# HP Deskjet D730 Printer

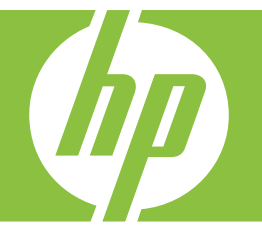

# "Windows" žinynas

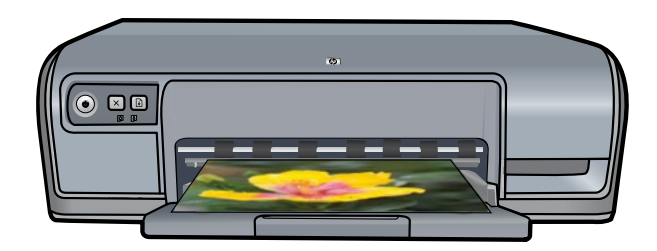

# Spausdintuvas "HP Deskjet D730"

Programinės įrangos "HP Photosmart" žinynas

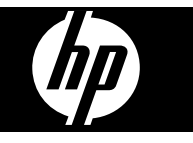

© 2007 Hewlett-Packard Development Company, L.P.

#### "Hewlett-Packard Company" pastabos

Šio dokumento informacija gali būti pakeista be įspėjimo.

Visos teisės saugomos. Šią medžiagą kopijuoti, adaptuoti ar versti į kitą kalbą be išankstinio raštiško bendrovės "Hewlett-Packard" sutikimo draudžiama, išskyrus atvejus, kai tai leidžia autorių teisės.

HP produktų ir paslaugų garantijos nustatytos specialiuose garantiniuose pareiškimuose, kurie pateikiami kartu su produktais ir paslaugomis. Jokie teiginiai šiame leidinyje neturėtų būti suprantami kaip papildoma garantija. HP neatsako už technines ar redakcines klaidas šiame leidinyje.

#### Patvirtinimai

"Windows" ir "Windows XP" yra JAV registruoti "Microsoft Corporation" prekių ženklai. "Windows Vista" yra JAV ir (arba) kitose šalyse registruotas arba neregistruotas "Microsoft Corporation" prekių ženklas.

#### Pritaikymas neįgaliesiems

HP spausdintuve numatytos priemonės, palengvinančios naudojimąsi žmonėms su negalia.

#### Vaizdinės priemonės

Spausdintuvo programinės įrangos vaizdiniai parametrai pasitelkiant atitinkamas "Windows" sistemos priemones gali būti pritaikomi silpnaregiams. Taip pat yra pagalbinių technologijų: ekrane esančio teksto skaitytuvės, Brailio rašto skaitytuvės ir balso vertimo tekstu programos. Daltonikams yra specialiai pritaikyti spalvoti mygtukai ir kortelės, naudojami programinėje įrangoje ir esantys ant spausdintuvo: tam tikslui parengti atitinkami veiksmą rodantys tekstiniai laukeliai.

#### Judėjimą palengvinančios priemonės

Vartotojams su judėjimo negalia numatyta galimybė spausdintuvo programinės įrangos funkcijas vykdyti klaviatūros komandomis. Programinė įranga taip pat palaiko specialiąsias "Windows" priemones neįgaliesiems: "StickyKeys" (lipnius klavišus), "ToggleKeys" (lipnius klavišus), "FilterKeys" (filtravimo klavišus) ir "MouseKeys" (pelės klavišus). Spausdintuvo durelėmis, mygtukais, popieriaus dėklais ir popieriaus kreiptuvais naudotis gali vartotojai, turintys ribotos jėgos ir pasiekimo galimybių.

#### Techninė pagalba

Daugiau informacijos apie šio gaminio pritaikymą neįgaliesiems ir HP pastangas gaminti neįgaliesiems pritaikytus produktus rasite HP interneto svetainėje: <u>www.hp.com/</u> accessibility.

# Turinys

| 1 | Sveiki                                                                         | 5         |
|---|--------------------------------------------------------------------------------|-----------|
| 2 | Išskirtinės galimybės                                                          | 7         |
| 3 | Darbo pradžia                                                                  |           |
|   | Spausdintuvas iš pirmo žvilgsnio                                               | 8         |
|   | Mygtukai ir lemputės                                                           | 9         |
|   | Maitinimo mygtukas ir lemputė                                                  | 9         |
|   | Atšaukimo mygtukas                                                             | 10        |
|   | Tęsimo mygtukas ir lemputė                                                     | 10        |
|   | Spausdinimo kasečių būsenos lemputės                                           | 11        |
|   | Popieriaus dėklas                                                              | 12        |
|   | Popieriaus dėklo ištraukimas                                                   | 12        |
|   | Kaip naudotis popieriaus dėklu                                                 | 13        |
|   | Popieriaus dėklo istūmimas                                                     | 13        |
|   | Spausdinimo kasetės                                                            | 14        |
|   | Rašalo atsargos spausdinimo režimas                                            | 15        |
|   | Rašalo atsargos spausdinimo režimo ypatumai                                    | 16        |
|   | Išeiti iš rašalo atsargos spausdinimo režimo                                   | 16        |
| 4 | Prijungti spausdintuva                                                         |           |
| • | USB                                                                            | 17        |
| - |                                                                                |           |
| Ð | Spausulli i nuotraukas<br>Spausdinti nuotraukas ha rámaliu                     | 10        |
|   | Spausdinti nuotraukas pe remeinį                                               | 01        |
|   | Spausuinii nuoliaukas su remenais                                              | 02        |
|   | Nuotraukų spausulilinas ant paprasio popienaus.                                | ا ک       |
|   | "Evid" anauadinimaa                                                            | <u>۲۲</u> |
|   | EXII spausoti ir tvorkuti fotopopioriu                                         | Z3        |
|   | Ralp saugoli il tvalkyli lolopopienų                                           | 24        |
|   | Spausulinkile nuoliaukas be reikalo nesvaistydämi pinigų ir neeikvodami rasalo | 24        |
| 6 | Spausdinti kitus dokumentus                                                    |           |
|   | Spausdinti el. paŝtą                                                           | 25        |
|   | Spausdinti dokumentus                                                          | 26        |
|   | Spausdinti laiškus                                                             | 27        |
|   | Spausdinti vokus                                                               | 28        |
|   | Spausdinti atvirukus                                                           | 29        |
|   | Spausdinti korteles ir kitą mažą laikmeną                                      | 30        |
|   | Spausdinti etiketes                                                            | 31        |
|   | Spausdinti skaidres                                                            | 32        |
|   | Spausdinti brošiūras                                                           | 33        |
|   | Spausdinti sveikinimo atvirukus                                                | 34        |
|   | Spausdinti bukletus                                                            | 34        |
|   | Spausdinti plakatus.                                                           | 36        |
|   | Spausdinti "iron-on transfers" (lygintuvu prilipdomi lipdukai)                 | 37        |

| 7  | Spausdinimo patarimai                                                                                                    |                            |
|----|----------------------------------------------------------------------------------------------------|----------------------------|
|    | Bandomojo puslapio spausdinimas                                                                                                    | 39                         |
|    | Individualus spausdinimo nustatymas                                                                                                    | 40                         |
|    | Naudokite spausdinimo nuorodas ("shortcuts")                                                                                                    | 40                         |
|    | Spausdinimo nuorodų kūrimas                                                                                                    | 40                         |
|    | Spausdinimo nuorodų naikinimas                                                                                                    | 41                         |
|    | Nustatyti puslapio išdėstymą                                                                                                    | 41                         |
|    | Spartus/ekonominis spausdinimas                                                                                                    | 41                         |
|    | Spausdinti kelis puslapius ant vieno lapo popieriaus                                                                                                    | 42                         |
|    | Spausdinti pilku pustoniu                                                                                                    | 43                         |
|    | Dvipusis spausdinimas                                                                                                    | 43                         |
|    | Bendras kasdienis spausdinimas                                                                                                    | 44                         |
|    | Spausdinimo peržiūra                                                                                                    | 44                         |
|    | Nustatvti pasirinktina popieriaus dvdi                                                                                                    | 44                         |
|    | Pasirinkti popieriaus rūši                                                                                                    | 45                         |
|    | Pakeisti spausdinimo greiti arba kokybe                                                                                                    | 45                         |
|    | Spausdinimo raiška                                                                                                    | 46                         |
|    | Didžiausia skyra (dpi).                                                                                                    | 46                         |
|    | Pakeisti dokumento dvdi                                                                                                    | 47                         |
|    | Suseati dvipusius dokumentus                                                                                                    | 47                         |
|    | Spausdinkite tinklalapi                                                                                                    |                            |
|    | Pristatymo spausdinimas                                                                                                    | 49                         |
|    | Padarykite "HP Deskjet" numatytuoju spausdintuvu<br>Nustatykite numatytąsias spausdinimo nuostatas<br>Dialogo langas "Printer Properties" (spausdintuvo ypatybės)<br>Žinynas "What's This?" ("kas tai?")<br>Atsisiuskite spausdintuvo programinės įrangos naujinius | 50<br>50<br>51<br>52<br>52 |
| •  |                                                                                                    |                            |
| 9  | Prieziura                                                                                                    | <b>F</b> 4                 |
|    | Darbas su spausoinimo kasetemis.                                                                                                    | 54                         |
|    | Pasininkino numenal.                                                                                                    |                            |
|    | Spausulnimas haudojant vieną spausulnimo kasetę                                                                                                    |                            |
|    | Spausuinino kasecių kelunias                                                                                                    | 55                         |
|    | Sulygiuokile spausuiliillo kaseles                                                                                                    | 57                         |
|    | Automatiskai isvaiykite spausummo kasetes                                                                                                    | 57<br>50                   |
|    | Apylikilo lasalo klekio perziula.                                                                                                    |                            |
|    | Fiziurekile spausuliiluvo korpusą                                                                                                    | 50                         |
|    | Kaip pasalinii rasalą nuo ouos ir urabuzių                                                                                                    | 59                         |
|    | isvaiynie spausullillillo kaseles ialikillillo buulu                                                                                                    | 59                         |
|    | raip priziuren spausullillillo Kaseles                                                                                                    | 00                         |
|    |                                                                                                    | 00                         |
|    |                                                                                                    |                            |
| 10 | Rašalo atsargų pirkimas                                                                                                    | 62                         |

|          | •               |    |
|----------|-----------------|----|
| Pranešim | ai apie klaidas | 63 |

#### Turinys

Α

| Pranešimai apie klaidas, susijusias su spausdinimo kasetėmis             | 63  |
|--------------------------------------------------------------------------|-----|
| Netinkama spausdinimo kasetė arba spausdinimo kasetės nėra               | 63  |
| Pranešimas apie spausdinimo kasetės problemą                             | 64  |
| Užstrigo spausdinimo kasečių dėtuvė                                      | 64  |
| Popieriaus neatitikimas arba Popieriaus dydis                            | 66  |
| Nera popieriaus                                                          | 67  |
| Rašant i USB lizda ivvko klaida                                          | 67  |
| Negalima pradėti dvipusio ryšio arba spausdintuvas neatsako              |     |
| Diegimo trikčiu diagnostika ir šalinimas operacinėje sistemoje "Windows" |     |
| Šviečia arba blyksi spausdintuvo lemputės                                | 70  |
| Mirksi maitinimo lemputė                                                 | 71  |
| Mirksi tesimo (Resume) lemputė                                           | 71  |
| Mirksi tiek maitinimo lemputė, tiek tesimo lemputė                       |     |
| Šviečia arba mirkej snausdinimo kasetės būsenos lemputės                 |     |
| Should alba mirkai apadadinimo kasetes basenos tempates                  |     |
| Datikrinkite                                                             |     |
| Nogalima chaucdinti                                                      | 73  |
| loi anguadiatuwaa via tiak poppayading                                   | 73  |
| Delumentes encuedinemes litei                                            |     |
| Dokumentas spausoinamas ietai                                            |     |
| Problemos, susijusios su spausoinimo kasetemis                           |     |
| Pranesimų apie spausoinimo kasetes klaidas aiskinimas                    | 81  |
| Uzstrigo spausdinimo kasetes detuve                                      | 84  |
| Problemos, susijusios su popieriumi                                      | 86  |
| Nera popieriaus                                                          |     |
| Spausdintuvas spausdina ant kelių lapų iš karto                          |     |
| Netaisyklingai spausdinamos nuotraukos                                   | 92  |
| Patikrinkite popieriaus dėklą                                            | 92  |
| Patikrinkite spausdintuvo ypatybes                                       | 93  |
| Problemos, susijusios su dokumentais be rėmų                             | 93  |
| Spausdinimo be apvadų gairės                                             | 93  |
| Vaizdas spausdinamas kampu                                               | 94  |
| Nuotrauka ties kraštais išblukusi                                        | 94  |
| Nuotrauka turi nepageidaujamą apvadą                                     | 95  |
| Spausdinimo kokybė prasta                                                | 95  |
| Neteisingos, netikslios ar išsiliejusios spalvos                         | 96  |
| Rašalas ne visai užpildo tekstą ir paveikslėlius                         | 98  |
| Spaudinio be apvado apačioje matomas gulsčias iškraipytas ruožas         | 100 |
| Spaudiniuose matomi horizontalūs brūkšniai arba linijos                  | 101 |
| Spaudiniai yra blankūs arba neryškių spalvų                              | 103 |
| Spaudiniai atrodo migloti arba neryškūs                                  | 105 |
| Spaudiniai yra kreivi arba asimetriški                                   |     |
| Rašalo dryžiai popieriaus blogojoje pusėje                               |     |
| Iš įvesties deklo neitraukiamas popierius                                | 108 |
| Nelvaūs teksto kraštai                                                   |     |
| Blogai išspausdintas dokumentas.                                         |     |
| Jei vistiek turite rūpesčiu.                                             |     |
|                                                                          |     |
| HP pagalba                                                               |     |

| Informacija apie rašalo kasetei taikomą garantiją | 113 |
|---------------------------------------------------|-----|
| Technines pagalbos procesas                       | 113 |
| HP technine pagalba telefonu                      |     |
|                                                   |     |

|    | Techninės pagalbos telefonu laikotarpis                                    | 114 |
|----|----------------------------------------------------------------------------|-----|
|    | Kaip skambinti                                                             | 114 |
|    | Pasibaigus techninės pagalbos telefonu laikotarpiui                        | 114 |
| в  | Gaminio techniniai duomenys                                                |     |
|    | Spausdintuvo techniniai duomenys                                           | 115 |
|    | Pranešimas operacinės sistemos "Windows 2000" vartotojams                  | 115 |
|    | Produkto aplinkos priežiūros programa                                      | 115 |
|    | Popieriaus naudojimas                                                      | 116 |
|    | Plastmase                                                                  | 116 |
|    | Medžiagų saugos duomenų lentelės                                           | 116 |
|    | Perdirbimo programa                                                        | 116 |
|    | HP rašalinių spausdintuvų eksploatacinių medžiagų perdirbimo programa      | 116 |
|    | Energy Star® pranešimas.                                                   | 116 |
|    | Disposal of waste equipment by users in private households in the European |     |
|    | Union                                                                      | 118 |
|    | Reglamentinės pastabos                                                     | 118 |
|    | FCC statement                                                              | 119 |
|    | Notice to users in Korea                                                   | 119 |
|    | VCCI (Class B) compliance statement for users in Japan                     | 120 |
|    | Notice to users in Japan about the power cord                              | 120 |
|    | Toxic and hazardous substance table                                        |     |
|    | Spausdintuvas "HP Deskjet D730" declaration of conformity                  |     |
| Ro | dyklė                                                                      | 122 |
|    | -                                                                          |     |

## 1 Sveiki

Sveiki atvykę į Spausdintuvas "HP Deskjet D730" žinyną. Išsamesnės informacijos apie tai, kaip kartu naudoti kompiuterį ir spausdintuvą, žr. šioje lentelėje ir pasirinkite atitinkamą temą. Jūs taip pat galite naudoti kairėje esančią turinio sritį norėdami rasti informaciją.

Jeigu naudojate produktą kompiuteryje, kuriame yra įdiegta operacinė sistema "Windows 2000", negalėsite naudotis kai kuriomis funkcijomis. Išsamesnės informacijos rasite skyriuje "<u>Pranešimas operacinės sistemos "Windows 2000" vartotojams</u>," puslapyje 115.

Pastaba Informacijos apie programinės įrangos diegimą ieškokite vadove "Pradėti čia", kurį gavote kartu su spausdintuvu.

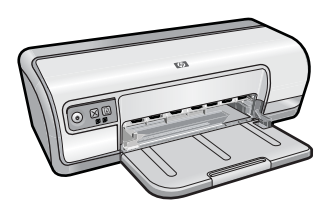

| Skyrius                                                            | Aprašymas                                                                                                    |
|--------------------------------------------------------------------|----------------------------------------------------------------------------------------------------|
| " <u>Išskirtinės galimybės</u> ,"<br>puslapyje 7                   | Sužinokite apie kelias šio printerio išskirtines galimybes.                                                                                                    |
| " <u>Darbo pradžia</u> ,"<br>puslapyje 8                           | Sužinokite, kaip eksplotuoti spausdintuvą ir keisti jo spausdinimo kasetes.                                                                                                    |
| " <u>Prijungti spausdintuva</u> ,"<br>puslapyje 17                 | Sužinkite, kaip spausdintuvą prijungti prie kompiuterio.                                                                                                    |
| " <u>Spausdinti nuotraukas</u> ,"<br>puslapyje 18                  | Išmokite spausdinti nuotraukas, prieš spausdindami apdoroti<br>nuotraukos vaizdą, įdėti spausdinimo kasetę, saugoti ir tvarkyti<br>fotopopierių ir bendrai naudotis nuotraukomis su draugais ir<br>šeima.                                     |
| " <u>Spausdinti kitus</u><br><u>dokumentus</u> ," puslapyje 25     | Sužinokite, kaip spausdinti įvairius dokumentus, įskaitant el.<br>laiškus, sveikinimo atvirukus, vokus, etiketes, plakatus,<br>brošiūras, skaidres ir karštojo perkėlimo laikmenas.                                                           |
| " <u>Spausdinimo patarimai</u> ,"<br>puslapyje 39                  | Sužinokite, kaip naudotis spausdinimo nuorodomis, pasirinkti<br>popieriaus rūšį, pakeisti spausdinimo skyrą, nustatyti puslapių<br>tvarką, spausdinti kelis puslapius viename lape, peržiūrėti<br>dokumentą ir naudotis dvipusiu spausdinimu. |
| " <u>Spausdintuvo programinė</u><br>į <u>ranga</u> ," puslapyje 50 | Sužinokite, kaip HP Deskjet galite nustatyti numatytuoju spausdintuvu, nustatyti numatytąsias spausdinimo nuostatas ar parsisiųsti spausdintuvo programinės įrangos naujinius.                                                                |
| " <u>Priežiūra</u> ," puslapyje 54                                 | Sužinokite, kaip įdėti ir prižiūrėti spausdinimo kasetes, patikrinti<br>likusį rašalo kiekį kaseteje, atspausdinti bandomajį lapą ar<br>pašalinti rašalo dėmes.                                                                               |

#### Skyrius 1 skyrius

#### (tęsinys)

| Skyrius                                                                                         | Aprašymas                                                                                       |
|-------------------------------------------------------------------------------------------------|-------------------------------------------------------------------------------------------------|
| " <u>Trikčių diagnostika ir</u><br><u>šalinimas</u> ," puslapyje 63                             | Išspręskite techninės ar programinės įrangos problemas.                                         |
| " <u>HP pagalba</u> ," puslapyje 113                                                            | Sužinokite, kaip gauti HP techninę pakalbą.                                                     |
| " <u>Rašalo atsargų pirkimas</u> ,"<br>puslapyje 62                                             | Užsisakykite spausdintuvo maitinimo blokus.                                                     |
| " <u>Spausdintuvo techniniai</u><br><u>duomenys</u> ," puslapyje 115                            | Sužinokite apie popieriaus talpumą, reikalavimus jam ir kitus spausdintuvo techninius duomenis. |
| "HP rašalinių spausdintuvų<br>eksploatacinių medžiagų<br>perdirbimo programa,"<br>puslapyje 116 | Sužinokite, apie pakartotinį spausdinimo kasečių panaudojimą.                                   |

# 2 Išskirtinės galimybės

Sveikiname! Spausdintuvas HP Deskjet turi keletą ypatingų savybių:

- Patogus vartotojui: Lengvai įdiegiamas ir nesudėtingas naudoti.
- **Spausdinimas be apvadų**: 4 x 6 colių dydžio nuotraukų spausdinimas iki popieriaus kraštų, naudojant spausdinimo be apvadų funkciją. Plačiau apie tai skaitykite skyriuje <u>"Spausdinti nuotraukas be rėmelių</u>," puslapyje 18.
- Apytikris rašalo lygis. Sužinokite apytikrį kiekvienos spausdinimo kasetės rašalo lygį, naudodamiesi parinktimi Estimated Ink Levels (apytikris rašalo lygis), esančia tarp spausdintuvo įrankių. Plačiau apie tai skaitykite skyriuje <u>"Apytikrio rašalo kiekio</u> <u>peržiūra</u>," puslapyje 58.
- Atsarginio rašalo režimas: Spausdinkite viena spausdinimo kasete. Daugiau informacijos žr. skyriuje "Rašalo atsargos spausdinimo režimas," puslapyje 15.

#### 3 Darbo pradžia

- Spausdintuvas iš pirmo žvilgsnio .
- Mygtukai ir lemputės •
- Popieriaus dėklas .
- Spausdinimo kasetės
- Rašalo atsargos spausdinimo režimas

## Spausdintuvas iš pirmo žvilgsnio

Spustelėkite toliau pateiktas sąsajas, jei norite daugiau sužinoti apie spausdintuvo funkcijas.

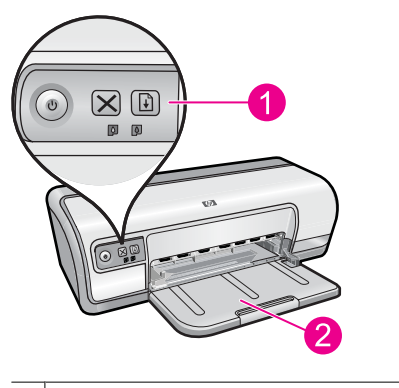

- 1 "Mygtukai ir lemputės," puslapyje 9
- 2 "Popieriaus dėklas," puslapyje 12

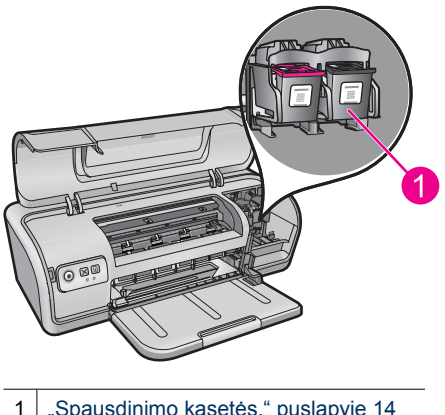

"Spausdinimo kasetės," puslapyje 14

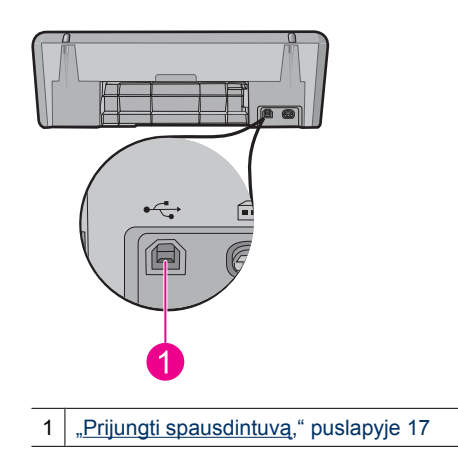

## Mygtukai ir lemputės

Spausdintuvo mygtukais galite ijungti arba išjungti spausdintuvą, nutraukti spausdinimą arba pakartoti užduotį. Spausdintuvo lemputės nurodo spausdintuvo būseną.

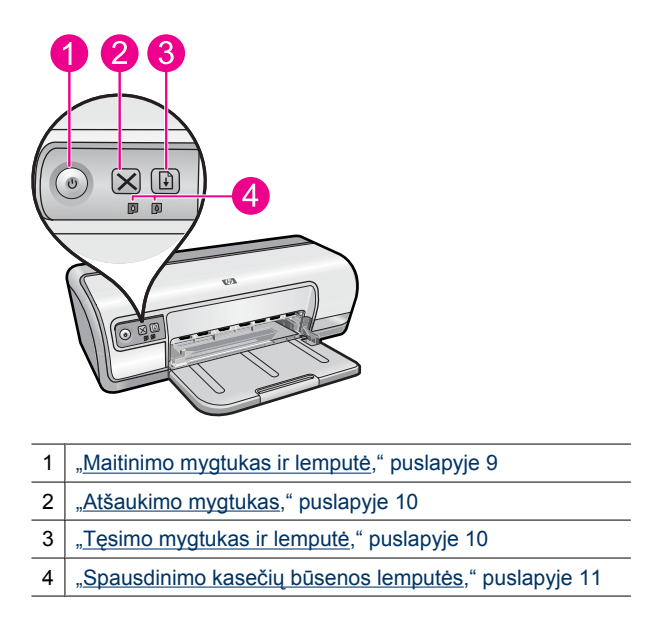

#### Maitinimo mygtukas ir lemputė

Spausdintuvą įjunkite ir išjunkite **Maitinimo mygtuku**. Paspaudus **Maitinimo mygtuką**, gali praeiti keletas sekundžių, kol spausdintuvas išsijungs.

9

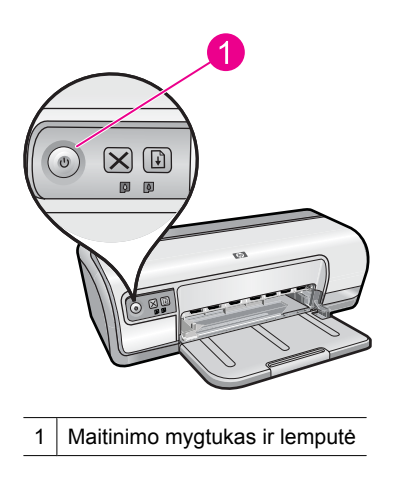

Maitinimo lemputė mirksi spausdintuvui dirbant.

△ Įspėjimas Spausdintuvą visada įjunkite ir išjunkite Maitinimo mygtuku. Jei spausdintuvą įjungsite ir išjungsite maitinimo šakotuvu, viršįtampio saugikliu arba sieniniu jungikliu, spausdintuvą galite sugadinti.

#### Atšaukimo mygtukas

Jei esamą spausdinimo užduotį norite atšaukti, naudokite mygtuką **Atšaukimo** mygtuką.

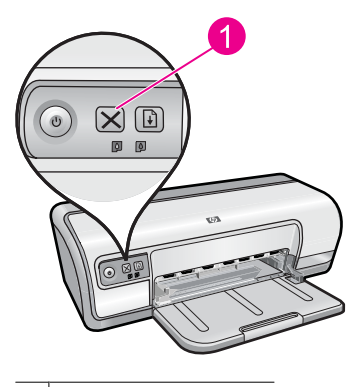

1 Atšaukomo mygtukas

#### Tęsimo mygtukas ir lemputė

Tęsimo lemputė mirksi, kai reikia kito veiksmo, pvz., įdėti popieriaus lapą ar išimti užstrigusius popieriaus lapus. Kai problemą išsprendžiate, spustelėkite **Tęsimo mygtuką** ir spausdinkite toliau.

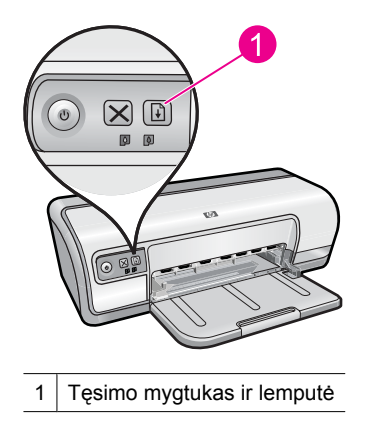

#### Spausdinimo kasečių būsenos lemputės

Spausdinimo kasečių būsenos lemputės yra valdymo skydelyje.

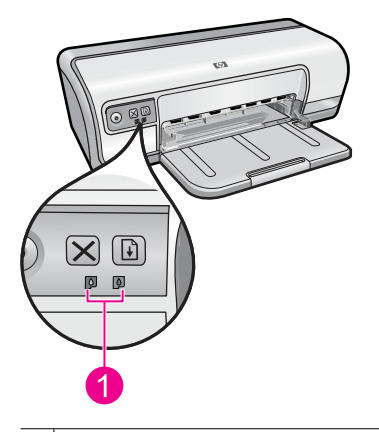

1 Spausdinimo kasečių būsenos lemputės

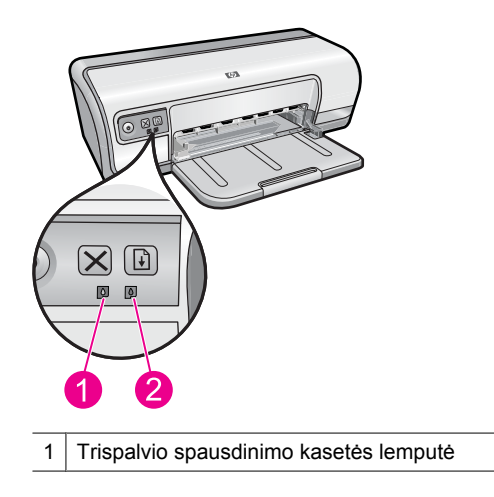

2 Juodos spalvos spausdinimo kasetės lemputė

- 1. Kairėje pusėje esanti būsenos lemputė rodo trispalvio spausdinimo kasetės, kuri yra dedama kairėje spausdinimo kasečių dėtuvės pusėje, būseną.
  - Lemputė pradeda šviesti, kai trispalvio spausdinimo kasetėje lieka mažai rašalo.
  - Lemputė pradeda mirksėti, kai trispalvio spausdinimo kasetei reikalinga techninė apžiūra.
- 2. Dešinėje pusėje esanti būsenos lemputė rodo juodos spalvos spausdinimo kasetės, kuri yra dedama dešinėje spausdinimo kasečių dėtuvės pusėje, būseną.
  - Lemputė šviečia, kai juodos spalvos spausdinimo kasetėje lieka mažai rašalo.
  - Lemputė pradeda mirksėti, kai juodos spalvos spausdinimo kasetei reikia atlikti techninę apžiūrą.

Plačiau apie tai skaitykite skyriuje "Šviečia arba mirksi spausdinimo kasetės būsenos lemputės," puslapyje 72.

### Popieriaus dėklas

Informacijos apie popieriaus dėklus ieškokite šiuose skyriuose:

- Popieriaus dėklo ištraukimas
- Kaip naudotis popieriaus dėklu
- Popieriaus dėklo įstūmimas

#### Popieriaus dėklo ištraukimas

#### Kaip ištraukti popieriaus dėklą

1. Nuleiskite popieriaus dėklą.

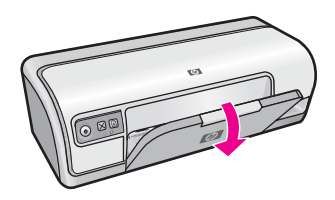

2. Ištraukite dėklo ilgintuvą.

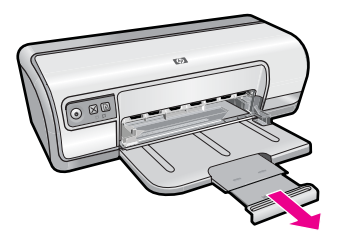

3. Jei spausdinate greituoju juodraščių režimu, pakelkite dėklo ilgintuvo stabdiklį.

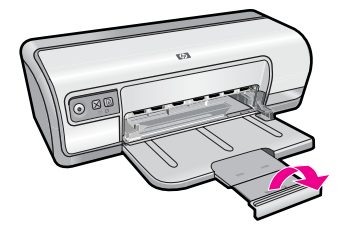

#### Kaip naudotis popieriaus dėklu

Jei norite spausdinti naudodami skirtingų dydžių popierių, popieriaus kreiptuvą paslinkite į kairę arba į dešinę. Spausdintuvas atspausdintus lapus palieka ant popieriaus dėklo viršaus.

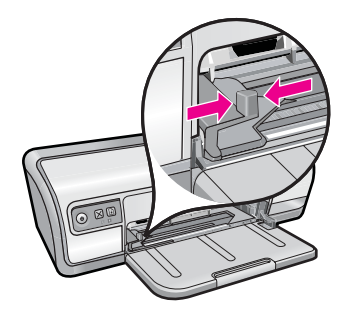

#### Popieriaus dėklo įstūmimas

#### Kaip įstumti popieriaus dėklą

- 1. Išimkite iš popieriaus dėklo esamą popierių.
- 2. Jei dėklo ilgintuvo stabdiklis išimtas, įdėkite jį.

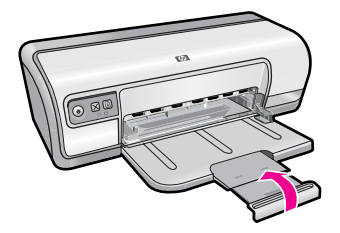

3. Sustumkite popieriaus dėklo ilgintuvą į popieriaus dėklą.

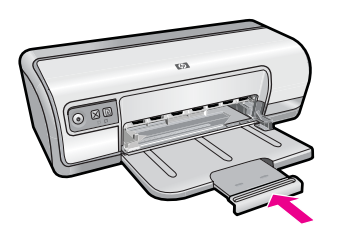

4. Pakelkite popieriaus dėklą.

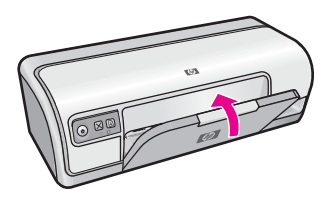

## Spausdinimo kasetės

Spausdintuve gali būti naudojamos dvi spausdinimo kasetės.

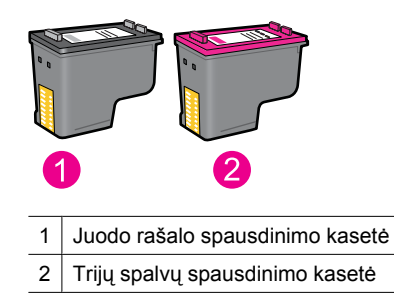

Pastaba Su jūsų spausdintuvu gali būti komplektuojama tik trijų spalvų rašalo kasetė. Jei norite išgauti geresnę kokybę, šalia trijų spalvų rašalo kasetės įdėkite juodo rašalo kasetę. Spausdinti galima ir be juodo rašalo kasetes, tačiau spausdinimas gali užtrukti ilgiau, o taip atspausdintų spaudinių spalvos skirsis nuo atspausdintų su juodo rašalo ir trijų spalvų rašalo kasetemis kartu.

Kaip užsisakyti spausdinimo kasetės, žr. sk. "<u>Rašalo atsargų pirkimas</u>," puslapyje 62.

#### Susijusios temos

- "<u>Rašalo atsargų pirkimas</u>," puslapyje 62
- "Kaip prižiūrėti spausdinimo kasetes," puslapyje 60

## Rašalo atsargos spausdinimo režimas

Spausdindamas rašalo atsargos spausdinimo režimu, spausdintuvas naudoja tik vieną spausdinimo kasetę. Rašalo atsargos spausdinimo režimas nustatomas, kai iš spausdinimo kasečių dėtuvės yra išimama spausdinimo kasetė.

Pastaba Kai spausdintuvas veikia rašalo atsargos spausdinimo režimu, apie tai informuoja ekrane pasirodęs pranešimas. Jei pranešimas rodomas, kai spausdintuve įstatytos dvi spausdinimo kasetės, patikrinkite, ar nuo abiejų kasečių nuplėštos plastikinės apsaugos juostelės. Kai plastikinė juostelė dengia spausdinimo kasetės jungtis, spausdintuvas negali aptikti įdėtos kasetės.

#### Plastikinės juostelės nuėmimas nuo spausdinimo kasetės

▲ Laikykite spausdinimo kasetę taip, kad vario spalvos juostelės būtų apačioje, nukreiptos į spausdintuvą, tada atsargiai nuimkite plastikinę juostelę.

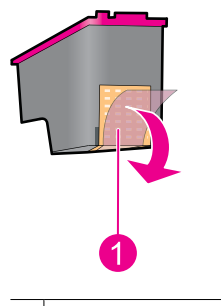

1 Nuimkite plastikinę juostelę

△ Įspėjimas Nelieskite rašalo kasetės purkštukų ar vario kontaktų. Jei liesite šias dalis, jos gali susiteršti, gali atsirasti rašalo tiekimo problemų arba sutrikti elektros jungtys. Nepašalinkite vario juostelių. Tai yra būtini elektros kontaktai.

Plačiau apie rašalo atsargos spausdinimo režimą skaitykite šiose žinyno temose:

Rašalo atsargos spausdinimo režimo ypatumai

Išeiti iš rašalo atsargos spausdinimo režimo

#### Rašalo atsargos spausdinimo režimo ypatumai

Spausdinimas rašalo atsargos spausdinimo režimu yra lėtesnis, o spaudiniai prastesnės kokybės.

| Įdėta rašalo kasetė        | Rezultatas                                                                                |
|----------------------------|-------------------------------------------------------------------------------------------|
| Juodo rašalo kasetė        | Spalvos pakeičiamos pustoniais.                                                           |
| Trijų spalvų rašalo kasetė | Spausdintuvas spausdina spalvotai, bet juoda<br>spalva labiau panaši į pilką nei į juodą. |

#### lšeiti iš rašalo atsargos spausdinimo režimo

Jei norite išeiti iš rašalo atsargos spausdinimo režimo, įdėkite dvi kasetes į spausdintuvą.

Išsamesnės informacijos apie spausdinimo kasečių įdėjimą ieškokite skyriuje "<u>Spausdinimo kasečių keitimas</u>," puslapyje 55.

# 4 Prijungti spausdintuvą

• <u>USB</u>

## USB

Spausdintuvas prie kompiuterio jungiamas USB kabeliu.

Pastaba Siekiant užtikrinti geriausią spausdintuvo veikimą, reikia naudoti su USB 2.0 suderinamą kabelį.

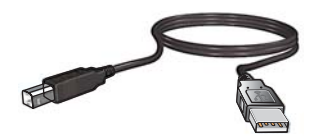

Nurodymų, kaip spausdintuvą prijungti USB kabeliu, ieškokite vadove "Pradėkite čia", kurį gavote kartu su spausdintuvu.

Pastaba USB kabelis gali nebūti tiekiamas vienoje pakuotėje kartu su jūsų spausdintuvu.

## 5 Spausdinti nuotraukas

Spausdintuvo programinėje įrangoje yra kelios funkcijos, kurios padeda lengviau spausdinti skaitmenines nuotraukas ir pagerinti jų kokybę.

#### Išmokite spausdinti nuotraukas

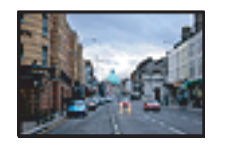

"<u>Spausdinti nuotraukas be rėmelių</u>," puslapyje 18.

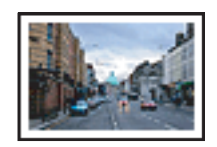

"Spausdinti nuotraukas su rėmeliais," puslapyje 20.

#### Išmokite atlikti kitus nuotraukų spausdinimo veiksmus

- Išspausdinkite su "Exif Print" suformatuotą nuotrauką, jei turite "Exif Print" palaikančią programinę įrangą. Plačiau apie tai skaitykite skyriuje <u>"Exif" spausdinimas</u>," puslapyje 23.
- Kad nuotraukos visada būtų puikios, žiūrėkite, kad fotopopierius nesiraitytų. Plačiau apie fotopopieriaus laikymą skaitykite skyriuje <u>"Kaip saugoti ir tvarkyti fotopopierių</u>," puslapyje 24.
- Sutaupykite naudodami fotopopierių "HP Everyday". Plačiau apie tai skaitykite skyriuje "<u>Spausdinkite nuotraukas be reikalo nešvaistydami pinigų ir neeikvodami</u> <u>rašalo</u>," puslapyje 24.

## Spausdinti nuotraukas be rėmelių

Spausdinimą be apvado naudokite spausdindami ant tam tikrų rūšių ir įvairaus dydžio popieriaus.

Pastaba Jeigu naudojate produktą kompiuteryje, kuriame yra įdiegta operacinė sistema "Windows 2000", negalėsite pasiekti kai kurių funkcijų. Plačiau apie tai skaitykite skyriuje "<u>Pranešimas operacinės sistemos "Windows 2000" vartotojams</u>," puslapyje 115.

#### Instrukcijos

- Naudokite tinkamą popieriaus be apvado dydį. Visų palaikomų laikmenos formatų sąrašo ieškokite spausdintuvo programinėje įrangoje.
- Nespausdinkite nuotraukų be apvado, jei įgalintas rašalo atsargos spausdinimo režimas. Visada įdėkite dvi spausdinimo kasetes į spausdintuvą. Išsamesnės informacijos ieškokite skyriuje <u>"Rašalo atsargos spausdinimo režimas</u>," puslapyje 15.
- Atidarykite failą pasirinkta programa, pvz., programoje "HP Photosmart", ir pakeiskite nuotraukos dydį. Įsitikinkite, kad nuotraukos dydis atitinka popieriaus, ant kurio ją spausdinsite, dydį.
- Didžiausią atsparumą blukimui pasieksite naudodami fotopopierių "HP Advanced".

- Patikrinkite, ar naudojate nesuglamžytą popierių. Kaip laikyti fotopopierių, kad jis nesiraitytų, skaitykite <u>"instrukcijose, kaip laikyti fotopopierių</u>," puslapyje 24.
- Neperkraukite popieriaus dėklo. Nedėkite daugiau nei 30 fotopopieriaus lapų.

#### Pasirenkite spausdinimui

- 1. Popieriaus kreiptuvą maksimaliai atstumkite į kairę.
- 2. Patikrinkite, ar popierius nuotraukoms nėra susiglamžęs.
- Įdėkite popierių fotografijoms į dešinę popieriaus dėklo pusę. Pusė, ant kurios bus spausdinama, turi būti nukreipta į apačią, o trumpesnės popieriaus briaunos į spausdintuvo pusę.
- 4. Popierių kiškite iki galo.
- 5. Tvirtai stumkite popieriaus kreiptuvą, kol pasieksite popieriaus briaunas.

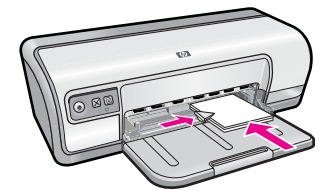

#### Spausdinti

- Pastaba Jei jūsų programoje yra nuotraukų spausdinimo funkcija, vadovaukitės tos programos instrukcijomis. Kitais atvejais vadovaukitės toliau pateikiamomis instrukcijomis.
- 1. Aidarykite nuotrauką programa, kuria galima nuotrauką redaguoti, pvz., programa "HP Photosmart".
- Atidarykite <u>"Dialogo langas "Printer Properties" (spausdintuvo ypatybės)</u>," puslapyje 51.
- 3. Spustelėkite skirtuką Printing Shortcuts (spausdinimo nuorodos).
- 4. Sąraše Printing Shortcuts (spausdinimo nuorodos) spustelėkite Photo Printing-Borderless (nuotraukų spausdinimas be apvadų) ir tada pasirinkite šias nuostatas:
  - Print Quality (spausdinimo kokybė): Normal (normali) ar Best (geriausia).
    - Pastaba Jei norite pasiekti aukščiausią dpi kokybę, skirtuke Advanced (plačiau) esančiame išplečiamajame sąraše Maximum dpi (didžiausia dpi) pažymėkite Enabled (įgalinta). Plačiau apie tai skaitykite skyriuje <u>"Didžiausia</u> <u>skyra (dpi)</u>," puslapyje 46.
  - Paper Type (popieriaus rūšis): Tinkamas fotopopieriaus lapo dydis
  - Paper Size (popieriaus lapo dydis): Tinkamas fotopopieriaus lapo be apvadų dydis
  - Orientation (padétis) Portrait (vertikaliai) arba Landscape (horizontaliai)
- Jei reikia, pakeiskite "HP Real Life" technologijos nuostatasstatymus. Išsamesnės informacijos rasite skyriuje "<u>Nuotraukų taisymas taikant HP praktiškos</u> <u>technologijos</u>," puslapyje 22.
- 6. Pasirinkite bet kokias kitas norimas spausdinimo nuostatas ir spustelėkite OK (gerai).

Jei norite sužinoti apie funkcijas, pasirodančias dialogo lange Printer Properties (spausdintuvo ypatybės), naudokitės žinynu **What's This?** (kas tai?). Išsamesnės informacijos rasite skyriuje "Žinynas "What's This?" ("kas tai?").," puslapyje 52.

## Spausdinti nuotraukas su rėmeliais

Pastaba Jeigu naudojate produktą kompiuteryje, kuriame yra įdiegta operacinė sistema "Windows 2000", negalėsite pasiekti kai kurių funkcijų. Plačiau apie tai skaitykite skyriuje <u>"Pranešimas operacinės sistemos "Windows 2000" vartotojams</u>," puslapyje 115.

#### Instrukcijos

- Didžiausią atsparumą blukimui pasieksite naudodami fotopopierių "HP Advanced Photo Paper".
- Patikrinkite, ar naudojate nesuglamžytą paprastą popierių.
- Neperkraukite popieriaus dėklo. Nedėkite daugiau nei 80 popieriaus lapų.

#### Pasirenkite spausdinimui

- 1. Popieriaus kreiptuvą maksimaliai atstumkite į kairę.
- 2. Patikrinkite, ar popierius nuotraukoms nėra susiglamžęs.
- Įdėkite popierių fotografijoms į dešinę popieriaus dėklo pusę. Pusė, ant kurios bus spausdinama, turi būti nukreipta į apačią, o trumpesnės popieriaus briaunos į spausdintuvo pusę.
- 4. Popierių kiškite iki galo.
- 5. Tvirtai stumkite popieriaus kreiptuvą, kol pasieksite popieriaus briaunas.

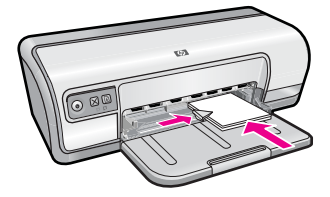

1 Mažo formato nuotraukos

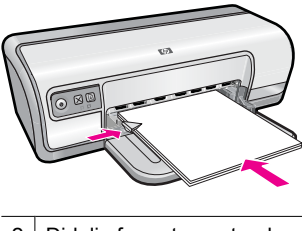

- Pastaba Jei jūsų programoje yra nuotraukų spausdinimo funkcija, vadovaukitės tos programos instrukcijomis. Kitais atvejais vadovaukitės toliau pateikiamomis instrukcijomis.
- Atidarykite nuotrauką programa, kuria galima nuotrauką redaguoti, pvz., programa "HP Photosmart".
- Atidarykite <u>"Dialogo langas "Printer Properties" (spausdintuvo ypatybės)</u>," puslapyje 51.
- 3. Spustelėkite skirtuką Printing Shortcuts (spausdinimo nuorodos).
- 4. Sąraše Printing Shortcuts (spausdinimo nuorodos) spustelėkite Photo Printingwith white borders (nuotraukų su baltu apvadu spausdinimas) ir tada pasirinkite šias nuostatas:
  - Print Quality (spausdinimo kokybė): Normal (normali) ar Best (geriausia).
    - Pastaba Jei norite pasiekti aukščiausią dpi kokybę, skirtuke Advanced (plačiau) esančiame išplečiamajame sąraše Maximum dpi (didžiausia dpi) pažymėkite Enabled (įgalinta). Plačiau apie tai skaitykite skyriuje <u>"Didžiausia</u> skyra (dpi)," puslapyje 46.
  - Paper Type (popieriaus rūšis): Tinkamas fotopopieriaus lapo dydis
  - Paper Size (popieriaus lapo dydis): Tinkamas fotopopieriaus lapo dydis
  - Orientation (padėtis) Portrait (vertikaliai) arba Landscape (horizontaliai)
- Jei reikia, pakeiskite "HP Real Life" technologijos nuostatas. Išsamesnės informacijos rasite skyriuje "<u>Nuotraukų taisymas taikant HP praktiškos technologijos</u>", puslapyje 22.
- 6. Pasirinkite bet kokias kitas norimas spausdinimo nuostatas ir spustelėkite OK (gerai).

Jei norite sužinoti apie funkcijas, pasirodančias dialogo lange Printer Properties (spausdintuvo ypatybės), naudokitės žinynu **What's This?** (kas tai?). Išsamesnės informacijos rasite skyriuje "Žinynas "What's This?" ("kas tai?").," puslapyje 52.

### Nuotraukų spausdinimas ant paprasto popieriaus

#### Instrukcijos

- Didžiausią atsparumą blukimui pasieksite naudodami fotopopierių "HP Advanced Photo Paper".
- Patikrinkite, ar naudojate nesuglamžytą paprastą popierių.
- Neperkraukite popieriaus dėklo. Nedėkite daugiau nei 80 popieriaus lapų.

#### Pasirenkite spausdinimui

- 1. Popieriaus kreiptuvą maksimaliai atstumkite į kairę.
- Įdėkite švarų popierių į dešinę popieriaus dėklo pusę. Pusė, ant kurios bus spausdinama, turi būti nukreipta į apačią.

- 3. Popierių kiškite iki galo.
  - Pastaba Priklausomai nuo popieriaus dydžio popierius gali būti išsikišęs iš popieriaus dėklo.
- 4. Tvirtai stumkite popieriaus kreiptuvą, kol pasieksite popieriaus briaunas.

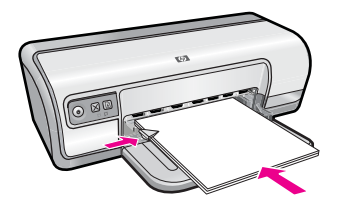

- Pastaba Jei jūsų programoje yra nuotraukų spausdinimo funkcija, vadovaukitės tos programos instrukcijomis. Kitais atvejais vadovaukitės toliau pateikiamomis instrukcijomis.
- 1. Atidarykite nuotrauką programa, kuria galima nuotrauką redaguoti, pvz., programa "HP Photosmart".
- Atidarykite <u>"Dialogo langas "Printer Properties" (spausdintuvo ypatybės)</u>," puslapyje 51.
- 3. Spustelėkite skirtuką Printing Shortcuts (spausdinimo nuorodos).
- 4. Sąraše Printing Shortcuts (spausdinimo nuorodos) spustelėkite Photo Printing-Plain Paper (nuotraukų spausdinimas ant paprasto popieriaus) ir tada pasirinkite šias pasirinktis:
  - Print Quality (spausdinimo kokybė): Normal (normali), Best (geriausia) arba Fast Draft (spartus juodraštis)
  - Paper Type (popieriaus rūšis): Tinkama paprasto popieriaus rūšis
  - Paper Size (popieriaus lapo dydis): "Letter" arba A4
  - Orientation (padėtis): Portrait (vertikali) arba Landscape (horizontali)
- 5. Jei reikia pakeiskite nuostatą <u>"Nuotraukų taisymas taikant HP praktiškos</u> <u>technologijos</u>," puslapyje 22.
- 6. Pasirinkite bet kokias kitas norimas spausdinimo nuostatas ir spustelėkite OK (gerai).

Jei norite daugiau sužinoti apie dialogo lange Printer Properties (spausdintuvo ypatybės) esančias funkcijas, naudokite "Žinynas "What's This?" ("kas tai?").," puslapyje 52.

## Nuotraukų taisymas taikant HP praktiškos technologijos

"HP Real Life" technologijos pagerina spausdinamų nuotraukų kokybę.

Dažniausiai jums nereikės keisti numatytosios spausdinimo nuostatos **Basic** (bazinė). Nuostata Basic (bazinė) paryškina spausdinamus vaizdus ir pagerina žemos skyros vaizdų kokybę bei padidina aiškumą (pavyzdžiui, internetu atsisiųstų vaizdų).

Galite pakeisti nuostatą nuostata **Full** (visos galimybės), jei spausdinami vaizdai yra per mažai, per dideli, sugadinti tamsių sričių ar raudonų akių efekto arba spalvos atrodo išplautos.

Jei jūs renkatės rankinį redagavimą naudojant programas, (pvz., programą "HP Photosmart"), galite rinktis nuostatą **Off** (išjungti).

☆ Patarimas Galite pašalinti raudonų akių efekto spalvinimą nuotraukoje, naudodami režimus Off (išjungta) arba Basic (paprastas) ir pažymėdami žymės langelį Remove red eye (raudonų akių efekto šalinimas).

#### HP "Real Life" technologijos nuostatų pakeitimas

- Atidarykite "<u>Dialogo langas "Printer Properties" (spausdintuvo ypatybės)</u>," puslapyje 51.
- 2. Spustelėkite skirtuką Features (funkcijos).
- **3.** HP "Real Life" technologijų išsiskleidžiančiame sąraše **Photo fix** (nuotraukų nuostatos) pasirinkite savo spausdinamai nuotraukai tinkamas nuostatas.

### "Exif" spausdinimas

"Exif Print" (Exchangeable Image File Format 2.2 (pasikeistinas vaizdo rinkmenos formatas 2.2)) yra tarptautinis skaitmeninio vaizdavimo standartas, kuris supaprastina skaitmeninį fotografavimą ir pagerina spausdinamų nuotraukų kokybę. Kai fotografuojama skaitmeniniu fotoaparatu, kuriame veikia "Exif Print" funkcija, "Exif Print" kaupia informaciją apie ekspozicijos laiką, blykstės tipą ir spalvos grynį ir išsaugo ją kartu su vaizdo failu. Spausdintuvo programinė įranga panaudoja šią informaciją ir automatiškai pagerina vaizdą, kad būtų pasiekta puiki nuotraukų kokybė.

Jei norite spausdinti su "Exif Print" pagerintas nuotraukas, privalote turėti:

- Skaitmeninį fotoaparatą, kuris palaiko "Exif Print" funkciją
- "Exif Print" palaikančia fotografijų programinę įrangą, pvz., programą "HP Photosmart".

#### Geresnių nuotraukų spausdinimas su "Exif Print"

- 1. Atidarykite nuotrauką "Exif Print" palaikančia programa, kuria galima nuotrauką redaguoti, pvz., programa "HP Photosmart".
- Atidarykite <u>"Dialogo langas "Printer Properties" (spausdintuvo ypatybės)</u>," puslapyje 51.
- 3. Spustelėkite skirtuką Features (funkcijos).
- 4. Išsiskleidžiančiame sąraše **Paper Type** (popieriaus rūšis) spustelėkite **More** (daugiau), tada pasirinkite tinkamos rūšies fotopopierių.
- 5. Išplečiamajame sąraše Print Quality (spausdinimo kokybė) spustelėkite Normal (normali) arba Best (geriausia).
  - Pastaba Jei norite pasiekti aukščiausią dpi kokybę, skirtuke Advanced (plačiau) esančiame išplečiamajame sąraše Maximum dpi (didžiausia dpi) pažymėkite Enabled (įgalinta). Plačiau apie tai skaitykite skyriuje "Didžiausia skyra (dpi)," puslapyje 46.
- Pasirinkite bet kokias kitas norimas spausdinimo nuostatas ir spustelėkite OK (gerai). Spausdintuvo programinė įranga automatiškai parinks geriausią spausdinamo vaizdo kokybę.

## Kaip saugoti ir tvarkyti fotopopierių

Vadovaudamiesi šiomis instrukcijomis išlaikysite HP fotopopieriaus kokybę.

#### Saugojimas

- Laikykite nenaudojamą fotopopierių uždarame plastikiniame maišelyje. Supakuotą fotopopierių laikykite ant lygaus paviršiaus vėsioje vietoje.
- Spausdinimo metu išimkite iš plastikinio maišelio tik tiek popieriaus, kiek ketinate iškart sunaudoti. Baigę spausdinti, nepanaudotą fotopopierių padėkite atgal į plastikinį maišelį.
- Nepalikite nenaudojamo fotopopieriaus popieriaus dėkle. Popierius gali pradėti raitytis, o tai gali sumažinti jūsų nuotraukų kokybę.

#### Tvarkymas

- Fotopopierių visuomet imkite tik už kraštų. Ant fotopopieriaus likę pirštų atspaudai gali pakenkti spausdinimo kokybei.
- Jeigu fotopopieriaus kraštai yra užsiraitę daugiau kaip 10 mm (0,4 colių), įdėkitejį į laikyti skirtą maišelį ir švelniai lankstykite į priešingą pusę tol, kol popierius bus lygus, taip ištiesinsite popierių.

Fotopopierius prieš spausdinant turi būti lygus.

# Spausdinkite nuotraukas be reikalo nešvaistydami pinigų ir neeikvodami rašalo

Jei spausdindami nuotraukas norite sutaupyti pinigų ir rašalo, naudokite paprastą popierių "HP Everyday Photo Paper" ir nustatykite spausdinimo kokybę režimu **Normal** (normali).

Popierius "HP Everyday Photo Paper" skirtas spausdinti kokybiškas nuotraukas naudojant mažiau rašalo.

Pastaba Jie norite spausdinti aukštos kokybės nuotraukas, naudokite aukštos kokybės fotopopierių "HP Advanced Plus Photo Paper" ir nustatykite spausdinimo skyrą Best (geriausia) arba Maximum dpi (didžiausias taškų colyje skaičius). Plačiau apie didžiausio dpi režimo įgalinimą skaitykite "Didžiausia skyra (dpi)," puslapyje 46.

6

## Spausdinti kitus dokumentus

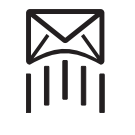

"Elektroninis paštas," puslapyje 25

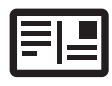

"Atvirukai." puslapyje 29

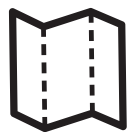

"Brošiūras." puslapyje 33

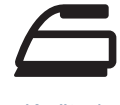

"Karštasis perkėlimas," puslapyje 37

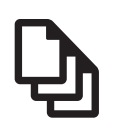

"Dokumentai," puslapyje 26

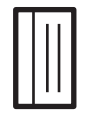

"Rodyklių kortelės." puslapyje 30

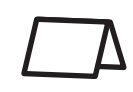

"Sveikinimo atvirukai,"

puslapyje 34

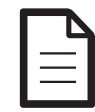

"Laiškai," puslapyje 27

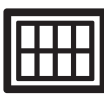

"Etiketės." puslapyje 31

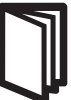

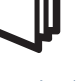

"Knygelės,' puslapyje 34

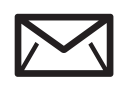

"Vokai, puslapyje 28

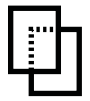

"Skaidrių plėvelės." puslapyje 32

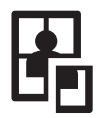

"Plakatai,' puslapyje 36

"Spausdinimo patarimai," puslapyje 39: Galite pigiau ir mažesnėmis pastangomis pagerinti spaudinių kokybę, jei vadovausitės spausdinimo patarimais.

"Spausdintuvo programinė įranga," puslapyje 50: Sužinokite apie spausdintuvo programine iranga.

## Spausdinti el. paštą

#### Instrukcijos

Neperkraukite popieriaus dėklo: 80 paprasto popieriaus lapų.

#### Pasirenkite spausdinimui

- Popieriaus kreiptuvą maksimaliai atstumkite į kairę. 1.
- 2. Įdėkite švarų popierių į dešinę popieriaus dėklo pusę. Pusė, ant kurios bus spausdinama, turi būti nukreipta į apačią.
- 3. Popierių kiškite iki galo.
- **4.** Tvirtai stumkite popieriaus kreiptuvą, kol pasieksite popieriaus briaunas.

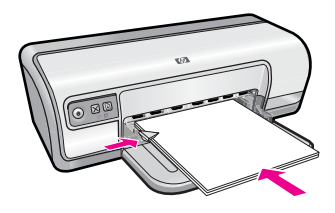

- Atidarykite "Dialogo langas "Printer Properties" (spausdintuvo ypatybės), puslapyje 51.
- 2. Spustelėkite skirtuką Printing Shortcuts (spausdinimo nuorodos).
- Sąaše Printing Shortcuts (spausdinimo nuorodos) spustelėkite General Everyday Printing (pagrindinis kasdienis spausdinimas) arba Fast/Economical Printing (greitas/taupus spausdinimas) ir tada pasirinkite tokias spausdinimo nuostatas:
  - Paper Type (popieriaus rūšis): Plain paper (paprastas popierius)
  - Paper Size (popieriaus lapo dydis): Tinkamas popieriaus lapo dydis
- 4. Pasirinkite bet kokias kitas norimas spausdinimo nuostatas ir spustelėkite OK (gerai).

Jei norite sužinoti apie funkcijas, pasirodančias dialogo lange Printer Properties (spausdintuvo ypatybės), naudokitės žinynu **What's This?** (kas tai?). Išsamesnės informacijos rasite skyriuje "Žinynas "What's This?" ("kas tai?").," puslapyje 52.

## Spausdinti dokumentus

#### Instrukcijos

- Dokumentų juodraščiams naudokite <u>"Spartus/ekonominis spausdinimas</u>," puslapyje 41.
- Popieriui taupyti naudokite "Dvipusis spausdinimas," puslapyje 43.
- Neperkraukite popieriaus dėklo: 80 popieriaus lapų.

#### Pasirenkite spausdinimui

- 1. Popieriaus kreiptuvą maksimaliai atstumkite į kairę.
- Įdėkite švarų popierių į dešinę popieriaus dėklo pusę. Pusė, ant kurios bus spausdinama, turi būti nukreipta į apačią.
- 3. Popierių kiškite iki galo.
  - Pastaba Priklausomai nuo popieriaus dydžio popierius gali būti išsikišęs iš popieriaus dėklo.
- 4. Tvirtai stumkite popieriaus kreiptuvą, kol pasieksite popieriaus briaunas.

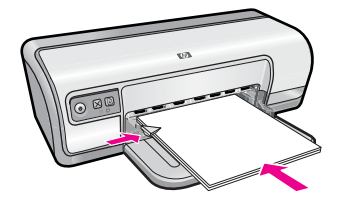

- Atidarykite "Dialogo langas "Printer Properties" (spausdintuvo ypatybės), puslapyje 51.
- 2. Spustelėkite skirtuką Printing Shortcuts (spausdinimo nuorodos).
- Sąraše Printing Shortcuts (spausdinimo nuorodos) spustelėkite General Everyday Printing (pagrindinis kasdienis spausdinimas), tada pasirinkite tokias spausdinimo nuostatas:
  - Paper Type (popieriaus rūšis): Plain paper (paprastas popierius)
  - Paper Size (popieriaus lapo dydis): Tinkamas popieriaus lapo dydis
- 4. Nustatykite šias spausdinimo nuostatas:
  - **Print Quality** (spausdinimo kokybė), jei norite kitos nei Normal (normali) spausdinimo kokybės.
  - Print On Both Sides (spausdinti ant abiejų pusių), jei norite spausdinti ant abiejų lapo pusių

Išsamesnės informacijos ieškokite "Dvipusis spausdinimas," puslapyje 43.

5. Pasirinkite bet kokias kitas norimas spausdinimo nuostatas ir spustelėkite OK (gerai).

Jei norite sužinoti apie funkcijas, pasirodančias dialogo lange Printer Properties (spausdintuvo ypatybės), naudokitės žinynu **What's This?** (kas tai?). Išsamesnės informacijos rasite skyriuje "Žinynas "What's This?" ("kas tai?").," puslapyje 52.

## Spausdinti laiškus

#### Instrukcijos

- Informaciją apie vokų jūsų laiškams spausdinimą rasite temoje <u>"vokai</u>," puslapyje 28.
- Neperkraukite popieriaus dėklo: 80 popieriaus lapų.

#### Pasirenkite spausdinti

- 1. Popieriaus kreiptuvą maksimaliai atstumkite į kairę.
- Įdėkite švarų popierių į dešinę popieriaus dėklo pusę. Pusė, ant kurios bus spausdinama, turi būti nukreipta į apačią.
  - Pastaba Jei naudojate firminius vokus, logotipas turi būti nukreiptas į apačią, o trumpesnės voko briaunos į spausdintuvo pusę.
- 3. Popierių kiškite iki galo.
- 4. Tvirtai stumkite popieriaus kreiptuvą, kol pasieksite popieriaus briaunas.

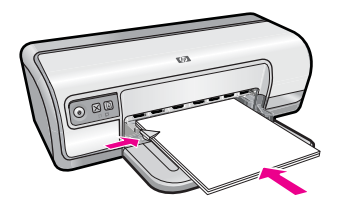

- Atidarykite "Dialogo langas "Printer Properties" (spausdintuvo ypatybės), puslapyje 51.
- 2. Spustelėkite skirtuką Printing Shortcuts (spausdinimo nuorodos).
- Sąraše Printing Shortcuts (spausdinimo nuorodos) spustelėkite Presentation Printing (pristatymų spausdinimas), tada pasirinkite tokias spausdinimo nuostatas:
  - Paper Type (popieriaus rūšis): Plain paper (paprastas popierius)
  - Paper Size (popieriaus lapo dydis): Tinkamas popieriaus lapo dydis
- 4. Pasirinkite bet kokias kitas norimas spausdinimo nuostatas ir spustelėkite OK (gerai).

Jei norite sužinoti apie funkcijas, pasirodančias dialogo lange Printer Properties (spausdintuvo ypatybės), naudokitės žinynu **What's This?** (kas tai?). Išsamesnės informacijos rasite skyriuje "Žinynas "What's This?" ("kas tai?").," puslapyje 52.

## Spausdinti vokus

#### Instrukcijos

- Nenaudokite vokų, kurie:
  - Turi sagtį ar langelį
  - Turi nelygius kraštus, yra netaisyklingos formos ar stori
  - Turi blizgantį ar reljefišką paviršių
  - Yra susiraukšlėję, įplėšti ar kitaip pažeisti
- Vienu metu galite spausdinti ant vieno ar kelių vokų.
- Prieš dėdami į popieriaus dėklą sulygiuokite vokų kraštus.
- Neperkraukite popieriaus dėklo: 10 vokų.

#### Pasirenkite spausdinti

- 1. Popieriaus kreiptuvą maksimaliai atstumkite į kairę.
- 2. Įdėkite vokus į dešinę popieriaus dėklo pusę. Pusė, ant kurios bus spausdinama, turi būti nukreipta į apačią. Atlošas turi būti kairėje pusėje.
- 3. Vokus kiškite iki galo.
- 4. Tvirtai stumkite popieriaus kreiptuvą, kol pasieksite vokų briaunas.

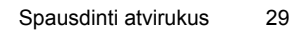

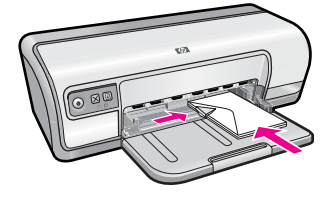

- 1. Atidarykite "Dialogo langas "Printer Properties" (spausdintuvo ypatybės)," puslapyje 51.
- 2. Spustelėkite skirtuką **Features** (funkcijos), tada pasirinkite šias spausdinimo nuostatas:
  - Paper Type (popieriaus rūšis): Plain paper (Paprastas popierius)
  - Size (dydis): Tinkamas popieriaus lapo dydis
- 3. Pasirinkite bet kokias kitas norimas spausdinimo nuostatas ir spustelėkite OK (gerai).

Jei norite sužinoti apie funkcijas, pasirodančias dialogo lange Printer Properties (spausdintuvo ypatybės), naudokitės žinynu **What's This?** (kas tai?). Išsamesnės informacijos rasite skyriuje "Žinynas "What's This?" ("kas tai?").," puslapyje 52.

## Spausdinti atvirukus

#### Instrukcijos

Neperkraukite popieriaus dėklo: 20 atvirukų.

#### Pasirenkite spausdinti

- 1. Popieriaus kreiptuvą maksimaliai atstumkite į kairę.
- Įdėkite atvirutes į dešinę popieriaus dėklo pusę. Pusė, ant kurios bus spausdinama, turi būti nukreipta į apačią, o trumpesnės briaunos į spausdintuvo pusę.
- 3. Atvirutes kiškite iki galo.
- 4. Tvirtai stumkite popieriaus kreiptuvą, kol pasieksite atvirukų briaunas.

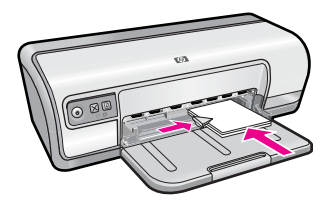

- Atidarykite "<u>Dialogo langas "Printer Properties" (spausdintuvo ypatybės)</u>," puslapyje 51.
- 2. Spustelėkite skirtuką **Features** (funkcijos), tada pasirinkite šias spausdinimo nuostatas:
  - Paper Type (popieriaus rūšis): Spustelėkite More (daugiau), tada Specialty Papers (specialios paskirties popierius) ir pasirinkite tinkamą atviruko tipą.
  - Print Quality (spausdinimo kokybė): Normal (normali) ar Best (geriausia).
  - Size (dydis): Tinkamas atviruko dydis
- 3. Pasirinkite bet kokias kitas norimas spausdinimo nuostatas ir spustelėkite OK (gerai).

Jei norite sužinoti apie funkcijas, pasirodančias dialogo lange Printer Properties (spausdintuvo ypatybės), naudokitės žinynu **What's This?** (kas tai?). Išsamesnės informacijos rasite skyriuje "Žinynas "What's This?" ("kas tai?").," puslapyje 52.

Pastaba Plačiau apie tai, kaip elgtis gavus pranešimą, kad baigėsi popierius, skaitykite <u>"Nėra popieriaus</u>," puslapyje 88.

## Spausdinti korteles ir kitą mažą laikmeną

#### Instrukcijos

Neperkraukite popieriaus dėklo: 30 kortelių.

#### Pasirenkite spausdinti

- 1. Popieriaus kreiptuvą maksimaliai atstumkite į kairę.
- 2. Įdėkite atvirutes į dešinę popieriaus dėklo pusę. Pusė, ant kurios bus spausdinama, turi būti nukreipta į apačią, o trumpesnės briaunos į spausdintuvo pusę.
- 3. Atvirutes kiškite iki galo.
- 4. Tvirtai stumkite popieriaus kreiptuvą, kol pasieksite atvirukų briaunas.

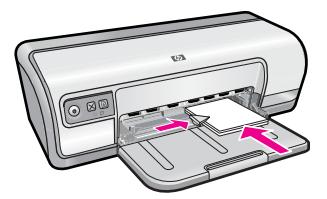

#### Spausdinti

- Atidarykite "<u>Dialogo langas "Printer Properties" (spausdintuvo ypatybės)</u>," puslapyje 51.
- Spustelėkite skirtuką Features (funkcijos), tada pasirinkite šias spausdinimo nuostatas:
  - Paper Type (popieriaus rūšis): Plain paper (paprastas popierius)
  - Size (dydis): Tinkamas atviruko dydis
- 3. Pasirinkite bet kokias kitas norimas spausdinimo nuostatas ir spustelėkite OK (gerai).

Ì

Jei norite sužinoti apie funkcijas, pasirodančias dialogo lange Printer Properties (spausdintuvo ypatybės), naudokitės žinynu **What's This?** (kas tai?). Išsamesnės informacijos rasite skyriuje "Žinynas "What's This?" ("kas tai?").," puslapyje 52.

Pastaba Plačiau apie tai, kaip elgtis gavus pranešimą, kad baigėsi popierius, skaitykite <u>"Nėra popieriaus</u>," puslapyje 88.

## Spausdinti etiketes

#### Instrukcijos

- Naudokite tik popierines, plastikines ar skaidrias etiketes, kurios skirtos spausdinti rašaliniais spausdintuvais.
- Naudokite tik pilnus etikečių lapus.
- Nenaudokite lipnių, susiraukšlėjusių ar besilupančių nuo apsauginio paviršiaus etikečių.
- Neperkraukite popieriaus dėklo: 20 etikečių lapų (naudokite tik A4 dydžio lapus).

#### Pasirenkite spausdinti

- 1. Popieriaus kreiptuvą maksimaliai atstumkite į kairę.
- 2. Atskirkite sulipusius etikečių lapus ir sulygiuokite jų briaunas.
- **3.** Įdėkite etikečių lapus į dešinę popieriaus dėklo pusę. Pusė, ant kurios bus spausdinama, turi būti nukreipta į apačią.
- 4. Lapus kiškite iki galo.
- 5. Tvirtai stumkite popieriaus kreiptuvą, kol pasieksite popieriaus briaunas.

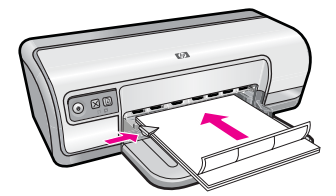

#### Spausdinti

- Pastaba Jei jūsų programoje yra etikečių spausdinimo funkcija, vadovaukitės tos programos instrukcijomis. Kitais atvejais vadovaukitės toliau pateikiamomis instrukcijomis.
- Atidarykite "Dialogo langas "Printer Properties" (spausdintuvo ypatybės), puslapyje 51.
- 2. Spustelėkite skirtuką Printing Shortcuts (spausdinimo nuorodos).

- Sąraše Printing Shortcuts (spausdinimo nuorodos) spustelėkite General Everyday Printing (pagrindinis kasdienis spausdinimas), tada pasirinkite tokias spausdinimo nuostatas:
  - Paper Type (popieriaus rūšis): Plain paper (paprastas popierius)
  - Paper Size (popieriaus lapo dydis): Tinkamas popieriaus lapo dydis
- 4. Spustelėkite OK (gerai).

Jei norite sužinoti apie funkcijas, pasirodančias dialogo lange Printer Properties (spausdintuvo ypatybės), naudokitės žinynu **What's This?** (kas tai?). Išsamesnės informacijos rasite skyriuje "Žinynas "What's This?" ("kas tai?").," puslapyje 52.

## Spausdinti skaidres

#### Instrukcijos

- Jei norite puikių rezultatų, naudokite "HP Premium Inkjet Transparency" skaidres.
- Neperkraukite popieriaus dėklo: 30 skaidrių.

#### Pasirenkite spausdinti

- 1. Popieriaus kreiptuvą maksimaliai atstumkite į kairę.
- 2. Įdėkite permatomas etiketes į dešinę popieriaus dėklo pusę. Pusė, ant kurios bus spausdinama, turi būti nukreipta į apačią, o trumpesnės briaunos į spausdintuvo pusę.
- Atsargiai iki galo sustumkite permatomas etiketes, kad lipnūs popieriaus ruožai nesusiliestų.
- 4. Tvirtai stumkite popieriaus kreiptuvą, kol pasieksite popieriaus briaunas.

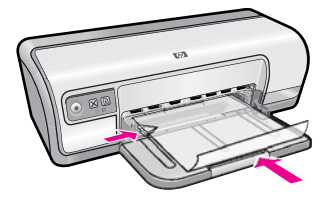

#### Spausdinti

- Atidarykite <u>"Dialogo langas "Printer Properties</u>" (spausdintuvo ypatybės), puslapyje 51.
- 2. Spustelėkite skirtuką Printing Shortcuts (spausdinimo nuorodos).
- 3. Sąraše Printing Shortcuts (spausdinimo nuorodos) spustelėkite Presentation Printing (pristatymų spausdinimas) ir tada pasirinkite tokias spausdinimo nuostatas:
  - **Paper Type** (popieriaus rūšis): Spustelėkite **More** (daugiau) ir pasirinkite tinkamą skaidrių plėvelių rūšį.
  - Paper Size (popieriaus lapo dydis): Tinkamas popieriaus lapo dydis
- 4. Pasirinkite bet kokias kitas norimas spausdinimo nuostatas ir spustelėkite OK (gerai).

Jei norite sužinoti apie funkcijas, pasirodančias dialogo lange Printer Properties (spausdintuvo ypatybės), naudokitės žinynu **What's This?** (kas tai?). Išsamesnės informacijos rasite skyriuje "Žinynas "What's This?" ("kas tai?").," puslapyje 52.

## Spausdinti brošiūras

#### Instrukcijos

- Atidarykite failą pasirinkta programa ir nustatykite brošiūros dydį. Įsitikinkite, kad dydis atitinka popieriaus, ant kurio ją spausdinsite, dydį.
- Neperkraukite popieriaus dėklo: 30 brošiūrų popieriaus lapų.

#### Pasirenkite spausdinimui

- 1. Popieriaus kreiptuvą maksimaliai atstumkite į kairę.
- 2. Įdėkite popierių į dešinę popieriaus dėklo pusę. Pusė, ant kurios bus spausdinama, turi būti nukreipta į apačią.
- 3. Popierių kiškite iki galo.
- 4. Tvirtai stumkite popieriaus kreiptuvą, kol pasieksite popieriaus briaunas.

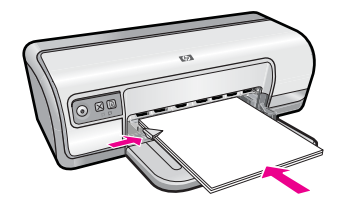

#### Spausdinti

- Atidarykite "Dialogo langas "Printer Properties" (spausdintuvo ypatybės), puslapyje 51.
- 2. Spustelėkite skirtuką Features (funkcijos).
- 3. Nustatykite šias spausdinimo nuostatas:
  - Print Quality (spausdinimo kokybė): Geriausia kokybė
  - Paper Type (popieriaus rūšis): Spustelėkite More (daugiau) ir pasirinkite tinkamą popierių HP rašaliniam spausdinimui.
  - Orientation (padėtis) Portrait (vertikaliai) arba Landscape (horizontaliai)
  - Size (dydis): Tinkamas popieriaus lapo dydis
  - Two-sided printing (dvipusis spausdinimas) Manual (rankinis) Išsamesnės informacijos ieškokite "<u>Dvipusis spausdinimas</u>," puslapyje 43.
- 4. Jei norite pradėti spausdinti, paspauskite OK (gerai).

Jei norite sužinoti apie funkcijas, pasirodančias dialogo lange Printer Properties (spausdintuvo ypatybės), naudokitės žinynu **What's This?** (kas tai?). Išsamesnės informacijos rasite skyriuje "Žinynas "What's This?" ("kas tai?").," puslapyje 52.
### Spausdinti sveikinimo atvirukus

### Sveikinimo atvirukai

- · Atlenkite atlenkiamus atvirukus ir įdėkite juos į popieriaus dėklą.
- Jei norite puikių rezultatų, naudokite "HP Greeting Card" popierių.
- Neperkraukite popieriaus dėklo: 20 kortelių.

### Pasirenkite spausdinti

- 1. Popieriaus kreiptuvą maksimaliai atstumkite į kairę.
- 2. Atnlenkite sveikinimo atvirukus ir sulygiuokite jų briaunas.
- Įdėkite sveikinimo atvirukus į dešinę popieriaus dėklo pusę. Pusė, ant kurios bus spausdinama, turi būti nukreipta į apačią.
- 4. Atvirutes kiškite iki galo.
- 5. Tvirtai stumkite popieriaus kreiptuvą, kol pasieksite atvirukų briaunas.

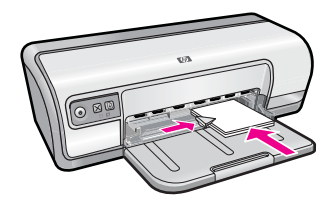

### Spausdinti

- Pastaba Jei jūsų programoje yra atvirukų spausdinimo funkcija, vadovaukitės tos programos instrukcijomis. Kitais atvejais vadovaukitės toliau pateikiamomis instrukcijomis.
- Atidarykite "Dialogo langas "Printer Properties" (spausdintuvo ypatybės), puslapyje 51.
- 2. Spustelėkite skirtuką Features (funkcijos), tada pasirinkite šias spausdinimo nuostatas:
  - Print Quality (spausdinimo kokybė): Normal (normali)
  - Paper Type (popieriaus rūšis): Spustelėkite More (daugiau) ir pasirinkite tinkamą atviruko tipą.
  - Size (dydis): Tinkamas atviruko dydis
- 3. Pasirinkite bet kokias kitas norimas spausdinimo nuostatas ir spustelėkite OK (gerai).

Jei norite sužinoti apie funkcijas, pasirodančias dialogo lange Printer Properties (spausdintuvo ypatybės), naudokitės žinynu **What's This?** (kas tai?). Išsamesnės informacijos rasite skyriuje "Žinynas "What's This?" ("kas tai?").," puslapyje 52.

### Spausdinti bukletus

Funkcija "Knygelių spausdinimas" automatiškai nustato ir keičia dokumento puslapių dydį taip, kad dokumentą įdėjus į knygelę puslapių tvarka būtų teisinga.

Pavyzdžiui, jei keturių puslapių knygelė spausdinama ant abiejų popieriaus lapo pusių, puslapiai pergrupuojami ir spausdinami taip:

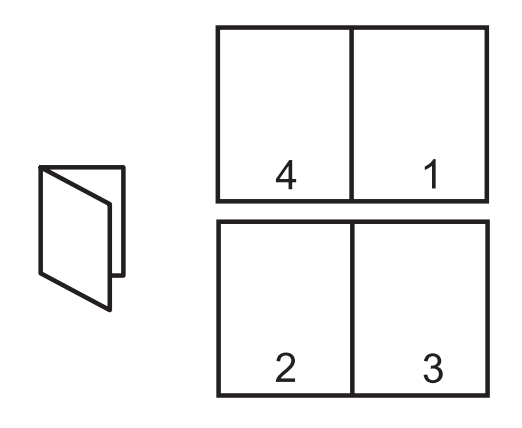

### Instrukcijos

Neperkraukite popieriaus dėklo: 80 popieriaus lapų.

### Pasirenkite spausdinti

- 1. Popieriaus kreiptuvą maksimaliai atstumkite į kairę.
- 2. Įdėkite švarų popierių į dešinę popieriaus dėklo pusę. Pusė, ant kurios bus spausdinama, turi būti nukreipta į apačią.
- 3. Popierių kiškite iki galo.
- 4. Tvirtai stumkite popieriaus kreiptuvą, kol pasieksite popieriaus briaunas.

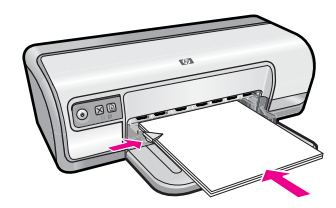

### Spausdinti

- Atidarykite "<u>Dialogo langas "Printer Properties" (spausdintuvo ypatybės)</u>," puslapyje 51.
- 2. Spustelėkite skirtuką Printing Shortcuts (spausdinimo nuorodos).
- Sąraše Printing Shortcuts (spausdinimo nuorodos) spustelėkite Two-sided (Duplex) Printing (nuotraukų spausdinimas ant dviejų pusių (dvigubas)).
- Sąraše Print On Both Sides (spausdinti ant abiejų lapo pusių) pasirinkite vieną iš šių parinkčių:
  - Knygelė verčiama iš kairės pusės
  - Knygelė verčiama iš dešinės pusės
- 5. Pasirinkite bet kokias kitas norimas spausdinimo nuostatas ir spustelėkite OK(gerai).
- **6.** Jei pasirodo raginimas, vėl įdėkite popieriaus lapus į popieriaus dėklą, kaip rodoma apačioje.

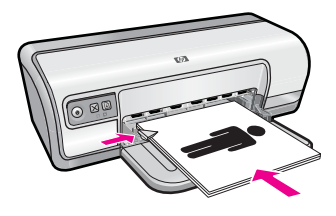

7. Spustelkite Continue (tęsti) ir toliau spausdinkite knygelę.

Jei norite sužinoti apie funkcijas, pasirodančias dialogo lange Printer Properties (spausdintuvo ypatybės), naudokitės žinynu **What's This?** (kas tai?). Išsamesnės informacijos rasite skyriuje "Žinynas "What's This?" ("kas tai?").," puslapyje 52.

### Spausdinti plakatus

### Instrukcijos

 Spausdinant plakatus, plakato dalys automatiškai išdėstomos atskiruose lapuose, kuriuos galima suklijuoti. Kai visos plakato dalys bus atspausdintos, išdėliokite lapus vieną greta kito ir juos suklijuokite.

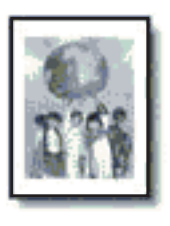

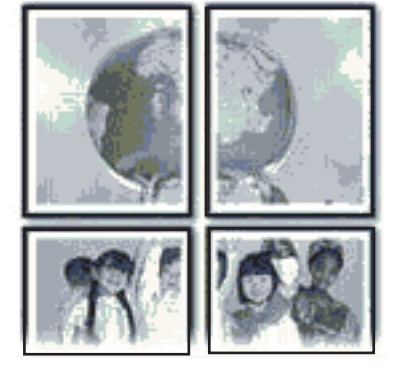

Neperkraukite popieriaus dėklo: 80 popieriaus lapų.

### Pasirenkite spausdinti

- 1. Popieriaus kreiptuvą maksimaliai atstumkite į kairę.
- 2. Įdėkite švarų popierių į dešinę popieriaus dėklo pusę. Pusė, ant kurios bus spausdinama, turi būti nukreipta į apačią.
- 3. Popierių kiškite iki galo.
- 4. Tvirtai stumkite popieriaus kreiptuvą, kol pasieksite popieriaus briaunas.

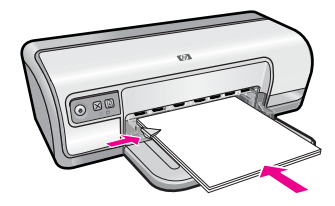

#### Spausdinti

- Atidarykite "Dialogo langas "Printer Properties" (spausdintuvo ypatybės), puslapyje 51.
- 2. Spustelėkite skirtuką Features (funkcijos), tada pasirinkite šias spausdinimo nuostatas:
  - Paper Type (popieriaus rūšis): Plain paper (paprastas popierius)
  - Orientation (padėtis) Portrait (vertikaliai) arba Landscape (horizontaliai)
  - Size (dydis): Tinkamas popieriaus lapo dydis
- **3.** Spustelėkite skirtuką **Advanced** (papildoma), tada spustelėkite **Printer Features** (spausdintuvo funkcijos).
- 4. Išsiskleidžiančiame sąraše **Poster Printing** (plakatų spausdinimas) pasirinkite plakatui skirtus lapus.
- 5. Spustelėkite mygtuką Select Tiles (pasirinkti segmentus).
- 6. Patikrinkite, ar pasirinktų segmentų skaičius atitinka plakato lapų skaičių, tada spustelėkite **OK** (gerai).
- 7. Pasirinkite bet kokias kitas norimas spausdinimo nuostatas ir spustelėkite OK (gerai).

Jei norite sužinoti apie funkcijas, pasirodančias dialogo lange Printer Properties (spausdintuvo ypatybės), naudokitės žinynu **What's This?** (kas tai?). Išsamesnės informacijos rasite skyriuje "Žinynas "What's This?" ("kas tai?").," puslapyje 52.

# Spausdinti "iron-on transfers" (lygintuvu prilipdomi lipdukai)

#### Instrukcijos

 Spausdinant veidrodinį vaizdą, tekstas ir paveiksliukai, kurie rodomi ekrane, yra apverčiami horizontaliai.

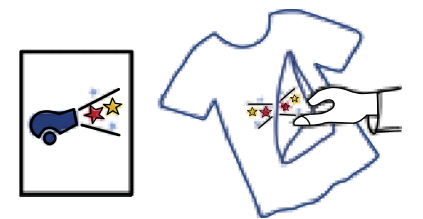

• Neperkraukite popieriaus dėklo: 10 karštojo perkėlimo popieriaus lapų.

### Pasirenkite spausdinti

- 1. Popieriaus kreiptuvą maksimaliai atstumkite į kairę.
- Įdėkite drabužių etikečių gamybai skirtą popierių į dešinę popieriaus dėklo pusę. Pusė, ant kurios bus spausdinama, turi būti nukreipta į apačią.
- 3. Popierių kiškite iki galo.
- 4. Tvirtai stumkite popieriaus kreiptuvą, kol pasieksite popieriaus briaunas.

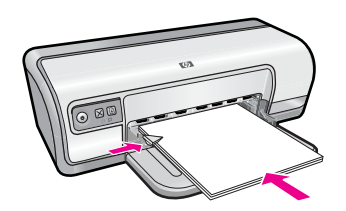

### Spausdinti

- Pastaba Jei jūsų programoje yra karštojo perkėlimo funkcija, vadovaukitės tos programos instrukcijomis. Kitais atvejais vadovaukitės toliau pateikiamomis instrukcijomis.
- Atidarykite "<u>Dialogo langas "Printer Properties" (spausdintuvo ypatybės)</u>," puslapyje 51.
- 2. Spustelėkite skirtuką **Features** (funkcijos), tada pasirinkite šias spausdinimo nuostatas:
  - Print Quality (spausdinimo kokybė): Normal (normali) ar Best (geriausia).
  - Paper Type (popieriaus rūšis): Spustelėkite More (daugiau), tada spustelėkite Specialty Papers (specialios paskirties popierius) paskui spustelėkite Other specialty paper (Kitas specialusis popierius).
  - **Size** (dydis): An appropriate paper size
- 3. Spustelėkite skirtuką Advanced (papildoma).
- Spustelėkite Printer Features (spausdintuvo funkcijos) tada funkciją Mirror Image (veidrodinis vaizdas) nustatykite režimu On (jjungti).
  - Pastaba Naudojant kai kurias karštojo perkėlimo programas veidrodinio vaizdo spausdinti nereikia.
- 5. Pasirinkite bet kokias kitas norimas spausdinimo nuostatas ir spustelėkite OK (gerai).

Jei norite sužinoti apie funkcijas, pasirodančias dialogo lange Printer Properties (spausdintuvo ypatybės), naudokitės žinynu **What's This?** (kas tai?). Išsamesnės informacijos rasite skyriuje "Žinynas "What's This?" ("kas tai?").," puslapyje 52.

## 7 Spausdinimo patarimai

Išmokite naudotis individualiu spausdinimo nustatymu, išsirinkti popieriaus rūšį, pakeisti spausdintuvo raišką, nustatyti puslapio išdėstymą, spausdinti kelis lapus ant vieno lapo popieriaus, peržiūrėti dokumentą ir naudoti dvipusį spausdinimą. Spustelėkite vieną iš šių saitų:

### Patikrinkite spausdintuvą

- "<u>Prijungti spausdintuva</u>," puslapyje 17.
- "Bandomojo puslapio spausdinimas," puslapyje 39.

### Taupykite laiką

- "Individualus spausdinimo nustatymas," puslapyje 40.
- "Nustatyti puslapio išdėstymą," puslapyje 41.

### Taupykite pinigus

- "Spartus/ekonominis spausdinimas," puslapyje 41.
- "Spausdinti kelis puslapius ant vieno lapo popieriaus," puslapyje 42.
- "Spausdinti pilku pustoniu," puslapyje 43.
- "<u>Dvipusis spausdinimas</u>," puslapyje 43.

### Pagerinkite spaudinių kokybę.

- "Nustatyti pasirinktiną popieriaus dydį," puslapyje 44.
- "Pasirinkti popieriaus rūšį," puslapyje 45.
- "Pakeisti spausdinimo greitį arba kokybę," puslapyje 45.
- "Spausdinimo raiška," puslapyje 46.
- "Didžiausia skyra (dpi)," puslapyje 46.
- "Pakeisti dokumento dydį," puslapyje 47.

### Bandomojo puslapio spausdinimas

Jūs galite išspausdinti bandomąjį puslapį, jei norite patikrinti, ar spausdintuvas tiksliai spausdina iš kompiuterio.

### Bandomojo puslapio spausdinimas

- 1. Įdėkite laiško ar A4 formato nenaudotą tuščią popieriaus lapą į popieriaus dėklą.
- 2. Atidarykite spausdintuvo,,<u>Toolbox</u>," puslapyje 60 (įrankius).
- Skirtuke "Device Services" (įrenginio aptarnavimas) spustelėkite mygtuką Print a Test Page (spausdinti bandomąjį puslapį).
   Pasirodys dialogo langas "Print a Test Page " (spausdinti bandomąjį puslapį).
- Spustelėkite mygtuką Print Page (spausdinti puslapį). Galite spausdinti ant kitos bandomojo lapo pusės arba išmesti jį.

### Individualus spausdinimo nustatymas

Naudokite spausdinimo nuorodas su dažnai naudojamomis spausdinimo nuostatomis Spausdintuvo programinėje įrangoje yra keletas specialiai pritaikytų spausdinimo nuorodų, kurias gali pasirinkti spausdinimo nuorodų sąraše.

Pastaba Kai pasirenkate spausdinimo nuorodą, automatiškai rodomos atitinkamos spausdinimo pasirinktys. Jūs galite jas palikti arba pakeisti.

Šiame skyriuje aprašomos šios temos:

- <u>Naudokite spausdinimo nuorodas ("shortcuts")</u>
- Spausdinimo nuorodų kūrimas
- <u>Spausdinimo nuorodų naikinimas</u>

### Naudokite spausdinimo nuorodas ("shortcuts")

Naudokite skirtuką "Printing Shortcuts" (spausdinimo nuorodos), jei norite įvykdyti šias spausdinimo užduotis:

- "Bendras kasdienis spausdinimas," puslapyje 44
- "<u>Nuotraukų spausdinimas paprastas popierius</u>," puslapyje 21
- "Nuotraukų spausdinimas be apvado," puslapyje 18
- "Nuotraukų spausdinimas su baltais apvadais," puslapyje 20
- "Dvipusis spausdinimas," puslapyje 43
- "Pristatymo spausdinimas," puslapyje 49
- "Spartus/ekonominis spausdinimas," puslapyje 41
- <u>"Brošiūrų spausdinimas</u>," puslapyje 34

### Spausdinimo nuorodų kūrimas

Be spausdinimo nuorodų, kurios yra pateikiamos Printing Shortcuts (spausdinimo nuorodų) sąraše, jūs galite sukurti savo spausdinimo nuorodas.

Jei dažnai spausdinate ant skaidrių plėvelių, jūs galite sukurti spausdinimo nuorodą: pasirinkite nuorodą Presentation Printing (pristatymų spausdinimas), pakeiskite popieriaus rūšį į "HP Premium Inkjet Transparency Film" ir tada išsaugokite pakeistą nuorodą nauju vardu; pvz. skaidrių pristatymai. Jei spausdinate ant skaidrės plėvelės ir esate sukūrę nuorodą, galite paprasčiausiai ją pasirinkti, ir jums nereikia kiekvieną kartą keisti spausdinimo nuostatų.

### Spausdinimo nuorodos sukūrimas

- Atidarykite "Dialogo langas "Printer Properties" (spausdintuvo ypatybės), puslapyje 51.
- 2. Spustelėkite skirtuką Printing Shortcuts (spausdinimo nuorodos).
- 3. Saraše **Printing Shortcuts** (spausdinimo nuorodos) spustelėkite spausdinimo nuorodą.

Rodomi pasirinktos spausdinimo nuorodos spausdinimo nustatymai.

- **4.** Pakeiskite tas spausdinimo nuostatas, kurių jūs norite naujoje spausdinimo nuorodoje.
- Lange Type new shortcut name here (čia įrašyti naujos nuorodos pavadinimą) įrašykite naujos spausdinimo nuorodos pavadinimą, tada spustelėkite Save (išsaugoti).
   Spausdinimo nuoroda įtraukiama į sąrašą.

#### Spausdinimo nuorodų naikinimas

Galbūt norėsite panaikinti nebenaudojamas spausdinimo nuorodas.

Pastaba Tik jūsų sukurtos nuorodos gali būti pašalintos. Originalios HP nuorodos negali būti pašalintos.

#### Spausdinimo nuorodos pašalinimas

- Atidarykite "Dialogo langas "Printer Properties" (spausdintuvo ypatybės), puslapyje 51.
- 2. Spustelėkite skirtuką Printing Shortcuts (spausdinimo nuorodos).
- 3. Saraše **Printing Shortcuts** (spausdinimo nuorodos) pasirinkite spausdinimo nuorodą, kurią norite pašalinti.
- 4. Paspauskite **Delete** (šalinti). Spausdinimo nuoroda pašalinama iš sąrašo.

### Nustatyti puslapio išdėstymą

Puslapių tvarka nustato, kokia tvarka bus spausdinamas dokumentas, kurį sudaro daug puslapių.

#### Puslapių tvarkos nustatymas

- Atidarykite "<u>Dialogo langas "Printer Properties" (spausdintuvo ypatybės)</u>," puslapyje 51.
- 2. Spustelėkite skirtuką Advanced (papildoma).
- 3. Spustelėkite Document Options (dokumento pasirinktys), tada spustelėkite Layout Options (išdėstymo pasirinktys).
- 4. Pasirinkite vieną iš šių Page Order (puslapių tvarka) pasirinkčių:
  - Front to back (pradžia iš galo): Pirmas dokumento puslapis spausdinamas paskutinis. Ši nuostata padeda sutaupyti laiko, nes nereikia iš naujo pertvarkyti išspausdintų puslapių. Tai tinkama nuostata daugumai spausdinimo darbų.
  - **Back to front** (Front to back) (pradžia iš galo): Pirmas dokumento puslapis spausdinamas paskutinis.
- 5. Pasirinkite bet kokias kitas norimas spausdinimo nuostatas ir spustelėkite OK (gerai).

### Spartus/ekonominis spausdinimas

Jei norite greitai išspausdinti neaukštos kokybės pavyzdžius, naudokite režimą Fast/ Economical (greitas/taupus).

### Greitas/taupus spausdinimo režimas (Fast/Economical printing).

- Atidarykite <u>"Dialogo langas "Printer Properties" (spausdintuvo ypatybės)</u>," puslapyje 51.
- 2. Spustelėkite skirtuką Printing Shortcuts (spausdinimo nuorodos).
- 3. Saraše Printing Shortcuts (spausdinimo nuorodos) spustelėkite Fast/Economical Printing (greitas/taupus spausdinimo režimas).
- 4. Pasirinkite bet kokias kitas norimas spausdinimo nuostatas ir spustelėkite OK (gerai).

### Spausdinti kelis puslapius ant vieno lapo popieriaus

Viename popieriaus lape galite išspausdinti iki 16 puslapių.

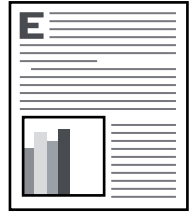

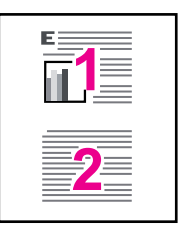

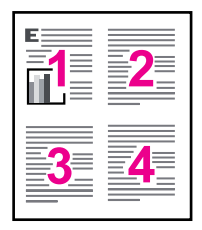

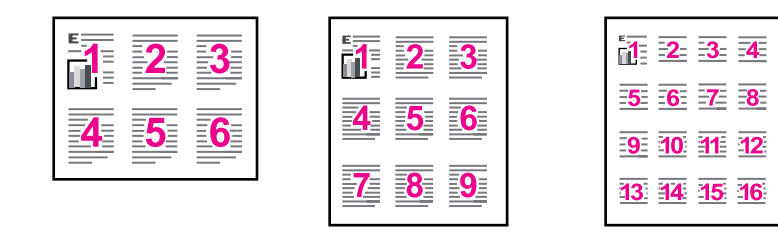

### Daugiau ne vieno puslapio spausdinimas viename lape

- 1. Atidarykite "<u>Dialogo langas "Printer Properties" (spausdintuvo ypatybės)</u>," puslapyje 51.
- 2. Spustelėkite skirtuką Features (funkcijos).
- 3. Išsiskleidžiančiamame sąraše **Pages Per Sheet** (puslapiai viename lape) pasirinkite puslapių, kuriuos norite matyti ant kiekvieno popieriaus lapo, skaičių.
- 4. Išsiskleidžiančiame sąraše **Page Order** (puslapių tvarka) pasirinkite puslapių išdėstymą.

Virš skirtuko "Features" (funkcijos) rodomas puslapių išdėstymas.

5. Pasirinkite bet kokias kitas norimas spausdinimo nuostatas ir spustelėkite OK (gerai).

### Spausdinti pilku pustoniu

Galite vietoje spalvotos spausdinti nespalvotą nuotrauką.

### Spausdinimas pilkų pustonių skalėje

- 1. Atidarykite "<u>Dialogo langas "Printer Properties" (spausdintuvo ypatybės)</u>," puslapyje 51.
- 2. Spustelėkite skirtuką Color (spalva).
- 3. Spustelėkite Print In Grayscale (spausdinti pilkų pustonių skalėje).
- **4.** Išplečiamajame sąraše **Print In Grayscale** (Spausdinti pilkų pustonių skalėje) pasirinkite šias parinktis:
  - High Quality (Aukšta kokybė): nuotraukai spausdinti pilkų pustonių skalėje naudojamos visos galimos spalvos. Taip sukuriami tolygūs, natūralūs pilki atspalviai.
  - Black Ink Only (Tik juodas rašalas): nuotraukai spausdinti pilkų pustonių skalėje naudojamas juodas rašalas. Pilki atspalviai sukuriami naudojant įvairias juodų taškų struktūras, dėl to vaizdas gali būti grūdėtas.
- 5. Pasirinkite bet kokias kitas norimas spausdinimo nuostatas ir spustelėkite OK (gerai).

### Dvipusis spausdinimas

Naudokite dvipusį spausdinimą, jei norite spausdinti ant abiejų lapo pusių. Spausdinimas ant abiejų lapo pusių yra ne tik taupus, bet ir pagrįstas aplinkos apsaugos požiūriu.

Jeigu norite sukurti įsegimui tinkamą dokumentą su medžiaga abiejose lapo pusėse skaitykite "<u>Susegti dvipusius dokumentus</u>," puslapyje 47.

### Dvipusio dokumento spausdinimas

- Atidarykite "Dialogo langas "Printer Properties" (spausdintuvo ypatybės), puslapyje 51.
- 2. Spustelėkite skirtuką Printing Shortcuts (spausdinimo nuorodos).
- Saraše Printing Shortcuts (spausdinimo nuorodos) spustelėkite Two-sided (Duplex) Printing (nuotraukų spausdinimas ant abiejų pusių (dvigubas).
- 4. Išsiskleidžiančiame sąraše Print On Both Sides (spausdinti ant abiejų pusių) spustelėkite Manually (rankinis).
- Pasirinkite bet kokias kitas norimas spausdinimo nuostatas ir spustelėkite OK (gerai). Spausdintuvas pirmiausiai spausdina nelyginius puslapius.
- 6. Išspausdinę nelyginius puslapius, įdėkite išspausdintus lapus išspausdinta puse į viršų.

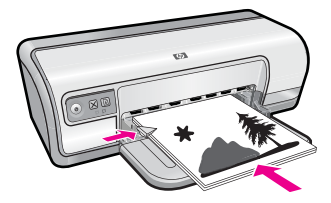

7. Spustelkite Continue (tęsti) ir spausdinkite lyginius puslapius.

### Bendras kasdienis spausdinimas

Naudokite spausdinimo funkciją General Everyday (bendras kasdienis spausdinimas), jei norite greitai spausdinti dokumentus. Plačiau apie tai skaitykite:

- "Spausdinti dokumentus," puslapyje 26
- "Spausdinti el. paštą," puslapyje 25

### Spausdinimo peržiūra

Prieš spausdindami dokumentą, naudodami peržiūros funkciją, kompiuterio monitoriuje peržiūrėkite spausdinamą medžiagą. Jei spausdinama medžiaga atrodo netinkamai, jūs galite atšaukti spausdinimą ir atitinkamai pakeisti spausdinimo nuostatas.

### Išspausdinto dokumento peržiūra

- Atidarykite "Dialogo langas "Printer Properties" (spausdintuvo ypatybės), puslapyje 51.
- 2. Spustelėkite skirtuką Features (funkcijos) arba skirtuką Color (spalva).
- 3. Pasirinkite žymės langelį Show preview before printing (rodyti peržiūrą prieš spausdinant).
- 4. Pasirinkite bet kokias kitas norimas spausdinimo nuostatas ir spustelėkite OK (gerai). Prieš spausdinant dokumentą rodoma peržiūra.
- 5. Atlikite vieną iš šių veiksmų:
  - Paleiskite spausdinimo užduotį spustelėdami mygtuką OK (Gerai).
  - Jei esamą spausdinimo užduotį norite atšaukti, paspauskite **Cancel** (atšaukti). Prieš spausdindami dokumentą pakeiskite spausdinimo nuostatas.

### Nustatyti pasirinktiną popieriaus dydį

Jei norite spausdinti ant nestandartinio dydžio popieriaus lapo, naudokite dialogo langą **Custom Paper Size** (pasirinktinio dydžio popieriaus lapas).

Pastaba Šios funkcijos negalima naudoti visoms popieriaus rūšims.

### Pasirinkto popieriaus lapo dydžio nustatymas

- Atidarykite <u>"Dialogo langas "Printer Properties" (spausdintuvo ypatybės)</u>," puslapyje 51.
- 2. Spustelėkite skirtuką Features (funkcijos).
- Išsiskleidžiančiame meniu Size (dydis) spustelėkite Custom (pasirinktinis). Pasirodys dialogo langas "Custom Paper Size" (pasirinktas popieriaus lapo dydis).
- 4. Lange Name (pavadinimas), išspausdinkite pasirinktinio popieriaus lapo dydžio pavadinimą.

 Languose Width (plotis) ir Length (ilgis) išspausdinkite pasirinktinio popieriaus lapo matmenis.
 Mažiausi ir didžiausi galimi matmenys rodomi po langais. Width" (plotis) ir

Mažiausi ir didžiausi galimi matmenys rodomi po langais "Width" (plotis) ir "Length" (ilgis).

- 6. Pasirinkite matavimo vienetus: Inches (coliai) arba Millimeters (milimetrai).
- 7. Spustelėkite Save (išsaugoti), kad išsaugotumėte pasirinktą popieriaus lapo dydį.
- 8. Spustelėkite OK (gerai) kad uždarytumėte dialogo langą Custom Paper Size (pasirinktas popieriaus lapo dydis).
- 9. Jei norite naudoti pasirinktą popieriaus lapo dydį, pasirinkite jo pavadinimą sąraše Size (dydis).

### Pasirinkti popieriaus rūšį

Jei spausdinate aukštos kokybės dokumentą, HP pataria pasirinkti speciailą popieriaus rūšį.

### Specialios popieriaus rūšies pasirinkimas

- Atidarykite "Dialogo langas "Printer Properties" (spausdintuvo ypatybės), puslapyje 51.
- 2. Spustelėkite skirtuką Features (funkcijos).
- 3. Išsiskleidžiančiame sąraše **Paper Type** (popieriaus rūšis) spustelėkite **More** (daugiau), tada pasirinkite tinkamos rūšies popierių.
- 4. Spustelėkite OK (gerai).
- 5. Pasirinkite bet kokias kitas norimas spausdinimo nuostatas ir spustelėkite OK (gerai).

### Pakeisti spausdinimo greitį arba kokybę

HP Deskjet automatiškai parenka spausdinimo kokybės ir spartos nuostatą - tai priklauso nuo pasirinktos popieriaus rūšies nuostatos. Galima keisti spausdinimo kokybės nuostatą, siekiant tinkinti spausdinimo proceso spartą ir kokybę.

### Spausdinimo kokybės nustatymai

- **Fast Draft** (juodraščio sparta) sukuriamas juodraščio kokybės spaudinys didžiausiu spausdinimo greičiu panaudojant mažiausiai rašalo.
- **Normal** (normali) gaunama geriausia pusiausvyra tarp spausdinimo kokybės ir greičio ir yra tinkama daugeliui dokumentų.
- Best (geriausia kokybė) gaunama geriausia pusiausvyra tarp aukštos kokybės ir greičio ir naudojama aukštos kokybės spaudiniams. Nustačius Best (geriausia kokybė), daug dokumentų spausdinami daug lėčiau nei pagal Normal (normali) nustatymą.
- Pastaba Jei norite pasiekti aukščiausią dpi kokybę, skirtuke Advanced (plačiau) esančiame išplečiamajame sąraše Maximum dpi (didžiausia dpi) pažymėkite Enabled (įgalinta). Plačiau apie tai skaitykite skyriuje "Didžiausia skyra (dpi)," puslapyje 46.

### Pasirinkite spausdinimo spartą ir kokybę.

- Atidarykite "<u>Dialogo langas "Printer Properties" (spausdintuvo ypatybės)</u>," puslapyje 51.
- 2. Spustelėkite skirtuką Features (funkcijos).
- Išsiskleidžiančiame sąraše Paper Type (popieriaus rūšis) pasirinkite tokios rūšies popierių, kokį įdėjote.
- 4. Išsiskleidžiančiame sąraše **Print Quality** (spausdinimo kokybė) pasirinkite savo užduočiai tinkamą kokybės nuostatą.

### Spausdinimo raiška

Spausdintuvo programinė įranga rodo spausdinimo skyrą taškais colyje (dpi). dpi skiriasi priklausomai nuo spausdintuvo programinėje įrangoje pasirinktos popieriaus rūšies ir spausdinimo kokybės.

### Kaip peržiūrėti spausdinimo skyrą

- Atidarykite "Dialogo langas "Printer Properties" (spausdintuvo ypatybės), puslapyje 51.
- 2. Spustelėkite skirtuką Features (funkcijos).
- 3. Išsiskleidžiančiame sąraše **Paper Type** (popieriaus rūšis) pasirinkite tokios rūšies popierių, kokį įdėjote.
- 4. Išsiskleidžiančiame sąraše **Print Quality** (spausdinimo kokybė) pasirinkite savo užduočiai tinkamą spausdinimo kokybės nuostatą.
- 5. Spustelėkite mygtuką **Resolution** (skyra) spausdinimo skyrai taškais colyje peržiūrėti.

### Didžiausia skyra (dpi)

Naudokite maksimalaus dpi režimą, kad spausdintumėte aukštos kokybės, ryškius vaizdus.

Kad maksimalaus dpi režimas būtų tikrai naudingas, juo spausdinkite aukštos skyros vaizdus, pavyzdžiui, skaitmenines nuotraukas. Kai pasirenkate maksimalaus dpi parametrą, spausdintuvo programinė įranga parodo optimizuotus taškus colyje (dpi), kuriais spausdintuvasHP Deskjet spausdins. Spausdinimas maksimalaus dpi režimu palaikomas tik naudojant fotopopierių "HP Advanced".

Režimu "didžiausias taškų colyje skaičius" spausdinama ilgiau, negu taikant kitas nuostatas; be to, tam reikia daugiau vietos diske.

### Spausdinimas režimu "Maximum dpi" (didžiausias taškų colyje skaičius)

- Atidarykite <u>"Dialogo langas "Printer Properties" (spausdintuvo ypatybės)</u>," puslapyje 51.
- 2. Spustelėkite skirtuką Advanced (daugiau).

- Srities Printer Features (spausdintuvo savybės) išplečiamajame sąraše Maximum dpi (didžiausias dpi) pasirinkite Enabled (įgalinta).
  - Pastaba Kad išjungtumėte didžiausios dpi režimą, išplečiamajame sąraše pažymėkite Disabled (išjungta).
- 4. Spustelėkite skirtuką Features (funkcijos).
- Išsiskleidžiančiame sąraše Paper Type (popieriaus rūšis) spustelėkite More (daugiau), tada pasirinkite tinkamos rūšies popierių.
- Išsiskleidžiančiame meniu Print Quality (spausdinimo kokybė) spustelėkite Maximum dpi (didžiausias taškų colyje skaičius).
  - Pastaba Kad sužinotumėte, kokiu didžiausiu taškų colyje skaičiumi spausdintuvas spausdins HP Deskjet, spustelėkite Resolution (skyra).
- 7. Pasirinkite bet kokias kitas norimas spausdinimo nuostatas ir spustelėkite OK (gerai).

### Pakeisti dokumento dydį

Naudokite spausdintuvo programinę įrangą išspausdinti dokumentui, kuris yra formatuotas vienam popieriaus lapo dydžiui, ant kito dydžio popieriaus lapo. Tai gali būti naudinga, jei neturite tinkamo dydžio popieriaus lapo.

Pavyzdžiui, jei sukūrėte dokumentą, kuris yra formatuotas laiško dydžio popieriaus lapui, bet neturite laiško dydžio lapų, galite išspausdinti dokumentą ant turimo kito dydžio popieriaus lapo.

### Dokumento pritaikymas kitokio dydžio popieriaus lapui

- Atidarykite "Dialogo langas "Printer Properties" (spausdintuvo ypatybės), puslapyje 51.
- 2. Spustelėkite skirtuką Features (funkcijos).
- Spustelėkite Scale to paper size (pritaikyti popieriaus lapo dydžiui) ir išsiskleidžiančiame sąraše pasirinkite pasirinkite norimą popieriaus lapo dydį. Pasirinktas popieriaus lapo dydis yra popieriaus, ant kurio jūs spausdinsite, dydis, bet ne dydis, kuriam dokumentas buvo suformatuotas.
- 4. Pasirinkite bet kokias kitas norimas spausdinimo nuostatas ir spustelėkite OK (gerai).

### Susegti dvipusius dokumentus

Jei norite įsegti išspausdintus lapus į knygą, galite pritaikyti spausdinimo nuostatas taip, kad jos tiktų įsegimui.

Dokumentai su medžiaga abiejose lapo pusėje gali būti susegami kaip knyga (šone) arba kaip bloknotas (viršuje). Labiausiai įprastas susegimo būdas yra knygos tipo segimas.

## Jei norite išspausdinti dokumentą su medžiaga abiejose lapo pusėse, tinkamą knygos tipo įsegimui

▲ Jei norite spausdinti ant abiejų lapo pusių įprastu būdu, vadovaukitės <u>"instrukcijomis</u>," puslapyje 43.

## Jei norite išspausdinti dokumentą su medžiaga abiejose lapo pusėse, tinkamą bloknoto tipo įsegimui

- 1. Atidarykite "Dialogo langas "Printer Properties" (spausdintuvo ypatybės)," puslapyje 51.
- 2. Spustelėkite skirtuką Features (funkcijos).
- **3.** Išsiskleidžiančiame sąraše **Two-sided printing** (spausdinti ant abiejų pusių) spustelėkite **Manually**(rankinis).
- 4. Pasirinkite šiuos žymės langelius:
  - Flip Pages Up (versti puslapius į viršų)
  - Preserve Layout (išlaikyti išdėstymą)
- 5. Pasirinkite bet kokias kitas norimas spausdinimo nuostatas ir spustelėkite OK (gerai). Spausdintuvas pirmiausiai spausdina nelyginius puslapius.
- **6.** Išspausdinę nelyginius puslapius, įdėkite išspausdintus lapus išspausdinta puse į viršų, priklausomai nuo vertikalios ar horizontalios dokumento orientacijos.

Iliustracija 7-1 Vertikaliai

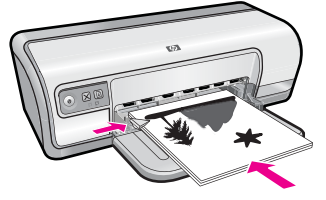

lliustracija 7-2 Horizontaliai

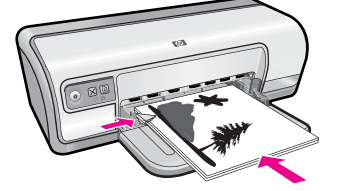

7. Spustelkite Continue (tęsti) ir spausdinkite lyginius puslapius.

### Spausdinkite tinklalapį

Naudodami HP Deskjet galite spausdinti tinklalapius tiesiogiai iš interneto naršyklės.

Jei internete naršote "Internet Explorer 6.0" arba vėlesnės versijos naršykle, galite naudoti **HP Smart Web Printing** (HP intelektualusis tinklalapių spausdinimas), kuris užtikrina nesudėtingą, nuspėjamą tinklalapių spausdinimą ir suteikia galimybę valdyti spausdinti skirtą turinį ir jo spausdinimo ypatumus. **HP Smart Web Printing** (HP intelektualusis tinklalapių spausdinimas) galite pasiekti "Internet Explorer" įrankių juostoje. Plačiau apie **HP Smart Web Printing** (HP intelektualusis tinklalapių spausdinimas) skaitykite kartu pateikiamame žinyne.

### Kaip atspausdinti tinklalapį

- 1. Įsitikinkite, kad įvesties dėkle yra pakankamai popieriaus.
- 2. Naršyklės meniu File (failas) spustelėkite komandą Print (spausdinti).
  - Patarimas Kad pasiektumėte geriausių rezultatų, meniu File (failas) pažymėkite HP Smart Web Printing (HP intelektualusis tinklalapių spausdinimas). Pažymėjus atsiras žymės ženklas.

Atsivers dialogo langas Print (spausdinti).

- 3. Įsitikinkite, kad produktas yra pažymėtas spausdintuvas.
- 4. Jei jūsų naršyklė turi šią funkciją, pasirinkite, kuriuos tinklalapio elementus norite įtraukti į spaudinį. Pavyzdžiui, naršyklėje "Internet Explorer" spustelėkite skirtuką Options (parinktys) ir pasirinkite tokias parinktis: As laid out on screen (kaip išdėstyta ekrane), Only the selected frame (tik parinktą rėmelį) ir Print all linked documents (spausdinti visus susijusius dokumentus).
- 5. Kad atspausdintumėte tinklapį, spustelėkite Print (spausdinti) arba OK (gerai).
- Patarimas Kad tinklalapiai būtų spausdinami tinkamai, gali tekti nustatyti popieriaus padėtį į Landscape (gulsčias).

### Pristatymo spausdinimas

Naudokite pateikčių spausdinimą, jei norite spausdinti aukštos kokybės dokumentus, pvz., laiškus, bukletus ar skaidres. Plačiau apie tai skaitykite:

- "Spausdinti laiškus," puslapyje 27
- "Spausdinti brošiūras," puslapyje 33
- "<u>Spausdinti skaidres</u>," puslapyje 32

## Spausdintuvo programinė įranga

Daugumą spausdinimo nuostatų automatiškai valdo taikomoji programa. Jums reikia rankiniu būdu pakeisti nustatymus tik tada, kai norite keisti spausdinimo kokybę, spausdinti ant specifinio popieriaus ar skaidrės, ar naudoti specifines funkcijas.

Šiame skyriuje pateikiamos tokios temos:

- Padarykite "HP Deskjet" numatytuoju spausdintuvu
- <u>Nustatykite numatytąsias spausdinimo nuostatas</u>
- Dialogo langas "Printer Properties" (spausdintuvo ypatybės)
- <u>Žinynas "What's This?" ("kas tai?")</u>
- <u>Atsisiųskite spausdintuvo programinės įrangos naujinius</u>

### Padarykite "HP Deskjet" numatytuoju spausdintuvu

Spausdintuvą HP Deskjet galite nustatyti numatytuoju spausdintuvu, kad jis būtų naudojamas iš bet kurios taikomosios programos. Tai reiškia, kad HP Deskjet automatiškai parenkamas spausdintuvų sąraše, kai taikomojoje programoje išrenkate **Print** (spausdinti) iš **File** (failas) meniu.

### Operacinės sistemos "Windows Vista" vartotojams

- Operacinės sistemos "Windows" užduočių juostoje spustelėkite Start (Pradėti) ir Control Panel (Valdymo skydas).
- 2. Spustelėkite Printers (Spausdintuvai).
- 3. Dešiniuoju pelės mygtuku spustelėkite piktogramą HP Deskjet ir spustelėkite Set as default printer (Nustatyti kaip numatytąjį spausdintuvą).

### Operacinės sistemos "Windows XP" vartotojams

- 1. "Windows" užduočių juostoje spustelėkite Start (pradėti), tada spustelėkite Printers and Faxes (spausdintuvai ir faksai).
- Dešiniuoju pelės klavišu spustelėkite HP Deskjet piktogramą, tada spustelėkite Set as default printer (nustatyti kaip numatytąjį spausdintuvą).

### Operacinės sistemos "Windows 2000" vartotojams

- "Windows" sistemos užduočių juostoje spustelėkite Start (pradėti), žymeklį nustatykite ant Settings (nuostatos) ir tada spustelėkite Printers (spausdintuvai).
- Dešiniuoju pelės klavišu spustelėkite HP Deskjet piktogramą, tada spustelėkite Set as default printer (nustatyti kaip numatytąjį spausdintuvą).

### Nustatykite numatytąsias spausdinimo nuostatas

Jei jūs nenustatote kitaip, "HP Deskjet" naudoja numatytąsias spausdinimo nuostatas visiems dokumentams.

Jei spausdindami norite sutaupyti laiko, nustatykite dažniausiai naudojamas numatytąsias pasirinktis. Tada jums nereikės nustatyti pasirinkčių kiekvieną kartą naudojant spausdintuvą.

8

#### Numatytųjų spausdinimo nuostatų pakeitimas

1. Du kartus spustelėkite piktogramą "HP Digital Imaging Monitor" (HP skaitmeninio vaizdavimo ekranas) dešinėje "Windows" užduočių juostos pusėje.

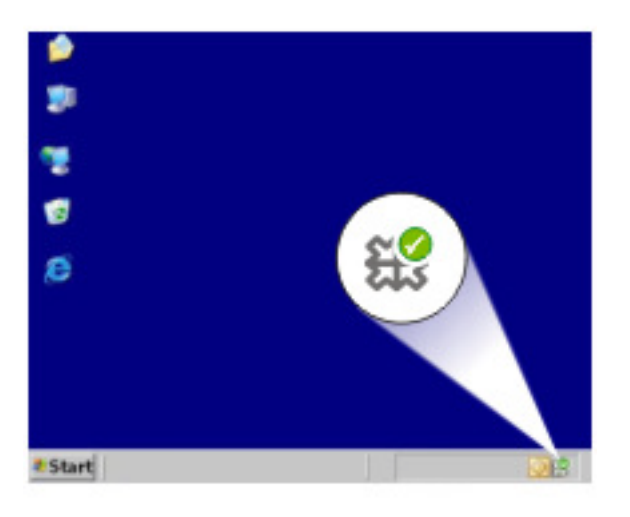

1 piktograma "HP Digital Imaging Monitor" (HP skaitmeninio vaizdavimo ekranas)

Pasirodo "HP Solution Center" (HP sprendimų centras).

- Lange "HP Solution Center" (HP sprendimų centras) paspauskite Settings (nustatymai), pažymėkite Print Settings (spausdinimo nustatymai) ir paspauskite Printer Settings (spausdintuvo nustatymai).
- 3. Pakeiskite spausdinimo nuostatas ir spustelėkite OK (gerai).

# Dialogo langas "Printer Properties" (spausdintuvo ypatybės)

Spausdintuvą kontroliuoja jūsų kompiuteryje įdiegta programinė įranga. Naudokite spausdintuvo programinę įrangą, taip pat vadinamą spausdintuvo tvarkykle (printer driver), jei norite pakeisti dokumento spausdinimo nuostatas.

Jei norite pakeisti spausdinimo nuostatas, atverkite dialogo langą "Printer Properties" (spausdintuvo ypatybės).

- Pastaba Dialogo langas "Printer Properties" (spausdintuvo ypatybės) dar vadinamas dialogo langu "Printing Preferences" (spausdinimo nuostatos).
- Patarimas Jei norite daugiau sužinoti apie dialogo lange Spausdintuvo ypatybės esančias priemones, naudokite žinyną "Kas tai?". Išsamesnės informacijos rasite skyriuje "Žinynas "What's This?" ("kas tai?").," puslapyje 52.

### Dialogo lango "Printer Properties" (spausdintuvo ypatybės) atidarymas

- 1. Atverkite rinkmeną, kurią norite išspausdinti.
- Spustelėkite File (rinkmena), tada spustelėkite Print (spausdinti), tada spustelėkite Properties (ypatybės) arba Preferences (nuostatos).
   Pasirodys dialogo langas "Printer Properties" (spausdintuvo ypatybės).
  - Pastaba Kelias į dialogo langą "Printer Properties" (spausdintuvo ypatybės) gali būti skirtingas, priklausomai nuo jūsų naudojamos programinės įrangos.

### Žinynas "What's This?" ("kas tai?")

Jei norite daugiau sužinoti apie galimas spausdinimo pasirinktis, naudokite žinyną "What's This?" ("kas tai?")

### Kaip naudoti žinyną "What's This?" ("kas tai?")

- 1. Nuveskite kursorių prie jos dominančios funkcijos.
- Spustelėkite dešinįjį pelės mygtuką. Pasirodys langas "What's This?" ("kas tai?")
- Nuveskite kursorių į langą What's This? ("kas tai?") ir tada spustelėkite kairijį pelės mygtuką.

Rodomas funkcijos apibūdinimas.

### Atsisiųskite spausdintuvo programinės įrangos naujinius

Kas kelis mėnesius parsisiųskite paskutinius spausdintuvo programinės įrangos naujinius - taip galėsite naudotis naujausiomis ypatybėmis ir patobulinimais.

Pastaba [diegiant spausdintuvo programinės įrangos naujinius, kuriuos jūs atsisiuntėte iš HP tinklapio, programinė įranga HP Photosmart, kurią jūs galbūt esate įdiegę jūsų kompiuteryje, neatnaujinama. Daugiau informacijos apie programinės įrangos HP Photosmart atnaujinimą ieškokite HP Photosmart žinyne.

### Spausdintuvo programinės įrangos naujinių atsisiuntimas

- 1. Pasitikrinkite ar esate prisijungę prie interneto.
- "Windows" sistemoje Start (pradėti) meniu spustelėkite Programs (programos) arba All Programs (visos programos), nurodykite HP, tada spustelėkite HP naujiniai.. Rodomas HP naujiniai. langas.
- Spustelkite Next (kitas). HP naujiniai. pradės spausdintuvo programinės įrangos naujinių paiešką HP interneto svetainėje.
  - Jei kompiuteryje įdiegta naujausia spausdintuvo programinės įrangos versija, HP naujiniai. lange rodoma No updates are available for your system at this time (šiuo metu jūsų sistemai naujinių nėra).
  - Jei kompiuteryje nėra įdiegta naujausia spausdintuvo programinės įrangos versija, HP naujiniai. lange rodomas naujausių atsisiunčiamų programinės įrangos versijų sąrašas.

- **4.** Jei yra programinės įrangos naujinys, pasirinkite žymės langelį prie naujinio pavadinimo.
- 5. Spustelėkite Install (įdiegti).
- 6. Vadovaukitės instrukcijomis ekrane.

## 9 Priežiūra

HP Deskjet daug priežiūros nereikia. Kartais reikia pakeisti, išlygiuoti arba nuvalyti spausdinimo kasetes. Šiame skyriuje pateikiami nurodymai, kaip išlaikyti HP Deskjet geriausios darbinės būklės. Atlikite šiuos paprastus priežiūros veiksmus pagal poreikį.

Šiame skyriuje pateikiamos tokios temos:

- Darbas su spausdinimo kasetėmis
- Sulygiuokite spausdinimo kasetes
- <u>Automatiškai išvalykite spausdinimo kasetes</u>
- <u>Apytikrio rašalo kiekio peržiūra</u>
- Prižiūrėkite spausdintuvo korpusą
- <u>Kaip pašalinti rašalą nuo odos ir drabužių</u>
- <u>Išvalykite spausdinimo kasetes rankiniu būdu</u>
- <u>Kaip prižiūrėti spausdinimo kasetes</u>
- Spausdintuvo Toolbox (įrankiai)

### Darbas su spausdinimo kasetėmis

Jeigu jums reikia pakeisti spausdinimo kasetes, įsitikinkite, kad jūsų turimos spausdinimo kasetės tinka jūsų spausdintuvui, ir įdėkite jas į spausdinimo kasečių dėtuvę.

- Pasirinkimo numeriai
- · Spausdinimas naudojant vieną spausdinimo kasetę
- Spausdinimo kasečių keitimas

### Pasirinkimo numeriai

Pirkdami spausdinimo kasetes pakeisti, ieškokite spausdinimo kasečių pagal pasirinkimo numerius.

Pasirinkimo numerius jūs galite rasti trijose vietose:

 Ant pasirinkimo numerių etiketės: Apžiūrėkite spausdinimo kasetės, kurią keičiate, etiketę.

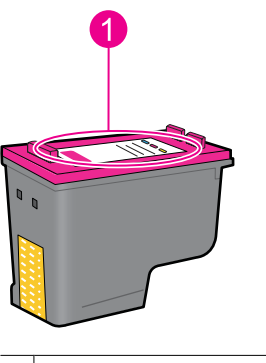

1 Pasirinkimo numerių etiketė

- Spausdintuvo dokumentacijoje: Žinyne pateiktame kartu su spausdintuvu rasite spausdinimo kasečių pasirinkimo numerių sąrašą.
- Dialogo langas Print Cartridge Information (spausdinimo kasetės informacija): Norėdami surasti spausdinimo kasečių pasirinkimo numerių sąrašą, atidarykite spausdintuvo <u>"Įrankinę</u>," puslapyje 60, spustelėkite skirtuką Estimated Ink Levels (apytikriai rašalo lygiai), tuomet spustelėkite mygtuką Print Cartridge Information (spausdinimo kasetės informacija).

### Spausdinimas naudojant vieną spausdinimo kasetę

Spausdintuvas veikia ir su įdėta viena spausdinimo kasete. Daugiau informacijos žr skyriuje. <u>"Rašalo atsargos spausdinimo režimas,</u>" puslapyje 15.

### Spausdinimo kasečių keitimas

Kai spausdinimo kasetės rašalo lygis tampa žemas, kompiuterio ekrane parodomas pranešimas. Taip pat rašalo lygius galima patikrinti naudojantis su produktu įdiegta programine įranga. Kai lieka mažai rašalo, vykdykite toliau pateikiamus nurodymus.

Pastaba Rašalo lygio įspėjimai ir indikatoriai suteikia numanomą informaciją, kuri skirta tik planuoti. Kai pasirodo pranešimas apie žemą rašalo lygį, pasirūpinkite atsargine kasete, kad netektų atidėti svarbių spausdinimo darbų. Neprivalote keisti spausdinimo kasečių tol, kol jus tenkina spausdinimo kokybė.

**Pastaba** Spausdintuvas gali veikti rašalo atsargos režimu. Išsamesnės informacijos rasite skyriuje <u>"Rašalo atsargos spausdinimo režimas</u>," puslapyje 15.

Perspėjimas Laikykite tiek naujas, tiek panaudotas spausdinimo kasetes vaikams nepasiekiamoje vietoje.

#### Kaip įdėti spausdintuvo kasetę

- 1. Paspauskite mygtuką ljungta jjungti spausdintuvą.
- Nuimkite spausdintuvo dangtelį. Spausdinimo kasečių dėtuvė juda dešinėn spausdintuvo pusėn.
- 3. Spustelėkite spausdintuvo kasetę.
- 4. Ištraukite spausdinimo kasetę iš dėtuvės.

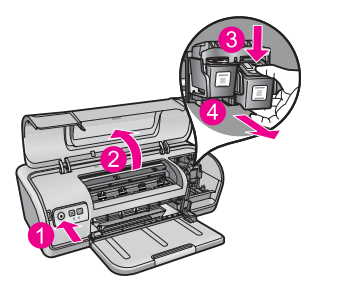

- 1 Paspauskite mygtuką Power (ljungta)
- 2 Nuimkite spausdintuvo dangtelį
- 3 Spustelėkite spausdintuvo kasetę
- 4 | Ištraukite spausdinimo kasetę iš dėtuvės
- Išimkite keičiamą spausdintuvo kasetę iš pakuotės ir atsargiai nuimkite plastmasinę juostelę. Laikykite spausdintuvo kasetę vario juostele žemyn į spausdintuvo pusę.

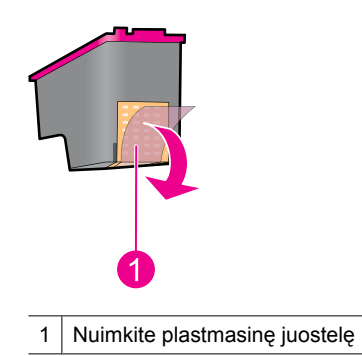

△ Įspėjimas Nelieskite rašalo kasetės purkštukų arba vario kontaktų. Jei liesite šias dalis, jos gali susiteršti, gali atsirasti rašalo tiekimo problemų arba sutrikti elektros jungtys. Nepašalinkite vario juostelių. Tai yra būtini elektros kontaktai.

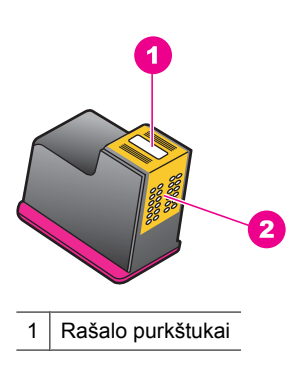

- 2 Vario kontaktai
- 6. Spausdinimo kasetę pasukę nedideliu kampu stipriai stumkite ją į dėtuvę, kol pajusite pasipriešinimą.

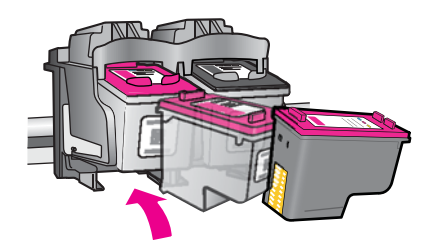

- Stumkite kasetę į dėtuvę. Jūs išgirsite spragtelėjimą, kai spausdintuvo kasetė bus teisingai įstatyta.
- 8. Uždarykite spausdintuvo dangtelį.
- **9.** Išlygiuokite spausdinimo kasetes optimaliai spausdinimo kokybei. Išsamesnės informacijos rasite skyriuje <u>"Sulygiuokite spausdinimo kasetes</u>," puslapyje 57.

#### Susijusios temos

- <u>"Rašalo atsargų pirkimas</u>," puslapyje 62
- "Kaip prižiūrėti spausdinimo kasetes," puslapyje 60
- "<u>HP rašalinių spausdintuvų eksploatacinių medžiagų perdirbimo programa</u>," puslapyje 116

### Sulygiuokite spausdinimo kasetes

Įdiegę spausdinimo kasetę, išlygiuokite spausdinimo kasetes taip, kad užtikrintumėte geriausią spausdinimo kokybę.

#### Spausdinimo kasečių lygiavimas

- 1. Įdėkite laiško ar A4 formato nenaudotą tuščią popieriaus lapą į popieriaus dėklą.
- Atidarykite spausdintuvo Įrankiai. Išsamesnės informacijos rasite skyriuje "<u>Spausdintuvo Toolbox (įrankiai)</u>," puslapyje 60.
- 3. Spustelėkite Align the Print Cartridges (išlygiuoti spausdinimo kasetes).
- Spauskite Align (išlygiuoti) ir vykdykite ekrane pateikiamus nurodymus. Produktas atspausdina bandomąjį puslapį, išlygiuoja spausdinimo kasetes ir kalibruoja spausdintuvą. Pakartotinai naudokite arba išmeskite bandomąjį puslapį.

### Automatiškai išvalykite spausdinimo kasetes

Jei jūsų išspausdinti lapai yra neryškūs arba juose yra rašalo dryžių, spaudinimo kasetėse gali būti mažai rašalo arba jas reikia valyti. Išsamesnės informacijos ieškokite "<u>Apytikrio</u> rašalo kiekio peržiūra," puslapyje 58.

Jei spausdinimo kasetėse rašalo netrūksta, iš karto valykite spausdinimo kasetes.

Jei jūsų dokumentai po valymo vis tiek yra neryškūs, nuvalykite spausdinimo kasetės kontaktus rankiniu būdu. Plačiau apie tai skaitykite <u>"Išvalykite spausdinimo kasetes</u> <u>rankiniu būdu</u>," puslapyje 59.

#### Spausdinimo kasečių valymas

- Atidarykite spausdintuvo Įrankiai. Išsamesnės informacijos rasite skyriuje "<u>Spausdintuvo Toolbox (įrankiai)</u>," puslapyje 60.
- 2. Spustelėkite Clean the Print Cartridges (valyti spausdinimo kasetes).
- 3. Spauskite Clean (valyti) ir vykdykite ekrane pateikiamus nurodymus.

### Apytikrio rašalo kiekio peržiūra

Jei norite peržiūrėti apytikrį rašalo kiekį spausdintuve įdiegtose spausdinimo kasetėse, vadovaukitės šiais nurodymais:

Pastaba Spausdinimo metu kasečių rašalas naudojamas keliais skirtingais būdais, įskaitant pasirengimo procesą, kada įtaisas ir kasetės paruošiamos spausdinti, ir spausdinimo galvutės valymą, kad spausdinimo purkštukai liktų švarūs ir rašalas galėtų laisvai tekėti. Be to, šiek tiek rašalo lieka ir sunaudotoje kasetėje. Plačiau apie tai skaitykite <u>www.hp.com/go/inkusage</u>.

### Kaip patikrinti rašalo lygius

- 1. Atidarykite spausdintuvo "Irankiai," puslapyje 60.
- Spustelėkite skirtuką Estimated Ink Levels (Apytikriai rašalo lygiai). Skirtuke Estimated Ink Levels (Apytikriai rašalo lygiai) taip pat yra spausdinimo kasetės užsakymo informacija. Jei norite peržiūrėti šią informaciją, spustelėkite mygtuką Print Cartridge Information (Spausdinimo kasetės informacija).
- Pastaba Jeigu į spausdintuvą įdėtos spausdinimo kasetės buvo naudotos anksčiau arba buvo užpildytos dar kartą, apytikriai rašalo lygiai, rodomi skirtuke Estimated Ink level (apytikris rašalo lygis), gali būti netikslūs arba nepasiekiami.

### Prižiūrėkite spausdintuvo korpusą

Kadangi HP Deskjet rašalas švelniai liejasi ant popieriaus, tikėtina, kad atsiras rašalo dėmių.

△ [spėjimas Nenaudokite jokių valymo tirpalų. Buitiniai valikliai ir kitos valymo priemonės gali pažeisti spausdintuvo apdailą. Užtikrinkite, kad į spausdintuvo vidų nepatektų skysčių. Netepkite metalinio strypo, ant kurio slankioja spausdinimo kasetės dėtuvė. Laikiklis judėdamas pirmyn ir atgal skleidžia tam tikrus garsus - tai normalu.

<sup>△ [</sup>spėjimas Spausdinimo kasetes valykite tik tada, kai reikia. Jei valysite be reikalo, išeikvosite rašalą ir sutrumpinsite kasetės naudojimo laiką.

### Norėdami pašalinti dėmes, nešvarumus arba pridžiūvusį rašalą nuo paviršiaus

- 1. Išjunkite produktą ir atjunkite maitinimo kabelį.
- 2. Valykite išorinį produkto paviršių minkšta, šiek tiek sudrėkinta vandeniu šluoste.

### Kaip pašalinti rašalą nuo odos ir drabužių

Vadovaudamiesi šiomis instrukcijomis pašalinsite rašalą nuo savo odos ir drabužių:

| Paviršius         | Priemonės                                                                          |
|-------------------|------------------------------------------------------------------------------------|
| Oda               | Nuplaukite vietą abrazyviniu muilu.                                                |
| Baltas audinys    | Plaukite audinį šaltame vandenyje ir naudokite chloro baliklį.                     |
| Spalvotas audinys | Plaukite audinį <i>šaltame</i> vandenyje ir naudokite su amoniaku sumaišytą muilą. |

△ **[spėjimas** Rašalą nuo medžiagos visada nuvalykite šaltu vandeniu. Jei valysite rašalą šiltu arba karštu vandeniu, jis įsigers į medžiagą.

### Išvalykite spausdinimo kasetes rankiniu būdu

△ [spėjimas Nevalykite spausdinimo kasetės kontaktų, nebent atsirado spausdinimo kokybės problemų ir niekaip kitaip šios problemos išspręsti nepavyko. Išsamesnės informacijos rasite skyriuje <u>"Spausdinimo kokybė prasta</u>," puslapyje 95.

Jeigu HP Deskjet naudojamas dulkėtoje aplinkoje, ant rašalo kasetės kontaktų gali pradėti kauptis nešvarumai. Dėl šių nešvarumų gali atsirasti rašalo dryžių ant spausdinamų lapų Problema gali būti ištaisyta rankiniu būdu valant rašalo kasetės kontaktus.

Rašalo kasetėms išvalyti jums reikės šių priemonių:

- Distiliuoto vandens (vandenyje iš krano gali būti teršalų, kurie gali sugadinti spausdinimo kasetes).
- Medvilninių tamponų arba kitos minkštos, pūkų nepaliekančios medžiagos, kuri nekibs prie spausdinimo kasetės

Atsargiai valydami neišsirašaluokite rankų arba drabužių. Išsamesnės informacijos rasite skyriuje "Kaip pašalinti rašalą nuo odos ir drabužių," puslapyje 59.

#### Kaip pasiruošti valyti

- 1. Nuimkite HP Deskjet dangtelį.
- Palaukite, kol spausdinimo kasečių dėtuvė pasislinks į HP Deskjet dešinę pusę ir sustos.
- 3. Išimkite rašalo kasetes ir padėkite jas ant popieriaus lapo vario juostelėmis aukštyn.
  - [spėjimas Nepalikite spausdinimo kasečių išimtų iš HP Deskjet ilgiau nei 30 minučių.

### Norėdami išvalyti spausdinimo kasetės kontaktus rankiniu būdu

- 1. Distiliuotu vandeniu sudrėkinkite medvilninį tamponą, nuspauskite vandens perteklių.
- 2. Švelniai valykite medvilniniu tamponu spausdinimo kasetės vario kontaktus.
  - △ Įspėjimas Nelieskite spausdinimo kasetės rašalo purkštukų. Jei liesite rašalo purkštukus, jie gali užsiteršti, gali atsirasti rašalo tiekimo problemų, sutrikti elektros jungtys.

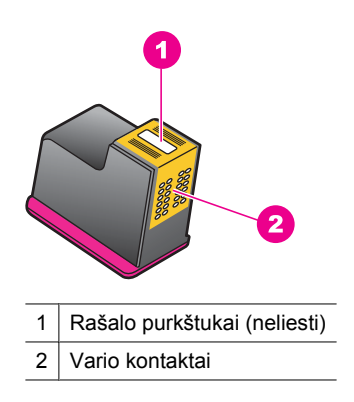

- 3. Valykite kol ant tampono nebus rašalo nuosėdų ar dulkių.
- Įdėkite spausdinimo kasetes į HP Deskjet ir uždarykite dangtelį. Plačiau apie tai skaitykite <u>"Spausdinimo kasečių keitimas</u>," puslapyje 55.

### Kaip prižiūrėti spausdinimo kasetes

Vadovaukitės šiais nurodymais norėdami išlaikyti ir išsaugoti HP spausdinimo kasetes ir garantuoti puikią spausdinimo kokybę.

- Iš spausdintuvo ištrauktą kasetę būtinai įdėkite į hermetišką plastikinį dėklą, kad neišdžiūtų rašalas ir apsaugotumėte spausdinimo kasetę.
- Visas nenaudojamas spausdinimo kasetes laikykite originaliose jų pakuotėse. Išpakuokite tik tada, kai esate pasiruošę jas naudoti. Spausdinimo kasetes saugokite kambario temperatūroje (15-35 °C arba 59-95 °F).
- Nenuimkite rašalo purkštukus dengiančios plastmasinės juostelės, kol nebūsite pasirengę įdėti spausdinimo kasetės į spausdintuvą. Jeigu plastmasinę juostelę nuėmėte nuo spausdinimo kasetės, nebandykite vėl uždėti. Bandant pakartotinai uždėti juostelę gadinama spausdinimo kasetė.
- △ [spėjimas Visada išjunkite spausdintuvą maitinimo mygtuku prieš ištraukdami maitinimo kabelį ar nutraukdami maitinimo grandinę. Tai leidžia spausdintuvui tinkamai saugoti spausdinimo kasetes. Jei spausdintuvas yra nenaudojamas, veikiančios spausdinimo kasetės visada turi būti jo viduje.

### Spausdintuvo Toolbox (įrankiai)

Spausdintuvo įrankinėje yra naudingų įrankių, skirtų pagerinti spausdintuvo veikimą. Naudokite spausdintuvo įrankinę, jei norite įvykdyti šias užduotis:

- "Sulygiuokite spausdinimo kasetes," puslapyje 57
- "Automatiškai išvalykite spausdinimo kasetes," puslapyje 57
- "Bandomojo puslapio spausdinimas," puslapyje 39
- "Apytikrio rašalo kiekio peržiūra," puslapyje 58

### Spausdintuvo "Toolbox" (įrankių) atidarymas

- 1. Atidarykite "Dialogo langas "Printer Properties" (spausdintuvo ypatybės)," puslapyje 51.
- Spustelėkite skirtuką Features (funkcijos), tada spustelėkite mygtuką Printer services (spausdintuvo aptarnavimas). Rodomas įrankių langas.

## 10 Rašalo atsargų pirkimas

Spausdinimo kasetės užsakymo numerio ieškokite atspausdintoje dokumentacijoje, kurią gavote su HP Deskjet. Jei norite sužinoti spausdinimo kasetės užsakymo numerį, galite pasinaudoti programine įranga, kurią gavote su HP Deskjet. Spausdinimo kasečių galima užsakyti HP interneto tinklalapyje. Taip pat galite susisiekti su vietiniu HP platintoju, kad išsiaiškintumėte tikslų įrenginio spausdinimo kasečių užsakymo numerį ir įsigytumėte spausdinimo kasečių.

Jei norite užsisakyti HP popieriaus ir kitų reikmenų, apsilankykite <u>www.hp.com/buy/</u> <u>supplies</u>. Jei būsite paraginti, pasirinkite savo šalį ir (arba) regioną, vadovaudamiesi raginimais pasirinkite produktą ir spustelėkite vieną iš puslapyje esančių apsipirkimo nuorodų.

Pastaba Šiuo metu dalis informacijos HP tinklalapyje pateikiama tik anglų kalba.

**Pastaba** Spausdinimo kasečių užsakymo internetu paslauga teikiama ne visose šalyse ir (arba) regionuose. Jei jūsų šalyje ir (arba) regione ji neteikiama, susisiekite su vietiniu HP gaminių platintoju, kuris suteiks informacijos, kaip įsigyti spausdinimo kasečių.

#### Kaip užsakyti spausdinimo kasečių iš savo darbalaukio

▲ Prisijunkite prie "HP SureSupply". Pamatysite sąrašą originalių HP spausdinimo eksploatacinių medžiagų, tinkančių jūsų įrenginiui, taip pat parinktis, leidžiančias patogiai įsigyti reikalingų eksploatacinių medžiagų (skirtingoms šalims / regionams parinktys skiriasi).

## Užsakyti HP spausdinimo pristatymus per "HP Solution Center" (HP sprendimų centras)

- Programoje "HP Solution Center" (HP sprendimų centras) spustelėkite Settings (nuostatos), nurodykite Print Settings (spausdinimo nuostatos), tuomet spustelėkite Printer Toolbox (spausdintuvo įrankiai).
  - Pastaba Taip pat galite atidaryti Printer Toolbox (Spausdintuvo įrankiai) dialogo lange Print Properties (Spausdinimo ypatybės). Dialogo lange Print Properties (Spausdinimo ypatybės) spustelėkite skirtuką Features (Priemonės) ir spustelėkite Printer Services (Spausdintuvo paslaugos).
- 2. Spustelėkite skirtuką Estimated Ink Levels (apytikris rašalo kiekis).
- Spustelėkite Cartridge details (Kasetės informacija). Pasirodo rašalų kasečių užsakymo numeriai.
- 4. Spustelėkite Shop Online (Pirkti internetu). HP įgaliotajam interneto platintojui nusiunčia išsamią informaciją apie spausdintuvą, įskaitant modelio numerį, serijos numerį ir rašalo lygius. Parenkamos reikiamos rašalo kasetės; galite pakeisti kiekį, pridėti ir pašalinti elementus ir tada išsiregistruoti.

## 11 Trikčių diagnostika ir šalinimas

- Pranešimai apie klaidas
- Diegimo trikčių diagnostika ir šalinimas operacinėje sistemoje "Windows"
- <u>Šviečia arba blyksi spausdintuvo lemputės</u>
- Spausdintuvas nespausdina
- Dokumentas spausdinamas lėtai
- Problemos, susijusios su spausdinimo kasetėmis
- Problemos, susijusios su popieriumi
- Netaisyklingai spausdinamos nuotraukos
- Problemos, susijusios su dokumentais be rémų
- Spausdinimo kokybė prasta
- Blogai išspausdintas dokumentas
- Jei vistiek turite rūpesčių

### Pranešimai apie klaidas

Jeigu pranešimas apie klaidą pasirodo kompiuterio ekrane, patikrinkite šiuos sprendimų skyrius:

- Pranešimai apie klaidas, susijusias su spausdinimo kasetėmis
- Popieriaus neatitikimas arba Popieriaus dydis
- <u>Nėra popieriaus</u>
- Rašant į USB lizdą įvyko klaida
- Negalima pradėti dvipusio ryšio arba spausdintuvas neatsako

### Pranešimai apie klaidas, susijusias su spausdinimo kasetėmis

Jei gaunate pranešimą apie spausdinimo kasetės klaidą, skaitykite vieną iš šių temų:

- Netinkama spausdinimo kasetė arba spausdinimo kasetės nėra
- Pranešimas apie spausdinimo kasetės problemą
- <u>Užstrigo spausdinimo kasečių dėtuvė</u>
- Spausdinimo kasetė yra netinkamoje angoje
- <u>Ne HP spausdinimo kasetės</u>
- <u>Anksčiau naudota originali HP kasetė</u>
- Originalus HP rašalas išeikvotas
- <u>Mažai rašalo</u>
- Spausdinimas rašalo atsargos spausdinimo režimu

#### Netinkama spausdinimo kasetė arba spausdinimo kasetės nėra

Spausdintuvas spausdina tik tada, kad įdėtos tinkamos spausdinimo kasetės. Jei gaunate pranešimą apie su spausdinimo kasete susijusią klaidą, spausdintuve negali būti naudojama viena ar abi spausdinimo kasetės.

Spręskite problemą vadovaudamiesi instrukcijomis, pateiktomis skyriuje "<u>Pranešimų apie</u> spausdinimo kasetės klaidas aiškinimas," puslapyje 81.

#### Pranešimas apie spausdinimo kasetės problemą

Spausdintuvas nespausdina, jei spausdinimo kasetės netinkamos ar netinkamai įdėtos.

Jei gaunate pranešimą, kuriame sakoma, kad su spausdinimo kasete yra problemų ir norite jas išspręsti, vadovaukitės "<u>Pranešimų apie spausdinimo kasetės klaidas</u> aiškinimas," puslapyje 81 pateiktomis instrukcijomis.

#### Užstrigo spausdinimo kasečių dėtuvė

Jei spausdintuvas spausdinant dokumentą užstringa, vadovaukitės instrukcijomis, pateiktomis skyriuje <u>"Užstrigo spausdinimo kasetės dėtuvė</u>," puslapyje 84.

#### Spausdinimo kasetė yra netinkamoje angoje

**Sprendimas:** Trispalvę spausdinimo kasetę visada dėkite į spausdinimo kasečių dėtuvės skyrių kairėje pusėje.

Juodo rašalo spausdinimo kasetę dėkite į spausdinimo kasečių dėtuvės skyrių dešinėje pusėje.

**Priežastis:** Jei pasirodė toks pranešimas apie klaidą, spausdinimo kasetė buvo įdėta į netinkamą spausdinimo kasečių dėtuvės pusę.

#### Ne HP spausdinimo kasetės

**Sprendimas:** Vadovaukitės nurodymais, esančiais kompiuterio ekrane, kad tęstumėte arba pakeistumėte nurodytas spausdinimo kasetes. Plačiau apie tai skaitykite "<u>Spausdinimo kasečių keitimas</u>," puslapyje 55.

HP rekomenduoja naudoti originalias HP spausdinimo kasetes. Originalios HP spausdinimo kasetės yra sukurtos ir išbandytos su HP spausdintuvais, kad visada nesunkiai pasiektumėte puikių rezultatų.

Pastaba HP negarantuoja ne HP rašalo kokybės ir patikimumo. Spausdintuvo aptarnavimas ar taisymas, būtinas dėl ne HP eksploatacinių medžiagų naudojimo, nėra garantinis aptarnavimas.

Jei esate įsitikinę, kad įsigijote autentišką HP spausdinimo kasetę, skaitykite www.hp.com/go/anticounterfeit

Priežastis: Produktas aptiko, kad yra įdėta ne HP spausdinimo kasetė.

#### Anksčiau naudota originali HP kasetė

**Sprendimas:** Patikrinkite esamos spausdinimo užduoties spausdinimo kokybę. Jei ji jus tenkina, vadovaukitės kompiuterio ekrane esančiais nurodymais, kad tęstumėte darbą.

Rašalo lygio rodymas gali būti nepasiekiamas nurodytoms spausdinimo kasetėms. Rašalo lygio įspėjimai ir indikatoriai suteikia numanomą informaciją tik įspėjimo tikslais. Kai pasirodo pranešimas apie žemą rašalo lygį, pasirūpinkite atsargine kasete, kad išvengtumėte svarbių spausdinimo darbų atidėjimo. Neprivalote keisti spausdinimo kasetės, jei jus tenkina spausdinimo kokybė. **Priežastis:** Autentiška HP spausdinimo kasetė anksčiau buvo naudota kitame spausdintuve.

#### Originalus HP rašalas išeikvotas

**Sprendimas:** Vadovaukitės nurodymais, esančiais kompiuterio ekrane, kad tęstumėte arba pakeistumėte nurodytas spausdinimo kasetes. Plačiau apie tai skaitykite "<u>Spausdinimo kasečių keitimas</u>," puslapyje 55.

Rašalo lygio rodymas gali būti nepasiekiamas nurodytoms spausdinimo kasetėms. Rašalo lygio įspėjimai ir indikatoriai suteikia numanomą informaciją tik įspėjimo tikslais. Kai pasirodo pranešimas apie žemą rašalo lygį, pasirūpinkite atsargine kasete, kad išvengtumėte svarbių spausdinimo darbų atidėjimo. Neprivalote keisti spausdinimo kasetės, jei jus tenkina spausdinimo kokybė.

HP rekomenduoja naudoti originalias HP spausdinimo kasetes. Originalios HP spausdinimo kasetės yra sukurtos ir išbandytos su HP spausdintuvais, kad visada nesunkiai pasiektumėte puikių rezultatų.

Pastaba HP negarantuoja ne HP rašalo kokybės ir patikimumo. Spausdintuvo aptarnavimas ar taisymas, būtinas dėl ne HP eksploatacinių medžiagų naudojimo, nėra garantinis aptarnavimas.

Jei esate įsitikinę, kad įsigijote autentišką HP spausdinimo kasetę, skaitykite www.hp.com/go/anticounterfeit

Priežastis: Nurodytos kasetės (-čių) originalus HP rašalas yra išeikvotas.

#### Mažai rašalo

**Sprendimas:** Rašalo lygio įspėjimai ir indikatoriai suteikia numanomą informaciją tik įspėjimo tikslais. Kai pasirodo pranešimas apie žemą rašalo lygį, pasirūpinkite atsargine kasete, kad išvengtumėte svarbių spausdinimo darbų atidėjimo. Neprivalote keisti spausdinimo kasetės, jei jus tenkina spausdinimo kokybė. Jei įdėjote pakartotinai pripildytą ar perdirbtą spausdinimo kasetę ar kasetę, kuri buvo naudota kitame spausdintuve, rašalo lygio indikatorius gali veikti netiksliai arba visai neveikti.

Plačiau apie spausdinimo kasečių keitimą skaitykite skyriuje <u>"Spausdinimo kasečių keitimas</u>," puslapyje 55.

**Priežastis:** Bent vienoje iš spausdinimo kasečių yra mažai rašalo ir ją reikia pakeisti.

#### Spausdinimas rašalo atsargos spausdinimo režimu

**Sprendimas:** Jei jūs gavote pranešimą apie rašalo atsargos režimo įjungimą, bet jūsų spausdintuve įdėtos dvi spausdinimo kasetės, patikrinkite, ar nuo kiekvienos spausdinimo kasetės nuimta apsauginė plastikinė juostelė. Kai plastikinė juostelė

dengia spausdinimo kasetės kontaktus, spausdintuvas neranda spausdinimo kasetės.

#### Plastikinės juostelės nuėmimas nuo spausdinimo kasetės

▲ Laikykite spausdinimo kasetę taip, kad vario spalvos juostelės būtų apačioje, nukreiptos į spausdintuvą, tada atsargiai nuimkite plastikinę juostelę.

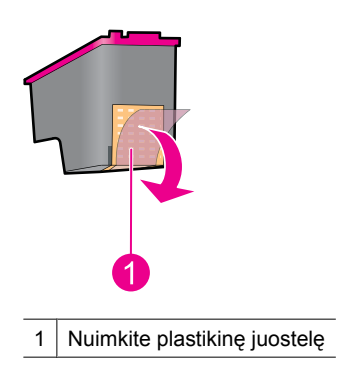

△ Įspėjimas Nelieskite rašalo kasetės purkštukų ar vario kontaktų. Jei liesite šias dalis, jos gali susiteršti, gali atsirasti rašalo tiekimo problemų arba sutrikti elektros jungtys. Nepašalinkite vario juostelių. Tai yra būtini elektros kontaktai.

**Priežastis:** Kai spausdintuvas nustato, kad įdėta tik viena spausdinimo kasetė, ijungiamas rašalo atsargos režimas. Šis spausdinimo režimas leidžia spausdinti esant tik vienai spausdinimo kasetei, bet jis sulėtina spausdintuvo darbą ir neigiamai veikia spaudinių kokybę.

### Popieriaus neatitikimas arba Popieriaus dydis

Spausdinant #10 vokus su vokų įrankiu programoje "Microsoft Word", parodoma klaida **Paper Mismatch** (Popieriaus neatitikimas) arba **Paper Size** (Popieriaus dydis), taip pat mirksi lemputės Tęsti ir Kasetė.

Išmėginkite šiuos sprendimus:

- <u>1 sprendimas: Paspauskite mygtuką Tęsti</u>
- 2 sprendimas: Popieriaus dydį nustatykite programa "Microsoft Word"

#### 1 sprendimas: Paspauskite mygtuką Tęsti

**Sprendimas:** Atsidarius klaidos pranešimui paspauskite mygtuką **Tęsti**. Tada vokas bus atspausdintas teisingai.

Jei tai neišsprendė problemos, bandykite kitą sprendimą.

### 2 sprendimas: Popieriaus dydį nustatykite programa "Microsoft Word"

**Sprendimas:** Prieš spausdindami vokus programa "Microsoft Word" nustatykite #10 dydžio vokams tinkantį popieriaus dydį dialogo lango **Features** (Spausdintuvo nuostatos) skirtuke **Printer Preferences** (Priemonės).

Pastaba Nenustatykite popieriaus dydžio aplanke Spausdintuvai arba naudodamiesi spausdintuvo piktograma, esančia apatiniame dešiniajame ekrano kampe šalia laikrodžio, nes pakeitimai turės įtakos visų programų darbui. Popieriaus dydį nustatykite tik programa "Microsoft Word".

### Kaip nustatyti popieriaus dydį programa "Microsoft Word"

- 1. Programoje "Microsoft Word" spustelėkite File (failas) ir spustelėkite Print (spausdinti).
- 2. Įsitikinkite, kad yra pasirinktas tinkamas spausdintuvas, ir spustelėkite **Properties** (ypatybės).
- 3. Spustelėkite skirtuką Features (funkcijos).
- 4. Išplečiamajame sąraše Size (dydis) pažymėkite Envelope #10 (vokas #10).
- Dialogo lange Printer Properties (spausdintuvo savybės) spustelėkite mygtuką OK (gerai).
- 6. Dialogo lange Print (spausdinti) spustelėkite Cancel (atšaukti).
- 7. Naudodami programos "Microsoft Word" funkciją "Envelopes and Labels" (vokai ir etiketės), spausdinkite voką. Vokas turėtų būti išspausdintas be klaidų.
  - Pastaba Kai baigsite spausdinti vokus, grąžinkite numatytąsias spausdinimo nuostatas.

### Nėra popieriaus

Jei gaunate pranešimą apie tai, kad nėra popieriaus, vadovaukitės instrukcijomis, pateiktomis skyriuje "<u>Nėra popieriaus</u>," puslapyje 88.

### Rašant į USB lizdą įvyko klaida

Spausdintuvas negauna tikslių duomenų iš kito USB įrenginio ir USB šakotuvo. Sujunkite spausdintuvą tiesiogiai su kompiuterio USB lizdu.

### Negalima pradėti dvipusio ryšio arba spausdintuvas neatsako

Spausdintuvas gali neturėti ryšio su kompiuteriu, jei USB kabelis yra per ilgas.

Jei gaunate tokią žinutę apie klaidą, patikrinkite, ar USB kabelis nėra ilgesnis nei 3 metrai (maždaug 9,8 pėdos).

Pastaba Siekiant užtikrinti geriausią spausdintuvo veikimą, reikia naudoti su USB 2.0 suderinamą kabelį.

# Diegimo trikčių diagnostika ir šalinimas operacinėje sistemoje "Windows"

Jeigu programinės įrangos įdiegimo programa sustoja arba nustoja veikti, daugiau informacijos ieškokite šiuose skyriuose:

- Idiegimo programa sustoja
- <u>Rodomas pranešimas Nežinomas įrenginys</u>
- Neatsiranda spausdintuvo pavadinimas

Jei problemų nepavyksta išspręsti, apsilankykite HP techninės pagalbos svetainėje <u>www.hp.com/support</u>.

#### Įdiegimo programa sustoja

**Priežastis:** Jeigu ieškodama naujos techninės įrangos įdiegimo programa sustoja, ryšio problemas gali kelti vienas iš šių dalykų:

- Senas arba sugadintas USB kabelis.
- Veikia antivirusinė arba panašios paskirties programa.
- Prie kompiuterio prijungtas kitas įrenginys, pvz., skaitytuvas.

### Sprendimas:

### Kad išspręstumėte problemą

- 1. Pasirūpinkite, kad prie kompiuterio USB lizdo nebūtų prijungtas joks įrenginys, išskyrus spausdintuvą, klaviatūrą ir pelę.
- 2. Atjunkite ir vėl prijunkite USB kabelį.
- **3.** Pasirūpinkite, kad spausdintuvas būtų prijungtas tiesiai prie kompiuterio USB lizdo (ne per USB šakotuvą).
- Jeigu įdiegimo programa vis tiek neranda spausdintuvo, pakeiskite USB kabelį ir pereikite prie kito veiksmo.
- 5. Spustelėkite mygtuką Cancel (atšaukti) ir paleiskite kompiuterį iš naujo.
- 6. Išjunkite spausdintuvą, tada atjunkite USB kabelį ir maitinimo laidą.
- 7. Užverkite visas antivirusines ir kitas kompiuteryje veikiančias programas.
  - Pastaba Antivirusinę programą užverkite vadovaudamiesi jos gamintojo nurodymais.
- 8. Pakartotinai įdiekite spausdintuvo programinę įrangą:
  - a. Spausdintuvo programinės įrangos kompaktinį diską įdėkite į tam skirtą įtaisą.
  - b. Vykdykite ekrane pateikiamus nurodymus. Kai įdiegimo programa paragins, prijunkite prie spausdintuvo USB kabelį bei maitinimo kabelį ir patikrinkite, ar spausdintuvas įsijungė.

Pastaba Nejunkite USB kabelio, kol nebūsite paraginti tai padaryti.

- c. Baikite diegimo procesą vadovaudamiesi ekrane pateikiamais nurodymais.
- 9. Vėl paleiskite antivirusinę programą.

#### Rodomas pranešimas Nežinomas įrenginys

**Priežastis:** Jeigu spausdintuvas ir kompiuteris sujungti USB kabeliu, įdiegimo metu gali pasirodyti pranešimas "Unknown Device" (nežinomas įrenginys). Galima jo priežastis - sugadintas USB kabelis.

#### Sprendimas:

Pastaba Tai ne problema, jei naudojate "Windows 2000". Jei naudojate "Windows 2000" ir pasirodo šis pranešimas, galite tęsti programinės įrangos diegimą.

### Kad išspręstumėte problemą

- 1. Atjunkite USB kabelį nuo spausdintuvo.
- 2. Atjunkite maitinimo kabelį nuo spausdintuvo.
- 3. Palaukite maždaug 30 sekundžių.
- 4. Vėl prijunkite maitinimo kabelį prie spausdintuvo.
- 5. Vėl prijunkite USB kabelį prie spausdintuvo.
- 6. Jeigu vis tiek rodomas pranešimas "Unknown Device" (nežinomas įrenginys), pakeiskite USB kabelį.

### Neatsiranda spausdintuvo pavadinimas

**Sprendimas:** Jeigu atrodo, kad spausdintuvo programinė įranga įdiegta gerai, tačiau spausdintuvo pavadinimas neatsiranda spausdintuvų sąraše spustelėjus **Print** (spausdinti) meniu **File** (rinkmena) arba valdymo skydelio aplanke "Printers" (spausdintuvai), bandykite spausdintuvo programinę įrangą įdiegti iš naujo.

### Kad iš naujo įdiegtumėte spausdintuvo programinę įrangą

- 1. Užverkite visas antivirusines ir kitas kompiuteryje veikiančias programas.
  - Pastaba Antivirusinę programą užverkite vadovaudamiesi jos gamintojo nurodymais.
- 2. Pašalinkite spausdintuvo programinę įrangą:
  - Spausdintuvo programinės įrangos kompaktinį diską įdėkite į tam skirtą įtaisą ir vykdykite ekrane pateikiamus nurodymus.
    - Pastaba Jeigu įdiegimo programa nepaleidžiama automatiškai, spustelėkite kompaktinių diskų įtaiso raidę aplanke "Windows Explorer" ir dukart spustelėkite failą "setup.exe". Pavyzdžiui, dukart spustelėkite "D: \setup.exe".
  - b. Paraginti spustelėkite Remove All (šalinti viską).
- 3. Pakartotinai įdiekite spausdintuvo programinę įrangą:
  - a. Spausdintuvo programinės įrangos kompaktinį diską įdėkite į tam skirtą įtaisą.
  - b. Baikite diegimo procesą vadovaudamiesi ekrane pateikiamais nurodymais.
- 4. Vėl paleiskite antivirusinę programą.
# Šviečia arba blyksi spausdintuvo lemputės

Spausdintuvo lemputės rodo spausdintuvo būseną.

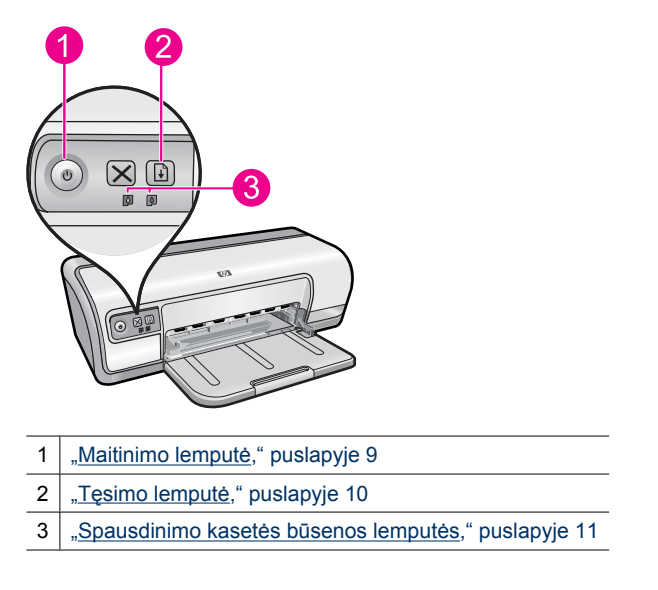

Kad išspręstumėte problemą, dėl kurios mirksi lemputės, spustelėkite atitinkamą saitą.

- Pastaba Gali būti keletas priežasčių, kodėl mirksi lemputės, todėl gali būti rodoma keletas sprendimų.
- <u>Mirksi maitinimo lemputė</u>
- <u>Mirksi tęsimo (Resume) lemputė</u>
- <u>Mirksi tiek maitinimo lemputė, tiek tęsimo lemputė</u>
- <u>Šviečia arba mirksi spausdinimo kasetės būsenos lemputės</u>

# Mirksi maitinimo lemputė

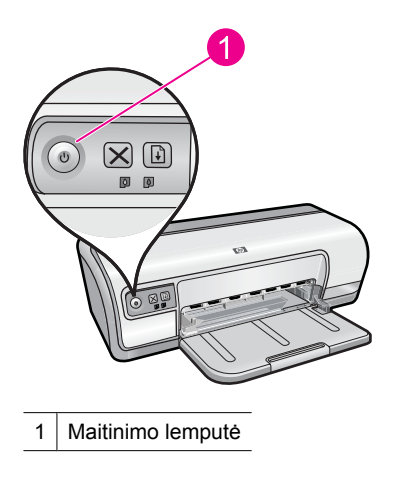

Jei maitinimo lemputė mirksi, spausdintuvas ruošiasi spausdinti. Lemputė nustoja mirksėti, kai spausdintuvas gauna visą informaciją.

# Mirksi tęsimo (Resume) lemputė

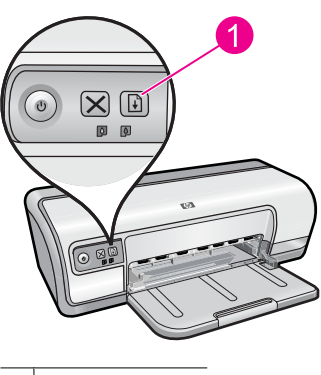

1 Tęsimo lemputė

Jei tęsimo lemputė mirksi, vykdykite veiksmus remdamiesi toliau pateiktais nurodymais:

- Galbūt spausdintuve nebėra popieriaus. Įdėkite popieriaus į įvesties dėklą ir paspauskite mygtuką Resume (tęsti).
- Gali būti, kad popierius įstrigo. Informacijos apie įstrigusio popieriaus šalinimą ieškokite skyriuje <u>"Įstrigęs</u> <u>popieriaus</u>," puslapyje 86.
- Gali būti, kad spausdintuvas užstrigo..
  Daugiau informacijos apie problemos pašalinimą ieškokite skyriuje <u>"Užstrigo</u> spausdinimo kasetės dėtuvė," puslapyje 84.

# Mirksi tiek maitinimo lemputė, tiek tęsimo lemputė

Gali prireikti iš naujo įjungti spausdintuvą.

- Išjunkite spausdintuvą paspausdami mygtuką Power (maitinimas), tada vėl jį įjunkite paspausdami mygtuką Power (maitinimas). Jei lemputės toliau mirksi, vykdykite 2 žingsnj.
- 2. Paspauskite Power (maitinimas), kad išjungtumėte spausdintuvą.
- 3. Išjunkite spausdintuvo maitinimo laidą iš elektros tinklo.
- 4. Iš naujo įjunkite spausdintuvo maitinimo laidą į elektros tinklą.
- 5. Paspauskite mygtuką Power (maitinimas), kad jjungtumėte spausdintuvą.

# Šviečia arba mirksi spausdinimo kasetės būsenos lemputės

Spausdintuve yra dvi spausdintuvo būsenos lemputės

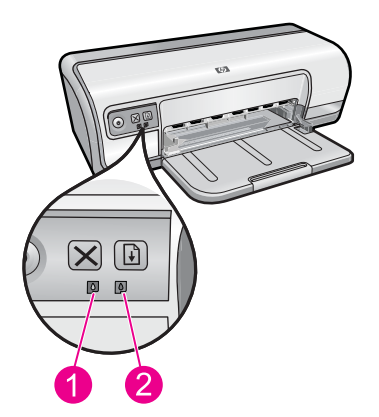

- 1. Kairėje pusėje esanti būsenos lemputė rodo trijų spalvų spausdinimo kasetės būseną, kuri yra dedama kairėje spausdinimo kasečių dėtuvės pusėje.
- 2. Dešinėje pusėje esanti būsenos lemputė rodo juodos spalvos spausdinimo kasetės, dedamos dešinėje spausdinimo kasečių dėtuvės pusėje, būseną.

# Jei viena ar abi spausdinimo kasetės būsenos lemputės šviečia, bet nemirksi

- Patikrinkite, ar spausdinimo kasetėje netrūksta rašalo. Plačiau apie tai skaitykite "<u>Apytikrio rašalo kiekio peržiūra</u>," puslapyje 58.
  - Pastaba Rašalo lygio įspėjimai ir indikatoriai suteikia numanomą informaciją tik įspėjimo tikslais. Kai pasirodo pranešimas apie žemą rašalo lygį, pasirūpinkite atsargine kasete, kad nereikėtų atidėti svarbių spausdinimo darbų. Neprivalote keisti spausdinimo kasetės, jei jus tenkina spausdinimo kokybė.
- Jei spausdinimo kasetėje trūksta rašalo, paspauskite mygtuką Resume (tęsti). Jei spausdinimo kasetės būsenos lemputė šviečia toliau, išjunkite ir vėl įjunkite spausdintuvą.

#### Jei viena ar abi spausdinimo kasetės būsenos lemputės šviečia ir mirksi.

- Lemputė kairėje mirksi, kai trispalvė spausdinimo kasetė (kairėje) susiduria su problema, lemputė dešinėje mirksi, kai juodos spalvos kasetei (dešinėje) susiduria su problema. Kad išspręstumėte probleminės kasetės klaidą, skaitykite <u>"Pranešimų</u> apie spausdinimo kasetės klaidas aiškinimas," puslapyje 81.
- Jei abi lemputės mirksi, patikrinkite, ar įstatytos tinkamos spausdinimo kasetės. Plačiau apie tai skaitykite <u>"Spausdinimo kasečių keitimas</u>," puslapyje 55.
- Jei lemputė pradeda mirksėti spausdinant dokumentą be apvadų, žr. <u>"Spausdinimo</u> <u>be apvadų gairės</u>," puslapyje 93.

Kitais atvejais vykdykite šiuos žingsnius:

- 1. Pakelkite spausdintuvo dangtį, pašalinkite dešinėje esančią spausdinimo kasetę ir tada uždarykite dangtį.
- 2. Vykdykite vieną iš šių žingsnių:
  - Jei mirksi maitinimo lemputė: Pakelkite spausdintuvo dangtį, vėl įstatykite pašalintą kasetę, tada pašalinkite kitą spausdinimo kasetę. Vykdykite 3 žingsnį.
  - Jei maitinimo lemputė nemirksi: Problemas sukėlė spausdinimo kasete, kurią jūs pašalinote. Vykdykite 3 žingsnį.
- <u>"Rankiniu būdu</u>," puslapyje 59 išvalykite spausdinimo kasetę. Išvalę spausdinimo kasetę vėl įdėkite ją į spausdintuvą. Jei lemputė mirksi toliau, <u>"pakeiskite spausdinimo kasetę</u>," puslapyje 54.

# Spausdintuvas nespausdina

Jeigu spausdintuvas nespausdina, patikrinkite šiuos skyrius, kad gautumėte daugiau informacijos:

- Patikrinkite:
- Negalima spausdinti
- Jei spausdintuvas vis tiek nespausdina

# Patikrinkite:

Jie spausdintuvas nespausdina, patikrinite, ar:

- Spausdintuvas prijungtas prie maitinimo šaltinio.
- Tvirtai sujungtos visos kabelio jungtys.
- Spausdintuvas įjungtas.
- Į spausdintuvą gerai įdėtos tinkamos spausdinimo kasetės.
  Daugiau informacijos rasite skyriuose "<u>Spausdinimo kasetės</u>," puslapyje 14 ir "<u>Spausdinimo kasečių keitimas</u>," puslapyje 55.
- Popieriaus arba kitokie lapai tinkamai įdėti į popieriaus dėklą.
- Uždarytas spausdintuvo dangtis.
- Pritvirtintas užpakalinis prieigos dangtis.

# Negalima spausdinti

Išmėginkite šiuos problemos sprendimus:

• <u>1 sprendimas: Įsitikinkite, kad spausdintuvas yra ijungtas</u>

- <u>2 sprendimas: Spausdinkite bandomąjį puslapį</u>
- <u>3 sprendimas: Panaikinkite spausdinimo užduočių eilę</u>
- <u>4 sprendimas: Patikrinkite spausdintuvo kabelio jungtį</u>
- <u>5 sprendimas: Patikrinkite spausdintuvo tvarkyklės konfigūravimą</u>
- 6 sprendimas: Patikrinkite, gal spausdintuvas yra sustabdytas arba atjungtas
- 7 sprendimas: Rankiniu būdu panaikinkite spausdinimo užduočių eilę
- <u>8 sprendimas: Spausdinimo kaupos programos paleidimas iš naujo</u>
- 9 sprendimas: Patikrinkite, ar problemos priežastis nėra programinės įrangos programa

#### 1 sprendimas: Įsitikinkite, kad spausdintuvas yra įjungtas

**Sprendimas:** Pažiūrėkite į energijos tiekimo lemputę, esančią spausdintuvo priekinėje dalyje. Jeigu ji nešviečia, spausdintuvas yra išjungtas. Įsitikinkite, kad maitinimo laidas yra tvirtai sujungtas su spausdintuvu ir įkištas į maitinimo lizdą. Paspauskite mygtuką **Jjungti**, kad įjungtumėte spausdintuvą.

Priežastis: Produktas buvo išjungtas.

Jei tai neišsprendė problemos, bandykite kitą sprendimą.

# 2 sprendimas: Spausdinkite bandomąjį puslapį

**Sprendimas:** Atspausdinkite bandomąjį puslapį, kad patikrintumėte, ar spausdintuvas gali spausdinti ir susisiekti su kompiuteriu.

# Bandomojo puslapio spausdinimas

- 1. Įdėkite laiško ar A4 formato nenaudotą tuščią popieriaus lapą į popieriaus dėklą.
- 2. Atidarykite spausdintuvo "įrankinę," puslapyje 60.
- Skirtuke Device Services (įrenginio aptarnavimas) spustelėkite mygtuką Print a Test Page (spausdinti bandomąjį puslapį).
   Pasirodys dialogo langas Print a Test Page (spausdinti bandomąjį puslapį).
- Spustelėkite mygtuką Print Page (spausdinti puslapį).
  Galite spausdinti ant kitos bandomojo lapo pusės arba išmesti jį.

Jeigu nepavyksta spausdinti bandomojo puslapio, įsitikinkite, kad nustatėte produktą tinkamai. Pažiūrėkite su produktu gautą vadovą "Pradėti čia", kuriame aprašomas spausdintuvo nustatymas.

Priežastis: Produktas nebuvo tinkamai nustatytas.

# 3 sprendimas: Panaikinkite spausdinimo užduočių eilę

**Sprendimas:** Paleiskite kompiuterį iš naujo, kad išvalytumėte spausdinimo eilę. **Kaip išvalyti spausdinimo užduočių eilę** 

- 1. Pakartotinai paleiskite kompiuterį.
- 2. Kai kompiuteris bus pakartotinai paleistas, patikrinkite spausdinimo eilę.
  - a. Priklausomai nuo jūsų operacinės sistemos atlikite vieną iš šių veiksmų:
    - "Windows Vista": Operacinės sistemos "Windows" užduočių juostoje spustelėkite Start (pradėti), spustelėkite Control Panel (valdymo skydelis) ir Printers (spausdintuvai).
    - "Windows XP": Operacinės sistemos "Windows" užduočių juostoje spustelėkite Start (pradėti), spustelėkite Control Panel (valdymo skydelis) ir Printers and Faxes (spausdintuvai ir faksai).
    - "Windows 2000": "Windows" sistemos užduočių juostoje spustelėkite Start (pradėti), žymeklį nukreipkite į Settings (nuostatos) ir tada spustelėkite Printers (spausdintuvai).
  - Dukart spustelėkite jūsų produkto piktogramą, kad atidarytumėte spausdinimo darbų eilę.

Jei nėra neatliktų spausdinimo darbų, gali būti, kad problema išspręsta.

3. Bandykite spausdinti dar kartą.

**Priežastis:** Reikėjo paleisti kompiuterį iš naujo, kad būtų išvalyta spausdinimo eilė. Jei tai neišsprendė problemos, bandykite kitą sprendimą.

# 4 sprendimas: Patikrinkite spausdintuvo kabelio jungtį

**Sprendimas:** Atjunkite USB kabelį nuo kompiuterio ir produkto ir prijunkite jį iš naujo.

# Kaip atjungti ir vėl prijungti USB kabelį

- 1. Atjunkite USB kabelį nuo produkto.
- 2. Atjunkite USB kabelį nuo kompiuterio.
- 3. Laikykite USB kabelį atjungtą 5 ar 6 sekundes.
- 4. Prijunkite USB kabelį prie produkto ir kompiuterio.

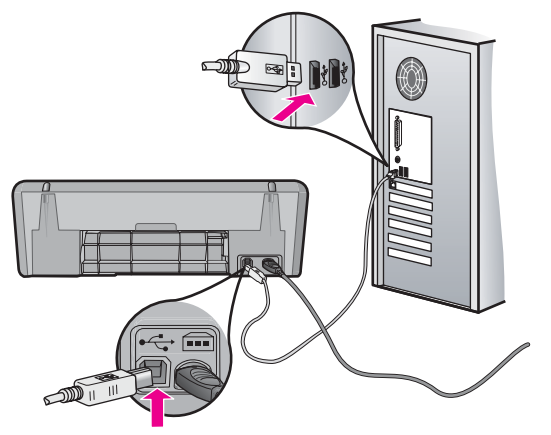

Prijungus USB kabelį produktas turėtų pradėti spausdinti darbus eilėje.

- Pastaba Jei spausdintuvą jungiate per USB šakotuvą, įsitikinkite, kad jis ijungtas. Jei šakotuvas yra ijungtas, pabandykite jungti jį tiesiai prie kompiuterio.
- Jei produktas nepradeda spausdinti automatiškai, pradėkite kitą spausdinimo užduotį.

Priežastis: Reikėjo atjungti USB kabelį.

Jei tai neišsprendė problemos, bandykite kitą sprendimą.

#### 5 sprendimas: Patikrinkite spausdintuvo tvarkyklės konfigūravimą

**Sprendimas:** Patikrinkite, ar produktas nustatytas kaip numatytasis spausdintuvas ir ar jis naudoja teisingą spausdintuvo tvarkyklę.

#### Kaip patikrinti, ar produktas yra nustatytas kaip numatytasis spausdintuvas

- 1. Priklausomai nuo jūsų operacinės sistemos atlikite vieną iš šių veiksmų:
  - "Windows Vista": Operacinės sistemos "Windows" užduočių juostoje spustelėkite Start (pradėti), spustelėkite Control Panel (valdymo skydelis) ir Printers (spausdintuvai).
  - "Windows XP": Operacinės sistemos "Windows" užduočių juostoje spustelėkite Start (pradėti), spustelėkite Control Panel (valdymo skydelis) ir Printers and Faxes (spausdintuvai ir faksai).
  - "Windows 2000": "Windows" sistemos užduočių juostoje spustelėkite Start (pradėti), žymeklį nukreipkite į Settings (nuostatos) ir tada spustelėkite Printers (spausdintuvai).
- Patikrinkite, ar teisingas produktas nustatytas kaip numatytasis spausdintuvas. Numatytasis spausdintuvas turi žymės ženklą šalia esančiame juodame apskritime.
- Jeigu neteisingas produktas yra nustatytas kaip numatytasis spausdintuvas, dešiniuoju pelės mygtuku spustelėkite teisingą produktą ir pažymėkite Set as Default (nustatyti numatytuoju).

# Kaip patikrinti spausdinimo tvarkyklę

- 1. Priklausomai nuo jūsų operacinės sistemos atlikite vieną iš šių veiksmų:
  - "Windows Vista": Operacinės sistemos "Windows" užduočių juostoje spustelėkite Start (pradėti), spustelėkite Control Panel (valdymo skydelis) ir Printers (spausdintuvai).
  - "Windows XP": Operacinės sistemos "Windows" užduočių juostoje spustelėkite Start (pradėti), spustelėkite Control Panel (valdymo skydelis) ir Printers and Faxes (spausdintuvai ir faksai).
  - "Windows 2000": "Windows" sistemos užduočių juostoje spustelėkite Start (pradėti), žymeklį nukreipkite į Settings (nuostatos) ir tada spustelėkite Printers (spausdintuvai).
- Dukart spustelėkite piktogramą, esančią šalia produkto, ir pažymėkite Properties (ypatybės).

- Spustelėkite skirtuką Ports (lizdai), kad patikrintumėte, ar produktas naudoja tinkamą lizdą.
   Produkto naudojamas lizdas yra išryškintas ir šalia jo yra žymės ženklas.
   Produktas turėtu naudoti DOT4 arba USB00X (kur X žymi skaičiu) lizdus.
- Jei produktas naudoja netinkamą lizdą, spustelėkite tinkamą lizdą, kad jį pažymėtumėte.

Produkto naudojamas lizdas yra išryškintas ir šalia jo yra žymės ženklas.

- 5. Spustelėkite skirtuką Advanced (daugiau).
- Patikrinkite tvarkyklę, rodomą išplečiamajame meniu Driver (tvarkyklė), kad įsitikintumėte, jog produktas naudoja tinkamą tvarkyklę.
   Produkto pavadinimas turėtų pasirodyti sąraše kaip tvarkyklė.
- 7. Jei yra pasirinkta netinkama tvarkyklė, pažymėkite tinkamą tvarkyklę išplečiamajame meniu **Driver** (tvarkyklė).
- 8. Spustelėkite OK (gerai), kad įrašytumėte pakeitimus.

**Priežastis:** Jeigu tame pačiame kompiuteryje buvo sukonfigūruotas daugiau nei vienas produktas, naudojamas produktas nebuvo nustatytas kaip numatytasis spausdintuvas arba galėjo būti nustatyta neteisinga tvarkyklė.

Jei tai neišsprendė problemos, bandykite kitą sprendimą.

# 6 sprendimas: Patikrinkite, gal spausdintuvas yra sustabdytas arba atjungtas

Sprendimas: Patikrinkite, ar produktas nėra sustabdytas arba nepasiekiamas.

# Kaip patikrinti, ar spausdintuvas yra sustabdytas arba išjungtas

- 1. Priklausomai nuo jūsų operacinės sistemos atlikite vieną iš šių veiksmų:
  - "Windows Vista": Operacinės sistemos "Windows" užduočių juostoje spustelėkite Start (pradėti), spustelėkite Control Panel (valdymo skydelis) ir Printers (spausdintuvai).
  - "Windows XP": Operacinės sistemos "Windows" užduočių juostoje spustelėkite Start (pradėti), spustelėkite Control Panel (valdymo skydelis) ir Printers and Faxes (spausdintuvai ir faksai).
  - "Windows 2000": "Windows" sistemos užduočių juostoje spustelėkite Start (pradėti), žymiklį nustatykite ant Settings (nuostatos) ir tada spustelėkite Printers (spausdintuvai).
- Dukart spustelėkite jūsų produkto piktogramą, kad atidarytumėte spausdinimo darbų eilę.
- 3. Įsitikinkite, kad meniu Printer (spausdintuvas) nėra jokių žymės ženklų greta Pause Printing (stabdyti spausdinimą) ar Use Printer Offline (naudoti spausdintuvą atsijungus). Jei ant kurios nors pasirinkties yra žymės ženklas, spustelėkite meniu pasirinktį, kad jį panaikintumėte. Jei meniu yra pasirinktis Use Printer Online (naudoti spausdintuvą atsijungus), pažymėkite šią pasirinktį, kad šalia atsirastų žymės ženklas.
- 4. Jei atlikote kokius nors pakeitimus, bandykite spausdinti dar kartą.

Priežastis: Produktas buvo sustabdytas arba nepasiekiamas.

# 7 sprendimas: Rankiniu būdu panaikinkite spausdinimo užduočių eilę

**Sprendimas:** Rankiniu būdu panaikinkite spausdinimo užduočių eilę.

#### Kaip išvalyti spausdinimo užduočių eilę rankiniu būdu

- 1. Priklausomai nuo jūsų operacinės sistemos atlikite vieną iš šių veiksmų:
  - "Windows Vista": Operacinės sistemos "Windows" užduočių juostoje spustelėkite Start (pradėti), spustelėkite Control Panel (valdymo skydelis) ir Printers (spausdintuvai).
  - "Windows XP": Operacinės sistemos "Windows" užduočių juostoje spustelėkite Start (pradėti), spustelėkite Control Panel (valdymo skydelis) ir Printers and Faxes (spausdintuvai ir faksai).
  - "Windows 2000": "Windows" sistemos užduočių juostoje spustelėkite Start (pradėti), žymeklį nukreipkite į Settings (nuostatos) ir tada spustelėkite Printers (spausdintuvai).
- Dukart spustelėkite jūsų produkto piktogramą, kad atidarytumėte spausdinimo darbų eilę.
- Meniu Printer (spausdintuvas) spustelėkite Cancel all documents (atšaukti visus dokumentus) arba Purge Print Document (išvalyti spausdinamus dokumentus) ir spustelėkite Yes (taip), kad patvirtintumėte.
- 4. Jei eilėje dar yra dokumentų, paleiskite kompiuterį iš naujo ir bandykite spausdinti dar kartą.
- Patikrinkite, ar spausdinimo eilė tuščia, ir bandykite spausdinti dar kartą. Jeigu spausdinimo eilė netuščia arba tuščia, tačiau darbai nėra spausdinami, bandykite tai spręsti kitaip.

Priežastis: Spausdinimo užduočių eilė turėjo būti išvalyta rankiniu būdu.

Jei tai neišsprendė problemos, bandykite kitą sprendimą.

# 8 sprendimas: Spausdinimo kaupos programos paleidimas iš naujo

Sprendimas: Paleiskite iš naujo spausdinimo kaupos programą.

# Kaip sustabdyti ir iš naujo paleisti spausdinimo kaupos programą

- 1. Priklausomai nuo jūsų operacinės sistemos atlikite vieną iš šių veiksmų:
  - "Windows XP" ir "Vista": Operacinės sistemos "Windows" užduočių juostoje spustelėkite Start (pradėti) ir spustelėkite Control Panel (valdymo skydelis).
  - "Windows 2000": Operacinės sistemos "Windows" užduočių juostoje spustelėkite Start (pradėti), žymeklį nukreipkite į Settings (nuostatos) ir spustelėkite Control panel (valdymo skydelis).
- 2. Dukart spustelėkite Administrative Tools (administravimo įrankiai) ir dukart spustelėkite Services (paslaugos).
- 3. Sąraše raskite ir spustelėkite **Print Spooler** (spausdinimo kaupos programa) ir spustelėkite **Stop** (stabdyti), kad sustabdytumėte paslaugą.
- Spustelėkite Start (pradėti), kad paleistumėte paslaugą iš naujo, ir spustelėkite OK (gerai).
- 5. Paleiskite kompiuterį iš naujo ir bandykite spausdinti.

Priežastis: Spausdinimo kaupos programą reikėjo paleisti iš naujo.

Jei tai neišsprendė problemos, bandykite kitą sprendimą.

# 9 sprendimas: Patikrinkite, ar problemos priežastis nėra programinės įrangos programa

**Sprendimas:** Patikrinkite, ar problemos priežastis nėra programinės įrangos programa.

#### Kaip patikrinti programinę įrangą

- 1. Uždarykite programinę įrangą ir paleiskite ją iš naujo.
- 2. Bandykite spausdinti iš taikomosios programos.
  - Pastaba Spausdintuvas gali nepalaikyti spausdinimo programa, veikiančia DOS aplinkoje. Nustatykite, ar taikomoji programa yra paremta operacine sistema "Windows" ar "DOS", patikrindami taikomosios programos sistemos reikalavimus.
- **3.** Bandykite spausdinti programa "Notepad" ("Užrašinė"), kad sužinotumėte, ar problemos priežastis yra taikomoji programa ar tvarkyklė.

#### Kaip spausdinti programa "Notepad" ("Užrašinė")

- Operacinės sistemos "Windows" užduočių juostoje spustelėkite Start (pradėti) ir spustelėkite Programs (programos) arba All Programs (visos programos).
- b. Spustelėkite Accessories (papildomos programos) ir spustelėkite Notepad (Užrašinė).
- c. Programoje "Notepad" ("Užrašinė") įveskite keletą ženklų.
- d. Spustelėkite File (failas) ir Print (spausdinti).
- Jei spausdinimas programa "Notepad" ("Užrašinė") yra sėkmingas, tačiau nepavyksta spausdinti taikomąja programa, susisiekite su šios programos gamintoju.

**Priežastis:** Programinės įrangos programa veikė netinkamai arba negalėjo tiesiogiai susisiekti su spausdintuvo tvarkykle.

#### Jei spausdintuvas vis tiek nespausdina

- 1. Vadovaukitės viena iš toliau pateiktų temų, kuri geriausiai atitinka problemą
  - <u>"Istrigęs popieriaus</u>," puslapyje 86
  - "Nėra popieriaus," puslapyje 88
  - "<u>Užstrigo spausdinimo kasetės dėtuvė</u>," puslapyje 84
- 2. Jei spausdintuvas vistiek nespausdina, išjunkite ir vėl jjunkite kompiuterį.

# Dokumentas spausdinamas lėtai

Jeigu spausdintuvas spausdina lėtai, gali būti kelios priežastys. Daugiau informacijos žr. šiuose skyriuose:

- <u>Atidarytos kelios taikomosios programos iš karto</u>
- Sudėtinių dokumentų, grafinių vaizdų ar nuotraukų spausdinimas
- <u>Pasirinktas spausdinimo režimas "Best" (geriausias) arba "Maximum dpi" (didžiausiais taškų colyje skaičius)</u>
- <u>Spausdintuvas veikia rašalo atsargos režimu (ink-backup mode)</u>
- Spausdintuvo programinė įranga yra pasenusi
- <u>Kompiuteris neatitinka sistemos reikalavimų</u>

#### Atidarytos kelios taikomosios programos iš karto

Kompiuterio ištekliai nepakankami, kad spausdintuvas spausdintų optimaliu greičiu.

Jei norite, kad spausdintuvas spausdintų greičiau, spausdindami uždarykite visas nereikalingas programas.

#### Sudėtinių dokumentų, grafinių vaizdų ar nuotraukų spausdinimas

Dokumentai, kuriuose yra grafinių vaizdų ar nuotraukų, spausdinami lėčiau nei teksto dokumentai.

# Pasirinktas spausdinimo režimas "Best" (geriausias) arba "Maximum dpi" (didžiausiais taškų colyje skaičius)

Spausdinimas sulėtės, jei bus pasirinkta spausdinimo kokybė **Best** (geriausia) arba **Maximum dpi** (didžiausia dpi). Jei norite, kad spausdintuvas spausdintų greičiau, pasirinkite kitą spausdinimo kokybės režimą.

# Spausdintuvas veikia rašalo atsargos režimu (ink-backup mode).

Jei spausdintuvas veikia rašalo atsargos režimu, jis gali spausdinti lėčiau. Išsamesnės informacijos ieškokite skyriuje <u>"Rašalo atsargos spausdinimo režimas</u>," puslapyje 15.

Jei norite, kad spausdintuvas spausdintų greičiau, į spausdintuvą įdėkite dvi spausdinimo kasetes.

# Spausdintuvo programinė įranga yra pasenusi

Gali būti įdiegta pasenusi spausdintuvo programinė įranga

Plačiau apie spausdintuvo programinės įrangos atnaujinimą skaitykite <u>"Atsisiųskite</u> spausdintuvo programinės įrangos naujinius.," puslapyje 52.

# Kompiuteris neatitinka sistemos reikalavimų

Jei jūsų kompiuteris neturi pakankamai operatyviosios atminties (RAM) ar pakankamai laisvos vietos kietajame diske, spausdintuvas veikia lėčiau.

1. Patikrinkite ar laisva vieta kietajame diske, operatyvioji atmintis ir procesoriaus greitis atitinka sistemos reikalavimus.

Sistemos reikalavimai yra pateikti faile "Readme", kurį gavote su spausdintuvu.

2. Kietajame diske atlaisvinkite daugiau vietos atlaisvinkite daugiau vietos, pašalinkite nereikalingas rinkmenas.

# Problemos, susijusios su spausdinimo kasetėmis

Jeigu spausdintuvas suletėja arba nespausdina, to priežastis gali būti problema, susijusi su spausdinimo kasetėmis. Daugiau informacijos žr. šiuose skyriuose:

- Pranešimų apie spausdinimo kasetės klaidas aiškinimas
- <u>Užstrigo spausdinimo kasetės dėtuvė</u>

#### Pranešimų apie spausdinimo kasetės klaidas aiškinimas

Įstačius spausdinimo kasetes, viena arba abi spausdinimo kasečių būsenos lemputės pradeda mirksėti. Spausdintuvas nespausdina. Jūsų kompiuterio ekrane gali atsirasti vienas iš šių pranešimų:

"Print Cartridge Problem" (spausdinimo kasetės problema)

"Incorrect Ink Cartridge(s)" (netinkama rašalo kasetė)

"Incorrectly Installed Cartridge(s)" (neteisingai įdėta kasetė)

"Print Cartridge(s) Missing" (nerandama spausdinimo kasetė)

Pastaba Toliau aprašytose procedūrose "probleminę" kasetę parodo mirksinti lemputė. Lemputė kairėje mirksi, kai trispalvė spausdinimo kasetė (kairėje) susiduria su problema, o lemputė dešinėje mirksi, kai juodos spalvos kasetė (dešinėje) susiduria su problema. Jei mirksi abi lemputės, abi kasetės susidūrė su problema arba spausdintuvas negalėjo nustatyti, kurioje kasetėje kilo problema.

#### Kaip nustatyti, kurioje kasetėje kilo problema

- 1. Įsitikinkite, kad spausdintuvas yra įjungtas.
- Atidarykite spausdintuvo dangtį. Palaukite, kol spausdintuvo kasečių dėtuvė pasislinks į dešinę pusę ir sustos.
- Išimkite trispalvę spausdinimo kasetę iš angos kairėje. Paspauskite kasetę žemyn ir ištraukite ją iš spausdinimo kasečių dėtuvės.

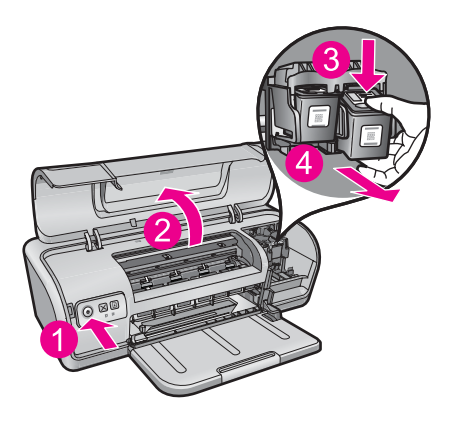

4. Atidarykite spausdintuvo dangtį.

- 5. Patikrinkite, ar klaida buvo pašalinta.
  - Jei klaida pašalinta, problema kilo trispalvėje spausdinimo kasetėje.
  - Jei klaida nepašalinta, vykdykite kitą veiksmą.
- **6.** Atidarykite dangtį ir grąžinkite į vietą trijų spalvų spausdinimo kasetę, įstumdami ją į angą kairėje. Spustelkite kasetę į priekį, kol ji užsifiksuos savo vietoje.

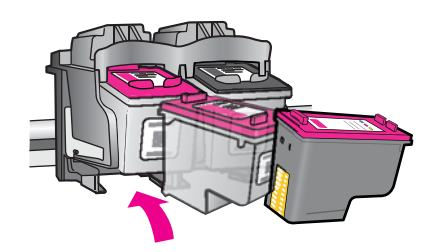

- 7. Pakartokite veiksmus, kad išimtumėte kitą spausdinimo kasetę iš angos dešinėje.
- 8. Patikrinkite, ar klaida buvo pašalinta.
  - · Jei klaida pašalinta, problema kilo juodos spalvos spausdinimo kasetėje.
  - Jei klaida nepašalinta, problema kilo abiejose spausdinimo kasetėse.
- 9. Nustatę problemišką spausdinimo kasetę, tęskite ir išbandykite šiuos sprendimus.

Skaitykite šiuos skyrius iš eilės. Kai nustoja mirksėti spausdinimo kasetės būsenos lemputė, problema yra išspręsta.

- <u>1 sprendimas: Pašalinkite ir įdėkite iš naujo spausdinimo kasetes</u>
- <u>2 sprendimas: Nuvalykite spausdinimo kasetės kontaktus</u>
- <u>3 sprendimas: Spausdinimas rašalo atsargos režimu</u>

#### 1 sprendimas: Pašalinkite ir įdėkite iš naujo spausdinimo kasetes

**Sprendimas:** Spausdinimo kasetė gali ne iki galo turėti elektroninį kontaktą su spausdintuvu. Problemą galbūt išspręsite išimdami kasetę ir įdėdami iš naujo.

Pastaba HP negali užtikrinti perdirbtų ar dar kartą užpildytų kasečių kokybės.

#### Spausdinimo kasečių tinkamumo tikrinimas ir įdėjimas

- 1. Įsitikinkite, kad spausdintuvas yra įjungtas. Jei Maitinimo mygtukas nedega, paspauskite jį.
- Atidarykite spausdintuvo dangtį ir palaukite, kol spausdinimo kasečių dėtuvė tyliai sustos.
- Problemą sukėlusios kasetės galą lengvai spustelėkite žemyn, kad galėtumėte ją ištraukti.
- 4. Ištraukite kasetę ir ją apžiūrėkite:
  - $\triangle$  **[spėjimas** Nelieskite varinių elektroninių kontaktų ar rašalo purkštukų.

|   | 2                            |
|---|------------------------------|
| 1 | Rašalo purkštukai (neliesti) |
|   |                              |
| 2 | Vario kontaktai              |

- Patikrinkite, ar ant elektroninių kontaktų nėra nuosėdų.
- Įsitikinkite, kad visa rašalo purkštukų apsauginė juosta yra pašalinta.

△ [spėjimas Nebandykite pašalinti varinės elektroninės juostos!

 Pasižiūrėkite, koks yra pasirinkimo numeris, esantis ant spausdinimo kasetės etiketės, ir įsitikinkite, kad ji yra tinkama jūsų spausdintuvui. Tinkamos spausdinimo kasetės nurodomos spausdintuvo vartotojo vadove.

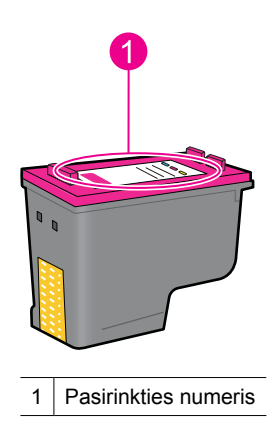

- Jei spausdinimo kasetės parinkties numeris neteisingas, įdėkite naują spausdinimo kasetę. Išsamesnės informacijos ieškokite <u>"Spausdinimo kasečių</u> <u>keitimas</u>," puslapyje 55.
- 7. Atidarykite spausdintuvo dangtį.

Jei tai neišsprendė problemos, bandykite kitą sprendimą.

# 2 sprendimas: Nuvalykite spausdinimo kasetės kontaktus

**Sprendimas:** Jeigu spausdinimo kasetės pasirinkimo numeris yra teisingas ir ankstesni sprendimai neišsprendė problemos, bandykite išvalyti spausdinimo kasetę. Plačiau apie tai skaitykite <u>"Išvalykite spausdinimo kasetes rankiniu būdu</u>," puslapyje 59.

Jei spausdinimo kasetės būsenos lemputė mirksi ir išvalius spausdinimo kasetę, pakeiskite spausdinimo kasetę. Plačiau apie tai skaitykite <u>"Spausdinimo kasečių keitimas</u>," puslapyje 55.

Jei tai neišsprendė problemos, bandykite kitą sprendimą.

#### 3 sprendimas: Spausdinimas rašalo atsargos režimu

**Sprendimas:** Jeigu neturite kitos spausdinimo kasetės, vis dar galite spausdinti rašalo atsargos režimu. Pašalinkite problemą keliančią kasetę ir spausdinkite naudodami likusią kasetę.

Plačiau apie tai skaitykite "<u>Rašalo atsargos spausdinimo režimas</u>," puslapyje 15.

# Užstrigo spausdinimo kasetės dėtuvė

Spausdinimo kasečių dėtuvė galėjo užstrigti bet kurioje spausdintuvo pusėje arba jo viduryje. Tai vadinama dėtuvės strigtimi. Kai taip atsitinka, gali atsirasti pranešimas apie klaidą **Print Cartridge Cradle is Stuck** (spausdinimo kasečių dėtuvė užstrigo).

Išmėginkite šiuos problemos sprendimus:

- <u>1 sprendimas: Išjunkite ir vėl jjunkite maitinimą</u>
- <u>2 sprendimas: Ištraukite užstigusį popierių</u>
- <u>3 sprendimas: Pajudinkite spausdintuvo dėtuvę</u>
- <u>4 sprendimas: Patikrinkite maitinimo šaltinį</u>
- <u>5 sprendimas: Pašalinkite ir įdėkite iš naujo spausdinimo kasetes</u>

#### 1 sprendimas: Išjunkite ir vėl įjunkite maitinimą

Sprendimas: Išjunkite spausdintuvo maitinimą ir vėl jį įjunkite.

△ **[spėjimas** Patikrinkite, ar spausdintuve nėra nukritusių ar sulūžusių dalių. Jei radote nukritusių ar sulūžusių dalių, aplankykite <u>www.hp.com/support</u>.

# Kaip išjungti spausdintuvą

- 1. Išjunkite spausdintuvą spausdami ir atleisdami mygtuką **Power** (maitinimas). Jei spausdintuvas neišsijungia, bandykite kitą sprendimą.
- 2. Kai spausdintuvas išsijungia, spauskite mygtuką **Power** (maitinimas), kad vėl jjungtumėte spausdintuvą.
  - Pastaba Spausdintuvo pasirengimo darbui procesas gali užtrukti iki dviejų minučių. Gali sumirksėti lemputės ir sujudėti dėtuvė. Prieš atlikdami kitą žingsnį, palaukite, kol pasibaigs pasirengimo darbui procesas.
- Jei šviečia, bet nemirksi maitinimo lemputė, išspausdinkite patikros puslapį. Išsamesnės informacijos rasite skyriuje <u>"Bandomojo puslapio spausdinimas</u>," puslapyje 39.

# 2 sprendimas: Ištraukite užstigusį popierių

**Sprendimas:** Ištraukite iš spausdintuvo visą užstrigusį popierių. Išsamesnės informacijos rasite skyriuje "<u>[strigęs popieriaus</u>," puslapyje 86.

Jei tai neišsprendė problemos, bandykite kitą sprendimą.

# 3 sprendimas: Pajudinkite spausdintuvo dėtuvę

**Sprendimas:** Jei spausdintuvo dėtuvė vis dar yra užstrigusi, pabandykite ją pajudinti, vadovaudamiesi tolesniais nurodymais.

# Kaip pajudinti spausdintuvo dėtuvę

- 1. Spauskite mygtuką **Power** (maitinimas), kad išjungtumėte spausdintuvą, ir atjunkite maitinimo kabelį nuo spausdintuvo.
- 2. Atidarykite spausdintuvo dangtį ir pabandykite pajudinti spausdinimo kasetę ranka iš vienos pusės į kitą.

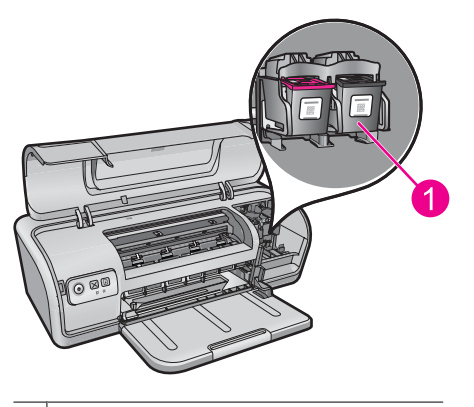

1 Spausdinimo kasečių dėtuvė dangtelyje

Jeigu spausdinimo kasetė nejuda, jūsų spausdintuvui reikia techninės apžiūros. Jei spausdinimo kasetė juda, pereikite prie kito žingsnio.

- Įsitikinkite, kad spausdinimo kasetės yra įtvirtintos spausdintuvo dėtuvėje ir negali laisvai judėti. Taip pat patikrinkite, ar nėra kokių nors kliūčių po spausdintuvu ar šalia jo, dėl kurių nebūtų galima jo pajudinti.
- Užtikrinkite, kad spausdintuvo dėtuvė gali laisvai judėti išilgai spausdintuvo viduje, švelniai stumdami spausdintuvo kasetę į kairę ir į dešinę. Pašalinkite visas kliūtis.
- 5. Uždarykite spausdintuvo dangtį ir prijunkite maitinimo laidą.
- 6. Paspauskite mygtuką Power (maitinimas), kad jjungtumėte spausdintuvą.
- 7. Bandykite atlikti spausdinimo užduotį dar kartą, kad patikrintumėte, ar buvo išspręsta problema.

# 4 sprendimas: Patikrinkite maitinimo šaltinį

**Sprendimas:** Patikrinkite, ar spausdintuvas gali būti teisingai prijungtas prie tinkamo maitinimo šaltinio.

### Kaip patikrinti maitinimo šaltinį

- 1. Patikrinkite, ar kompiuteris ir spausdintuvas turi teisingus maitinimo kištukus, atsižvelgiant į šalį / regioną.
- Ištraukite spausdintuvo kabelį iš bet kokių maitinimo blokų ar srovės slopintuvų ir jjunkite jį tiesiai į maitinimo lizdą.
- 3. Bandykite atlikti spausdinimo užduotį dar kartą, kad patikrintumėte, ar buvo išspręsta problema.
  - Pastaba Jei spausdintuvas spausdina, kai jis yra įjungtas tiesiogiai į maitinimo lizdą, maitinimo blokas ar srovės slopintuvas gali neleisti reikiamai įtampai pasiekti spausdintuvą.

Jei tai neišsprendė problemos, bandykite kitą sprendimą.

#### 5 sprendimas: Pašalinkite ir įdėkite iš naujo spausdinimo kasetes

**Sprendimas:** Dėl neteisingai įdėtos spausdinimo kasetės gali strigti spausdintuvo dėtuvė. Pašalinkite ir įdėkite iš naujo spausdinimo kasetes Išsamesnės informacijos rasite skyriuje "<u>Spausdinimo kasečių keitimas</u>," puslapyje 55.

# Problemos, susijusios su popieriumi

Norint išimti užstrigusį popierių arba išspręsti kitas su popieriumi susijusias problemas, žr. šiuos skyrius:

- <u>Istrigęs popieriaus</u>
- <u>Spausdintuve neveikia popieriaus tiektuvas</u>
- <u>Nėra popieriaus</u>
- Spausdintuvas spausdina ant kelių lapų iš karto.

#### Įstrigęs popieriaus

Sprendimas: [strigus popieriui, pirmiausia patikrinkite galinį prieigos dangtelį.

Pastaba Jeigu popierius dažnai užstringa, naudokite sunkesnį popierių. Plačiau apie popieriaus svorį skaitykite <u>"Spausdintuvo techniniai duomenys</u>," puslapyje 115.

# Kaip pašalinti popieriaus strigtį

- 1. Išimkite popierių iš popieriaus dėklo.
- 2. Jeigu spausdinate etiketes, patikrinkite, ar etiketė, slinkdama per spausdintuvą, neatsiklijavo nuo etikečių lapo.
- 3. išjunkite spausdintuvą;

- 4. Išjunkite spausdintuvo maitinimo laidą iš elektros tinklo.
- Nuimkite užpakalinį prieigos dangtį. Spustelėkite rankenėlę į dešinę ir ištraukite dangtį.

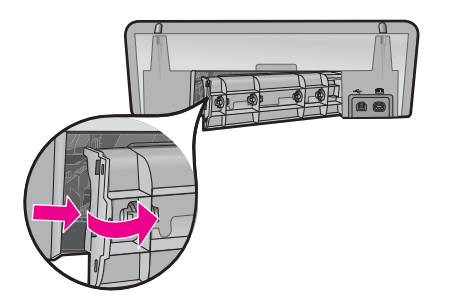

6. Iš užpakalinės spausdintuvo dalies pašalinkite popieriaus strigtį ir vėl pritvirtinkite užpakalinį prieigos dangtį.

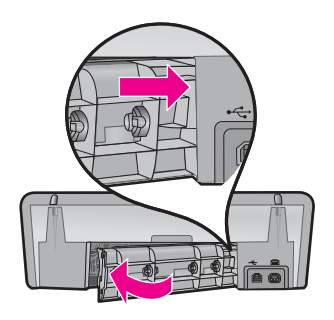

- Jei popieriaus strigties nepavyksta pašalinti per užpakalinę spausdintuvo dalį, pakelkite spausdintuvo dangtį ir ištraukite įstrigusį popierių iš spausdintuvo. Tada dangtį nuleiskite.
  - $\triangle$  **[spėjimas** [strigusį popierių šalinkite atsargiai, kadangi traukiant lapą per priekį galima sugadinti spausdintuvą.
- 8. Į popieriaus dėklą įdėkite popieriaus.
- 9. Iš naujo įjunkite spausdintuvo maitinimo laidą į elektros tinklą.
- 10. ljunkite spausdintuvą.
- 11. Pakartotinai išspausdinkite dokumentą.

Priežastis: Produkto viduje įstrigo popierius.

#### Spausdintuve neveikia popieriaus tiektuvas

Sprendimas: Pabandykite vieną arba keletą iš šių sprendimų:

- Sumažinkite popieriaus skaičių popieriaus dėkle.
- Išimkite popierių iš popieriaus dėklo ir po to vėl įdėkite.

- Naudokite kitą popieriaus rūšį.
- Įvesties dėkle nemaišykite skirtingų rūšių popieriaus.

# Nėra popieriaus

Išmėginkite šiuos problemos sprendimus:

- <u>1 sprendimas: [sitikinkite, kad popieriaus dėklas nėra tuščias</u>
- <u>2 sprendimas: Patikrinkite užpakalinį spausdintuvo dangtį</u>
- <u>3 sprendimas: Patikrinkite popierių</u>
- <u>4 sprendimas: Naudokite HP popieriaus tiekimo valymo rinkinį</u>
- <u>5 sprendimas: Suktukų valymas</u>
- <u>6 sprendimas: Susisiekite su HP techninės pagalbos tarnyba</u>

#### 1 sprendimas: Įsitikinkite, kad popieriaus dėklas nėra tuščias

Sprendimas: Jei popieriaus dėklas yra tuščias, įdėkite popieriaus.Priežastis: Popieriaus dėklas buvo tuščias.

#### 2 sprendimas: Patikrinkite užpakalinį spausdintuvo dangtį

**Sprendimas:** Jeigu nuėmėte galinį dangtį, kad išimtumėte įstrigusį popierių, uždėkite jį atgal. Atsargiai stumtelėkite dangtelį į priekį, kad jis užsifiksuotų savo vietoje.

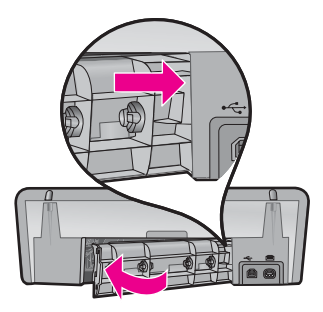

**Priežastis:** Produkto užpakalinis dangtis buvo pašalintas.

Jei tai neišsprendė problemos, bandykite kitą sprendimą.

#### 3 sprendimas: Patikrinkite popierių

Sprendimas: Patikrinkite įvesties dėkle esantį popierių ir spausdinimo parametrus.

#### Kaip patikrinti popieriaus dėkle esantį popierių

- 1. Kai produktas yra įjungtas, ištraukite maitinimo kabelį iš galinės produkto dalies.
- 2. Palaukite 30 sekundžių ir prijunkite maitinimo kabelį prie galinės produkto dalies.

- 3. Jei produktas nėra įjungtas, įjunkite jį paspausdami Maitinimo mygtuką.
- Iš popieriaus dėklo išimkite popierių ir įsitikinkite, kad visas popieriaus dėkle esantis popierius yra tos pačios rūšies ir dydžio.
- Pašalinkite įplyšusį, dulkėtą, susiraukšlėjusį ar sulinkusį popierių. Jei popierius yra įlinkęs, sutvarkykite jį atsargiai lenkdami priešinga įlinkimams kryptimi arba pakeiskite popierių.

Pastaba Naudokite paprastą popierių, kol išspręsite problemą.

- 6. Išlygiuokite popierių ant lygaus paviršiaus, kad sulygiuotumėte kraštus.
- 7. Įsitikinkite, kad popieriaus krūvelėje yra nuo 10 iki 25 popieriaus lapų.
- Įdėkite popierių į popieriaus dėklą trumpuoju kraštu į spausdintuvą spausdinamąja puse žemyn. Sustumkite popieriaus pluoštą į spausdintuvą iki galo.
- Stumkite popieriaus pločio kreiptuvą į vidų, kol jis priglus prie popieriaus lapų krašto.
  - Pastaba Neperkraukite popieriaus dėklo. Įsitikinkite, kad popieriaus pluoštas telpa įvesties dėkle ir neviršija popieriaus pločio kreiptuvo viršaus.

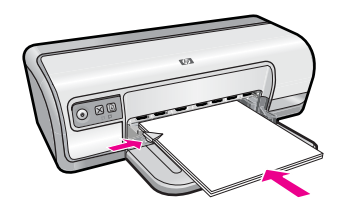

- Įsitikinkite, kad spausdinimo nuostatos, popieriaus dydis ir rūšis atitinka popieriaus dėkle įdėtą popierių. Peržiūrėkite tolesnes užduotis, jei norite sužinoti daugiau apie šių nuostatų tikrinima ir keitimą.
- 11. Bandykite spausdinti dar kartą.

# Kaip nustatyti dokumento dydį

- 1. Patikrinkite, ar į įvesties dėklą įdėjote popieriaus.
- 2. Programos File (failas) meniu spustelėkite Print (spausdinti).
- 3. Įsitikinkite, kad pasirinkote teisingą spausdintuvą.
- Spustelėkite mygtuką, kuris atidaro dialogo langą Printer Properties (spausdintuvo ypatybės).
   Priklausomai nuo taikomosios programos šis mygtukas gali vadintis Properties (ypatybės), Options (parinktys), Printer Setup (spausdintuvo sąranka), Printer (spausdintuvas) arba Preferences (pagrindinės parinktys).
- 5. Spustelėkite skirtuką Features (funkcijos).
- Srityje Resizing Options (dydžio keitimo parinktys) sąraše Size (dydis) spustelėkite atitinkamą popieriaus dydį.

Tolesnėje lentelėje išvardytos siūlomos popieriaus dydžio nuostatos, skirtos įvairių rūšių popieriui, kurį galite dėti į įvesties dėklą. Būtinai peržiūrėkite ilgą

| parinkčių sąrašą Size (dydis), kad sužinotumėte, ar yra nustatytas popierius |
|------------------------------------------------------------------------------|
| dydis, tinkamas jūsų naudojamos rūšies popieriui.                            |

| Popieriaus rūšis                                               | Siūlomos popieriaus dydžio nuostatos                                                                                                    |
|----------------------------------------------------------------|----------------------------------------------------------------------------------------------------|
| Popierius, skirtas<br>kopijuoti, universalus<br>arba paprastas | "Letter" arba A4 formato popierius                                                                                                    |
| Vokai                                                          | Atitinkamas voko dydis iš sąrašo                                                                                                    |
| Popierius sveikinimo<br>atvirukams                             | "Letter" arba A4 formato popierius                                                                                                    |
| Kartotekos kortelės                                            | Atitinkamas kortelės dydis iš sąrašo (jeigu išvardyti dydžiai netinka, galite nurodyti pasirinktinį popieriaus dydį)                     |
| Popierius rašaliniams<br>spausdintuvams                        | "Letter" arba A4 formato popierius                                                                                                    |
| Marškinėliams skirtas<br>karštojo perkėlimo<br>popierius       | "Letter" arba A formato popierius                                                                                                    |
| Etiketės                                                       | "Letter" arba A4 formato popierius                                                                                                    |
| Firminiai blankai                                              | "Letter" arba A4 formato popierius                                                                                                    |
| Panoraminių nuotraukų<br>popierius                             | Atitinkamas panoraminio popieriaus dydis iš sąrašo (jeigu<br>išvardyti dydžiai netinka, galite nurodyti pasirinktinį<br>popieriaus dydį) |
| Fotopopierius                                                  | 10 x 15 cm (su skirtuku), 4 x 6 colių (su skirtuku), "Letter", A4 formato ar tinkamo nurodyto dydžio                                     |
| Skaidrės                                                       | "Letter" arba A4 formato popierius                                                                                                    |
| Pasirenkamų dydžių popierius                                   | Pasirenkamas popieriaus dydis                                                                                                    |

#### Specialios popieriaus rūšies pasirinkimas

- 1. Atidarykite "Dialogo langas "Printer Properties" (spausdintuvo ypatybės)," puslapyje 51.
- 2. Spustelėkite skirtuką Features (funkcijos).
- 3. Išsiskleidžiančiame sąraše Paper Type (popieriaus rūšis) spustelėkite More (daugiau), tada pasirinkite tinkamos rūšies popierių.
- 4. Spustelėkite OK (gerai).
- 5. Pasirinkite bet kokias kitas norimas spausdinimo nuostatas ir spustelėkite OK (gerai).

Priežastis: Popieriaus, esančio popieriaus dėkle, problema arba nesutapo spausdinimo parametrai.

# 4 sprendimas: Naudokite HP popieriaus tiekimo valymo rinkinį

**Sprendimas:** Kai kuriems "Deskjet" produktams reikia specialaus rinkinio - HP popieriaus tiekimo valymo rinkinio popieriaus tiektuvo suktukams valyti ir šiai problemai išspręsti. Jei norite sužinoti, ar tai galioja jūsų produktui, aplankykite: <u>www.hp.com/support</u>.

Ieškokite HP popieriaus tiekimo valymo rinkinio, jei norite sužinoti daugiau apie šį rinkinį ir patikrinti, ar jis yra būtinas jūsų produktui.

**Priežastis:** Popieriaus tiektuvo suktukai buvo purvini ir juos reikėjo išvalyti naudojant HP popieriaus tiekimo valymo rinkinį.

Jei tai neišsprendė problemos, bandykite kitą sprendimą.

# 5 sprendimas: Suktukų valymas

Sprendimas: Nuvalykite suktukus.

Iš pradžių pasirūpinkite, kad turėtumėte po ranka šias priemones:

- Ne medvilninio švelnaus, neplyštančio ir nepaliekančio plaušų audinio.
- Distiliuoto, filtruoto arba geriamojo vandens.

#### Kaip valyti suktukus

- 1. Išjunkite produktą ir ištraukite maitinimo kabelį.
- 2. Išimkite užpakalinį dangtį, kad pasiektumėte suktukus.

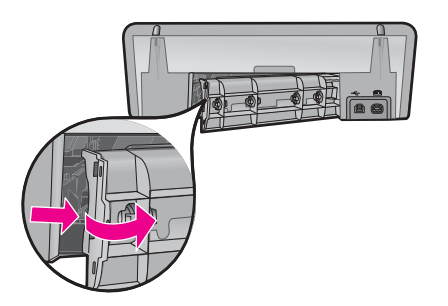

- Pamirkykite pūkelių neturintį audinį į švarų ar distiliuotą vandenį ir išgręžkite jį, kad nusausintumėte.
- 4. Nuvalykite guminius suktukus, kad neliktų dulkių ir purvo.
- Įdėkite užpakalinį dangtį į vietą. Atsargiai stumtelėkite dangtį į priekį, kad jis užsifiksuotų savo vietoje.
- 6. Prijunkite maitinimo kabelį ir įjunkite spausdintuvą.
- 7. Bandykite spausdinti dar kartą.

Priežastis: Suktukai buvo nešvarūs ir juos reikėjo nuvalyti.

# 6 sprendimas: Susisiekite su HP techninės pagalbos tarnyba

**Sprendimas:** Jei atlikote visus ankstesnių sprendimų veiksmus, susisiekite su HP technine pagalba.

Eikite į: www.hp.com/support.

Jei prašoma, nurodykite savo šalį/regioną ir spustelėkite **Contact HP** (susisiekti su HP). Bus paaiškinta, kaip paskambinti techninės pagalbos tarnybai.

Priežastis: Jūsų produktą reikia apžiūrėti.

# Spausdintuvas spausdina ant kelių lapų iš karto

Jei spausdintuvas spausdina ant kelių lapų iš karto, patikrinkite:

- Popieriaus svorį
- Popierius gali būti netinkamai įdėtas

# Popieriaus svorį

Spausdintuvas gali spausdinti ant kelių lapų iš karto, jei popieriaus svoris yra mažesnis už rekomenduojamą. Naudokite popierių, kuris atitinka rekomenduojamas specifikacijas. Plačiau apie tai skaitykite "<u>Popieriaus svoris</u>," puslapyje 115.

# Popierius gali būti netinkamai įdėtas

Spausdintuvas gali spausdinti ant kelių lapų iš karto, jei popierius per toli įkištas į spausdintuvą ar popieriaus kreiptuvas tvirtai neprilaiko popieriaus. Iš naujo įdėkite popierių į popieriaus dėklą, stumkite popierių tol, kol pajusite pasipriešinimą ir tada sureguliuokite popieriaus kreiptuvą taip, kad jis tvirtai prilaikytų popieriaus lapų pluoštą.

Spausdintuvas taip pat spausdina ant kelių lapų iš karto, jei į spausdintuvą įdedamas skirtingų rūšių popierius. Pvz., fotopopierius sumaišomas su paprastu popieriumi. Išimkite iš popieriaus dėtuvės visą popierių ir įdėkite tik jūsų spausdinamam dokumentui tinkamą popierių.

# Netaisyklingai spausdinamos nuotraukos

Jeigu nuotraukos spausdinamos netaisyklingai, patikrinkite popieriaus dėklą arba spausdintuvo ypatybes.

- Patikrinkite popieriaus dėklą
- Patikrinkite spausdintuvo ypatybes

# Patikrinkite popieriaus dėklą

- 1. Patikrinkite, ar fotopopierius į popieriaus dėtuvę įdėtas spausdinama puse žemyn.
- 2. Popierių kiškite iki galo.
- **3.** Sureguliuokite popieriaus kreiptuvą, kad jis tvirtai laikytų popieriaus kraštus. Kreiptuvu per daug nespauskite popieriaus, kad jo nesulankstytumėte.

Plačiau apie tai skaitykite:

- "Spausdinti dokumentus," puslapyje 26
- "<u>Spausdinti nuotraukas</u>," puslapyje 18

# Patikrinkite spausdintuvo ypatybes

Atidarykite "<u>Dialogo langas "Printer Properties" (spausdintuvo ypatybės)</u>," puslapyje 51 ir patikrinkite šias pasirinktis:

| Skirtukas          | Nuostata                                                                                                    |
|--------------------|----------------------------------------------------------------------------------------------------|
| Foatures (Sawhée)  | Size (dydis): pasirinkite tinkamą popieriaus lapo dydį<br>Paper Type (popieriaus rūšis): tinkamas fotopopierius<br>Print Quality (spausdinimo kokybė): Best (geriausia)Maximum |
| realures (Savybes) | dpi (didžiausias taškų colyje skaičius)                                                                                                    |
|                    | <b>Pastaba</b> Plačiau apie didžiausio dpi režimo įgalinimą skaitykite " <u>Didžiausia skyra (dpi)</u> ," puslapyje 46.                                                        |

# Problemos, susijusios su dokumentais be rėmų

Jeigu kyla problemos, susijusios su dokumentų arba nuotraukų spausdinimu be rėmu, laikykitės nuorodų ir patikrinkite sprendimus šiuose skyriuose:

- Spausdinimo be apvadų gairės
- Vaizdas spausdinamas kampu
- <u>Nuotrauka ties kraštais išblukusi</u>
- <u>Nuotrauka turi nepageidaujamą apvadą</u>

# Spausdinimo be apvadų gairės

Jei spausdinate nuotraukas ar brošiūras be apvadų, vadovaukitės šiomis gairėmis:

- Patikrinkite, ar popieriaus lapo dydis, nustatytas išsiskleidžiančio sąrašo Paper Size (popieriaus lapo dydis) skirtuke Printing Shortcuts (spausdinimo nuorodos), atitinka į popieriaus dėklą įdėto popieriaus dydį.
- Išsiskleidžiančio sąrašo **Paper Type** (popieriaus rūšis) skirtuke **Printing Shortcuts** (spausdinimo nuorodos) pasirinkite tinkamos rūšies popierių.
- Jei spausdinate pilkų pustonių skalėje, skirtuko Color (spalva) lange Print in Grayscale (spausdinti pilkų pustonių skalėje) pasirinkite High Quality (aukšta kokybė).
- Nespausdinkite dokumentų be apvadų režimu "rašalo atsargos spausdinimas" (inkbackup mode). Spausdinant dokumentus be apvadų turi būti įrengtos dvi spausdinimo kasetės.

Išsamesnės informacijos ieškokite "<u>Rašalo atsargos spausdinimo režimas</u>," puslapyje 15.

# Vaizdas spausdinamas kampu

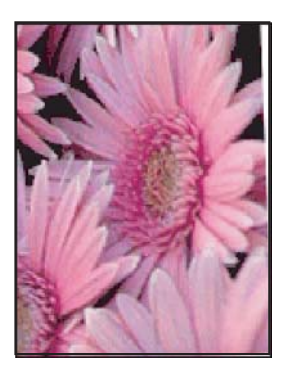

Patikrinkite, ar tinkamas jūsų vaizdo šaltinis Pvz., jei jūs spausdinate nuskaitytą vaizdą, patikrinkite, ar vaizdas nuskaitant nebuvo kreivas.

Jei vaizdo šaltinis nėra problemos priežastis, vykdykite šiuos veiksmus:

- 1. Išimkite iš popieriaus dėklo jame esantį popierių.
- 2. | popieriaus dėklą teisingai įdėkite fotopopieriaus.
- 3. Patikrinkite ar popierius tiksliai įdėtas į popieriaus kreiptuvą.
- 4. Vadovaukitės atitinkamos popieriaus rūšies įkėlimo instrukcijomis.

# Nuotrauka ties kraštais išblukusi

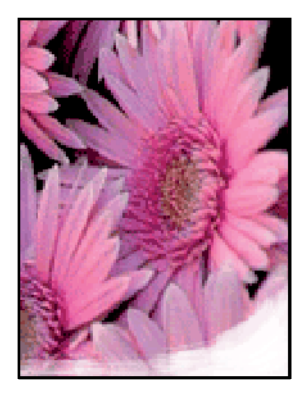

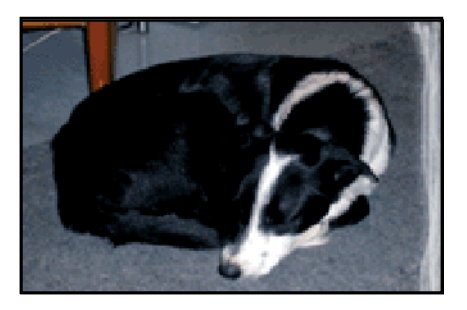

Patikrinkite, ar fotopopierius nesulankstytas Jei nuotraukų popieriaus lapas sulankstytas, įdėkite tą lapą į plastikinį maišelį ir pamėginkite lenkti priešinga sulankstymui kryptimi, kad lapas išsitiesintų. Jei ištiesinti nepavyko, įdėkite nesulankstytą fotopopieriaus lapą.

Plačiau apie popieriaus apsaugą nuo lankstymosi skaitykite "Kaip saugoti ir tvarkyti fotopopierių," puslapyje 24.

# Nuotrauka turi nepageidaujamą apvadą

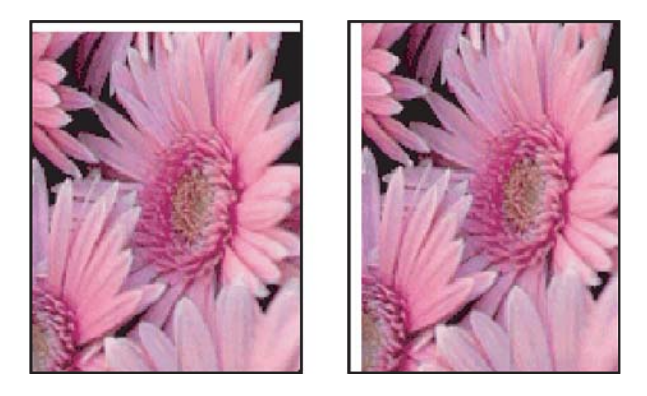

Jei spaudinyje yra nepageidaujamas apvadas, bandykite šiuos sprendimo būdus:

- "Išlygiuokite spausdinimo kasetes," puslapyje 57.
- Atidarykite "<u>Dialogo langas "Printer Properties" (spausdintuvo ypatybės)</u>," puslapyje 51, spustelėkite skirtuką Features (funkcijos) ir patikrinkite, ar pasirinktas popieriaus lapo dydis atitinka popieriaus lapo dydį, kuriam yra suformatuota nuotrauka ir į spausdintuvą įdėto popieriaus dydį.
- Patikrinkite, ar tinkamas jūsų vaizdo šaltinis. Pvz., jei jūs spausdinate nuskaitytą vaizdą, patikrinkite, ar vaizdas nuskaitant nebuvo kreivas.
- Patikrinkite, ar jūsų naudojama programinė įranga palaiko spausdinimą be apvadų.

# Spausdinimo kokybė prasta

Šiame skyriuje pateikiamos tokios temos:

- Neteisingos, netikslios ar išsiliejusios spalvos
- <u>Rašalas ne visai užpildo tekstą ir paveikslėlius</u>
- Spaudinio be apvado apačioje matomas gulsčias iškraipytas ruožas
- <u>Spaudiniuose matomi horizontalūs brūkšniai arba linijos</u>
- <u>Spaudiniai yra blankūs arba neryškių spalvų</u>
- Spaudiniai atrodo migloti arba neryškūs
- Spaudiniuose yra vertikalių dryžių
- <u>Spaudiniai yra kreivi arba asimetriški</u>
- Rašalo dryžiai popieriaus blogojoje pusėje
- <u>Iš įvesties dėklo neįtraukiamas popierius</u>
- Nelygūs teksto kraštai

# Neteisingos, netikslios ar išsiliejusios spalvos

Jei jūsų spaudiniai turi vieną iš šių spausdinimo kokybės problemų, išbandykite šiame skyriuje pateikiamus sprendimus.

- Spalvos neatitinka jūsų lūkesčių. Pavyzdžiui, vaizdo ar nuotraukos spalvos kompiuterio ekrane atrodo vienaip, o spaudiniuose - kitaip.
- Tikėjotės matyti vieną spalvą spaudinyje, o pamatėte visai kitą. Pavyzdžiui, spaudinyje rausva spalva buvo pakeista žalsvai mėlyna.
- Puslapyje spalvos susilieja arba atrodo lyg būtų suteptos. Kraštai atrodo nelygūs vietoj aiškių ir griežtų.
- <u>1 sprendimas: HP rekomenduoja naudoti originalias HP spausdinimo kasetes</u>
- <u>2 sprendimas: Patikrinkite popierių, esantį įvesties dėkle</u>
- <u>3 sprendimas: Patikrinkite popieriaus rūšį</u>
- <u>4 sprendimas: Patikrinkite, gal produktas veikia rašalo atsargos režimu</u>
- <u>5 sprendimas: Patikrinkite spausdinimo nuostatas</u>
- <u>6 sprendimas: Išvalykite spausdinimo kasetes</u>

# 1 sprendimas: HP rekomenduoja naudoti originalias HP spausdinimo kasetes

**Sprendimas:** [sitikinkite, kad jūsų spausdinimo kasetės yra originalios.

HP rekomenduoja naudoti originalias HP spausdinimo kasetes. Originalios HP spausdinimo kasetės yra sukurtos ir išbandytos su HP spausdintuvais, kad visada nesunkiai pasiektumėte puikių rezultatų.

Pastaba HP negarantuoja ne HP rašalo kokybės ir patikimumo. Spausdintuvo aptarnavimas ar taisymas, būtinas dėl ne HP eksploatacinių medžiagų naudojimo, nėra garantinis aptarnavimas.

Jei esate įsitikinę, kad įsigijote autentišką HP spausdinimo kasetę, skaitykite

www.hp.com/go/anticounterfeit

Priežastis: Buvo naudotas ne HP rašalas.

Jei tai neišsprendė problemos, bandykite kitą sprendimą.

# 2 sprendimas: Patikrinkite popierių, esantį įvesties dėkle

**Sprendimas:** Įsitikinkite, kad popierius yra įdėtas tinkamai ir kad jis nėra susiraukšlėjęs ar per storas.

- Popierių dėkite taip, kad popieriaus pusė, ant kurios bus spausdinama, būtų nukreipta žemyn. Pavyzdžiui, jei naudojate blizgų popierių, dėkite jį blizgiu paviršiumi žemyn.
- Jei spausdinimo metu popierius yra per arti spausdinimo kasetės, rašalas gali išsilieti. Taip gali atsitikti, kai popierius reljefiškas, susiraukšlėjęs arba labai storas, pavyzdžiui, kaip pašto vokas. Įsitikinkite, kad popierius įvesties dėkle yra tolygiai įdėtas ir neraukšlėtas.

Išsamesnės informacijos ieškokite:

- "<u>Spausdinti kitus dokumentus</u>," puslapyje 25
- "Kaip saugoti ir tvarkyti fotopopierių," puslapyje 24

**Priežastis:** Popierius buvo įdėtas neteisingai arba jis buvo raukšlėtas ar per storas. Jei tai neišsprendė problemos, bandykite kitą sprendimą.

#### 3 sprendimas: Patikrinkite popieriaus rūšį

**Sprendimas:** HP rekomenduoja naudoti popierių "HP Advanced" ar kitą produktui tinkamą popierių.

Būtinai patikrinkite, ar popierius, ant kurio spausdinate, nesuglamžytas. Kad gautumėte aukščiausios kokybės atspausdintus vaizdus, naudokite fotopopierių HP Advanced.

Išsamesnės informacijos ieškokite:

"Kaip saugoti ir tvarkyti fotopopierių," puslapyje 24

Priežastis: Į įvesties dėklą įdėtas netinkamos rūšies popierius.

Jei tai neišsprendė problemos, bandykite kitą sprendimą.

#### 4 sprendimas: Patikrinkite, gal produktas veikia rašalo atsargos režimu

**Sprendimas:** Patikrinkite, gal produktas spausdina rašalo atsargos režimu tik su viena įdiegta spausdinimo kasete.

Jei produktas veikia rašalo atsargos režimu, teksto ir nuotraukų kokybė skirsis nuo tų, kurios spausdinamos naudojant visas spausdinimo kasetes.

Jeigu esate patenkinti spausdinimo kokybe, ir toliau spausdinkite rašalo atsargos režimu. Arba įdėkite trūkstamą spausdinimo kasetę.

Išsamesnės informacijos ieškokite:

- "Rašalo atsargos spausdinimo režimas," puslapyje 15
- "<u>Spausdinimo kasečių keitimas</u>," puslapyje 55

**Priežastis:** Nebuvo įdėta spausdinimo kasetė arba spausdintuvas spausdino rašalo atsargos režimu.

# 5 sprendimas: Patikrinkite spausdinimo nuostatas

Sprendimas: Patikrinkite spausdinimo nuostatas

- Patikrinkite spausdinimo nuostatas ar jos yra teisingos.
  Pavyzdžiui, patikrinkite, ar nėra nustatyta dokumentus spausdinti naudojant tik pilkų pustonių skalę. Taip pat patikrinkite, ar nėra naudojamos išplėstinės spalvų nuostatos, pvz., sodrumas, šviesumas ir spalvos tonas, spalvų išvaizdai pakeisti.
- Patikrinkite, ar spausdinimo kokybės nuostata atitinka produkte esančio popieriaus rūšį.

Jei spalvos liejasi, gali tekti parinkti žemesnės spausdinimo kokybės nuostatą. Arba pasirinkite aukštesnės spausdinimo kokybės nuostatą, jei spausdinate aukštos kokybės nuotrauką, ir naudokite fotopopierių HP Premium.

Pastaba Kai kuriuose kompiuterių ekranuose spalvos gali atrodyti kitaip nei išspausdintos popieriuje. Šiuo atveju nėra produkto, spausdinimo nuostatų ar spausdinimo kasečių problemų. Tolesnė trikčių diagnostika ir šalinimas nėra reikalingi.

Išsamesnės informacijos ieškokite:

"Pakeisti spausdinimo greitį arba kokybę," puslapyje 45

Priežastis: Buvo nustatytos neteisingos spausdinimo nuostatos.

Jei tai neišsprendė problemos, bandykite kitą sprendimą.

#### 6 sprendimas: Išvalykite spausdinimo kasetes

**Sprendimas:** Kad įsitikintumėte, ar dėl spausdinimo kasečių kyla problemų, išspausdinkite savitikros ataskaitą. Jei problema matyti iš savitikros ataskaitos, išvalykite spausdinimo kasetes. Jei problemos išspręsti nepavyko, spausdinimo kasetes gali tekti keisti.

Priežastis: Būtina išvalyti spausdinimo kasetes.

# Rašalas ne visai užpildo tekstą ir paveikslėlius

Bandykite šiuos sprendimus, kad išspręstumėte problemą. Sprendimai pateikiami pradedant labiausiai tikėtinu sprendimu. Jeigu pirmas sprendimas neišsprendžia problemos, bandykite likusius sprendimus, kol išspręsite problemą.

- <u>1 sprendimas: Patikrinkite spausdinimo nuostatas</u>
- <u>2 sprendimas: Patikrinkite popieriaus rūšį</u>
- <u>3 sprendimas: HP rekomenduoja naudoti originalias HP spausdinimo kasetes</u>
- <u>4 sprendimas: Patikrinkite spausdinimo kasetes</u>
- <u>5 sprendimas: Pakeiskite spausdinimo kasetes</u>

#### 1 sprendimas: Patikrinkite spausdinimo nuostatas

Sprendimas: Patikrinkite spausdinimo nuostatas

- Patikrinkite ir pakeiskite popieriaus rūšies nuostatą, kad ji atitiktų į įvesties dėklą įdėto popieriaus rūšį.
- Patikrinkite kokybės nuostatą. Kad būtų padidintas spausdinti naudojamo rašalo kiekis, taikykite aukštesnę kokybės nuostatą.

Išsamesnės informacijos ieškokite:

- "Pasirinkti popieriaus rūšį," puslapyje 45
- "Pakeisti spausdinimo greitį arba kokybę," puslapyje 45
- "<u>Didžiausia skyra (dpi)</u>," puslapyje 46

Priežastis: Popieriaus rūšies arba spausdinimo nuostatos buvo netinkamos.

Jei tai neišsprendė problemos, bandykite kitą sprendimą.

#### 2 sprendimas: Patikrinkite popieriaus rūšį

**Sprendimas:** HP rekomenduoja naudoti popierių "HP Advanced" ar kitą produktui tinkamą popierių.

Būtinai patikrinkite, ar popierius, ant kurio spausdinate, nesuglamžytas. Kad gautumėte aukščiausios kokybės atspausdintus vaizdus, naudokite fotopopierių HP Advanced.

Išsamesnės informacijos ieškokite:

"Kaip saugoti ir tvarkyti fotopopierių," puslapyje 24

Priežastis: Į popieriaus dėklą įdėtas netinkamos rūšies popierius.

Jei tai neišsprendė problemos, bandykite kitą sprendimą.

#### 3 sprendimas: HP rekomenduoja naudoti originalias HP spausdinimo kasetes

Sprendimas: [sitikinkite, kad jūsų spausdinimo kasetės yra originalios.

HP rekomenduoja naudoti originalias HP spausdinimo kasetes. Originalios HP spausdinimo kasetės yra sukurtos ir išbandytos su HP spausdintuvais, kad visada nesunkiai pasiektumėte puikių rezultatų.

Pastaba HP negarantuoja ne HP rašalo kokybės ir patikimumo. Spausdintuvo aptarnavimas ar taisymas, būtinas dėl ne HP eksploatacinių medžiagų naudojimo, nėra garantinis aptarnavimas.

Jei esate įsitikinę, kad įsigijote autentišką HP spausdinimo kasetę, skaitykite www.hp.com/go/anticounterfeit

Priežastis: Buvo naudotas ne HP rašalas.

#### 4 sprendimas: Patikrinkite spausdinimo kasetes

**Sprendimas:** Kad įsitikintumėte, ar dėl spausdinimo kasečių kyla problemų, išspausdinkite savitikros ataskaitą. Jei problema matyti iš savitikros ataskaitos, išvalykite spausdinimo kasetes. Jei problemos išspręsti nepavyko, spausdinimo kasetes gali tekti keisti.

Patikrinkite apytikrius rašalo lygius spausdinimo kasetėse.

Pastaba Rašalo lygio įspėjimai ir indikatoriai suteikia numanomą informaciją, kuri skirta tik planuoti. Kai pasirodo pranešimas apie žemą rašalo lygį, pasirūpinkite atsargine kasete, kad netektų atidėti svarbių spausdinimo darbų. Neprivalote keisti spausdinimo kasečių tol, kol jus tenkina spausdinimo kokybė.

Jeigu spausdinimo kasetėse yra rašalo, bet problemos išspręsti nepavyko, atspausdinkite automatinio tikrinimo ataskaitą ir išsiaiškinkite, ar problema kilo dėl spausdinimo kasečių. Jei automatinio tikrinimo ataskaitoje matyti problema, išvalykite spausdinimo kasetes. Jei problema išlieka, gali tekti pakeisti spausdinimo kasetes.

Išsamesnės informacijos ieškokite:

- "Apytikrio rašalo kiekio peržiūra," puslapyje 58
- "Bandomojo puslapio spausdinimas," puslapyje 39
- "Automatiškai išvalykite spausdinimo kasetes," puslapyje 57

Priežastis: Spausdinimo kasetes reikia valyti arba jose nepakanka rašalo.

Jei tai neišsprendė problemos, bandykite kitą sprendimą.

#### 5 sprendimas: Pakeiskite spausdinimo kasetes

**Sprendimas:** Pakeiskite nurodytą spausdinimo kasetę. Taip pat galite išimti nurodytą spausdinimo kasetę ir spausdinti rašalo atsargos režimu.

Patikrinkite, ar jūsų spausdinimo kasetei vis dar galioja garantija ir ar garantijos laikas nepasibaigęs.

- Jei garantijos laikas baigėsi, nusipirkite naują spausdinimo kasetę.
- Jei garantijos laikas nesibaigė, susisiekite su HP pagalbos tarnyba. Eikite į <u>www.hp.com/support</u>. Jei prašoma, nurodykite savo šalį / regioną ir paspauskite **Contact HP** (Susisiekti su HP), kad gautumėte informacijos apie skambinimą techninės pagalbos tarnybai.

Priežastis: Spausdinimo kasetė buvo sugadinta.

# Spaudinio be apvado apačioje matomas gulsčias iškraipytas ruožas

Išbandykite šiuos sprendimus, jei jūsų spaudinio be apvado apačioje matomas išblukęs ruožas ar linija.

- Pastaba Šios problemos priežastis nėra susijusi su jūsų rašalo eksploatacinėmis medžiagomis. Todėl nėra reikalo keisti spausdinimo kasetes.
- <u>1 sprendimas: Patikrinkite popieriaus rūšį</u>
- <u>2 sprendimas: Patikrinkite spausdinimo kokybės nuostatą</u>

• 3 sprendimas: Pasukite vaizdą

#### 1 sprendimas: Patikrinkite popieriaus rūšį

**Sprendimas:** HP rekomenduoja naudoti popierių "HP Advanced" ar kitą produktui tinkamą popierių.

Būtinai patikrinkite, ar popierius, ant kurio spausdinate, nesuglamžytas. Kad gautumėte aukščiausios kokybės atspausdintus vaizdus, naudokite fotopopierių HP Advanced.

Išsamesnės informacijos ieškokite:

"Kaip saugoti ir tvarkyti fotopopierių," puslapyje 24

Priežastis: Į popieriaus dėklą įdėtas netinkamos rūšies popierius.

Jei tai neišsprendė problemos, bandykite kitą sprendimą.

#### 2 sprendimas: Patikrinkite spausdinimo kokybės nuostatą

**Sprendimas:** Patikrinkite kokybės nuostatą. Kad būtų padidintas spausdinti naudojamo rašalo kiekis, taikykite aukštesnę kokybės nuostatą.

Išsamesnės informacijos ieškokite:

- "Pakeisti spausdinimo greitį arba kokybę," puslapyje 45
- "Didžiausia skyra (dpi)," puslapyje 46

Priežastis: Nustatyta spausdinimo kokybė buvo per žema.

Jei tai neišsprendė problemos, bandykite kitą sprendimą.

#### 3 sprendimas: Pasukite vaizdą

**Sprendimas:** Jei problema išlieka, naudodami kartu su produktu įdiegtą programinę įrangą arba kitą taikomąją programą, pasukite vaizdą 180 laipsnių kampu, kad vaizdo melsvo, pilko ar rudo atspalvio zona nebūtų puslapio apačioje.

**Priežastis:** Nuotraukoje yra melsvų, pilkų arba rudų atspalvių, kurie yra spausdinami netoli puslapio apačios.

# Spaudiniuose matomi horizontalūs brūkšniai arba linijos

Bandykite šiuos sprendimus, kad išspręstumėte problemą. Sprendimai pateikiami pradedant labiausiai tikėtinu sprendimu. Jeigu pirmas sprendimas neišsprendžia problemos, bandykite likusius sprendimus, kol išspręsite problemą.

- <u>1 sprendimas: Įsitikinkite, kad popierius yra įdėtas tinkamai</u>
- 2 sprendimas: Patikrinkite spausdinimo kokybės nuostatą
- <u>3 sprendimas: Jei spausdinimo kasetė buvo numesta, palaukite, kol ji atsistatys</u>
- <u>4 sprendimas: Spausdinimo kasetės purkštukų valymas</u>
- <u>5 sprendimas: Patikrinkite spausdinimo kasetes</u>
- <u>6 sprendimas: Pakeiskite spausdinimo kasetes</u>

#### 1 sprendimas: Įsitikinkite, kad popierius yra įdėtas tinkamai

Sprendimas: Patikrinkite, ar popierius teisingai įdėtas.

Plačiau apie tai skaitykite:

- "Spausdinti dokumentus," puslapyje 26
- "Spausdinti nuotraukas," puslapyje 18

Priežastis: Popierius nebuvo įdėtas arba tiekiamas tinkamai.

Jei tai neišsprendė problemos, bandykite kitą sprendimą.

#### 2 sprendimas: Patikrinkite spausdinimo kokybės nuostatą

**Sprendimas:** Patikrinkite kokybės nuostatą. Kad būtų padidintas spausdinti naudojamo rašalo kiekis, taikykite aukštesnę kokybės nuostatą.

Išsamesnės informacijos ieškokite:

- "Pakeisti spausdinimo greitį arba kokybę," puslapyje 45
- "<u>Didžiausia skyra (dpi)</u>," puslapyje 46

Priežastis: Nustatyta spausdinimo kokybė buvo per žema.

Jei tai neišsprendė problemos, bandykite kitą sprendimą.

# 3 sprendimas: Jei spausdinimo kasetė buvo numesta, palaukite, kol ji atsistatys

Sprendimas: Leiskite spausdinimo kasetei pusę valandos atsistatyti.

**Priežastis:** Diegimo metu spausdinimo kasetė buvo kratoma arba su ja buvo elgiamasi neatsargiai.

Jei tai neišsprendė problemos, bandykite kitą sprendimą.

# 4 sprendimas: Spausdinimo kasetės purkštukų valymas

**Sprendimas:** Patikrinkite spausdinimo kasetes. Jei atrodo, kad apie rašalo purkštukus yra apnašų arba dulkių, nuvalykite spausdinimo kasetės rašalo purkštukų sritį.

Išsamesnės informacijos ieškokite:

"Išvalykite spausdinimo kasetes rankiniu būdu," puslapyje 59

Priežastis: Reikėjo išvalyti spausdinimo kasetės purkštukus.

Jei tai neišsprendė problemos, bandykite kitą sprendimą.

# 5 sprendimas: Patikrinkite spausdinimo kasetes

**Sprendimas:** Kad įsitikintumėte, ar dėl spausdinimo kasečių kyla problemų, išspausdinkite savitikros ataskaitą. Jei problema matyti iš savitikros ataskaitos, išvalykite spausdinimo kasetes. Jei problemos išspręsti nepavyko, spausdinimo kasetes gali tekti keisti.

Patikrinkite apytikrius rašalo lygius spausdinimo kasetėse.

Pastaba Rašalo lygio įspėjimai ir indikatoriai suteikia numanomą informaciją, kuri skirta tik planuoti. Kai pasirodo pranešimas apie žemą rašalo lygį, pasirūpinkite atsargine kasete, kad netektų atidėti svarbių spausdinimo darbų. Neprivalote keisti spausdinimo kasečių tol, kol jus tenkina spausdinimo kokybė.

Jeigu spausdinimo kasetėse yra rašalo, bet problemos išspręsti nepavyko, atspausdinkite automatinio tikrinimo ataskaitą ir išsiaiškinkite, ar problema kilo dėl spausdinimo kasečių. Jei automatinio tikrinimo ataskaitoje matyti problema, išvalykite spausdinimo kasetes. Jei problema išlieka, gali tekti pakeisti spausdinimo kasetes.

Išsamesnės informacijos ieškokite:

- "Apytikrio rašalo kiekio peržiūra," puslapyje 58
- "Bandomojo puslapio spausdinimas," puslapyje 39
- <u>"Automatiškai išvalykite spausdinimo kasetes</u>," puslapyje 57

Priežastis: Spausdinimo kasetes reikia valyti arba jose nepakanka rašalo.

Jei tai neišsprendė problemos, bandykite kitą sprendimą.

#### 6 sprendimas: Pakeiskite spausdinimo kasetes

**Sprendimas:** Pakeiskite nurodytą spausdinimo kasetę. Taip pat galite išimti nurodytą spausdinimo kasetę ir spausdinti rašalo atsargos režimu.

Patikrinkite, ar jūsų spausdinimo kasetei vis dar galioja garantija ir ar garantijos laikas nepasibaigęs.

- Jei garantijos laikas baigėsi, nusipirkite naują spausdinimo kasetę.
- Jei garantijos laikas nesibaigė, susisiekite su HP pagalbos tarnyba. Eikite į <u>www.hp.com/support</u>. Jei prašoma, nurodykite savo šalį / regioną ir paspauskite **Contact HP** (Susisiekti su HP), kad gautumėte informacijos apie skambinimą techninės pagalbos tarnybai.

Priežastis: Spausdinimo kasetė buvo sugadinta.

# Spaudiniai yra blankūs arba neryškių spalvų

Bandykite šiuos sprendimus, kad išspręstumėte problemą. Sprendimai pateikiami pradedant labiausiai tikėtinu sprendimu. Jeigu pirmas sprendimas neišsprendžia problemos, bandykite likusius sprendimus, kol išspręsite problemą.

- <u>1 sprendimas: Patikrinkite spausdinimo nuostatas</u>
- <u>2 sprendimas: Patikrinkite popieriaus rūšį</u>
- <u>3 sprendimas: Patikrinkite spausdinimo kasetes</u>
- <u>4 sprendimas: Pakeiskite spausdinimo kasetes</u>

#### 1 sprendimas: Patikrinkite spausdinimo nuostatas

Sprendimas: Patikrinkite spausdinimo nuostatas

- Patikrinkite ir pakeiskite popieriaus rūšies nuostatą, kad ji atitiktų į įvesties dėklą įdėto popieriaus rūšį.
- Patikrinkite kokybės nuostatą. Kad būtų padidintas spausdinti naudojamo rašalo kiekis, taikykite aukštesnę kokybės nuostatą.

Išsamesnės informacijos ieškokite:

- "Pasirinkti popieriaus rūšį," puslapyje 45
- "Pakeisti spausdinimo greitį arba kokybę," puslapyje 45
- "<u>Didžiausia skyra (dpi)</u>," puslapyje 46

Priežastis: Popieriaus rūšies arba spausdinimo nuostatos buvo netinkamos.

Jei tai neišsprendė problemos, bandykite kitą sprendimą.

# 2 sprendimas: Patikrinkite popieriaus rūšį

**Sprendimas:** HP rekomenduoja naudoti popierių "HP Advanced" ar kitą produktui tinkamą popierių.

Būtinai patikrinkite, ar popierius, ant kurio spausdinate, nesuglamžytas. Kad gautumėte aukščiausios kokybės atspausdintus vaizdus, naudokite fotopopierių HP Advanced.

Išsamesnės informacijos ieškokite:

"Kaip saugoti ir tvarkyti fotopopierių," puslapyje 24

Priežastis: Į popieriaus dėklą įdėtas netinkamos rūšies popierius.

Jei tai neišsprendė problemos, bandykite kitą sprendimą.

#### 3 sprendimas: Patikrinkite spausdinimo kasetes

**Sprendimas:** Kad įsitikintumėte, ar dėl spausdinimo kasečių kyla problemų, išspausdinkite savitikros ataskaitą. Jei problema matyti iš savitikros ataskaitos, išvalykite spausdinimo kasetes. Jei problemos išspręsti nepavyko, spausdinimo kasetes gali tekti keisti.

Patikrinkite apytikrius rašalo lygius spausdinimo kasetėse.

Pastaba Rašalo lygio įspėjimai ir indikatoriai suteikia numanomą informaciją, kuri skirta tik planuoti. Kai pasirodo pranešimas apie žemą rašalo lygį, pasirūpinkite atsargine kasete, kad netektų atidėti svarbių spausdinimo darbų. Neprivalote keisti spausdinimo kasečių tol, kol jus tenkina spausdinimo kokybė.

Jeigu spausdinimo kasetėse yra rašalo, bet problemos išspręsti nepavyko, atspausdinkite automatinio tikrinimo ataskaitą ir išsiaiškinkite, ar problema kilo dėl

spausdinimo kasečių. Jei automatinio tikrinimo ataskaitoje matyti problema, išvalykite spausdinimo kasetes. Jei problema išlieka, gali tekti pakeisti spausdinimo kasetes.

Išsamesnės informacijos ieškokite:

- "Apytikrio rašalo kiekio peržiūra," puslapyje 58
- "Bandomojo puslapio spausdinimas," puslapyje 39
- "Automatiškai išvalykite spausdinimo kasetes," puslapyje 57

Priežastis: Spausdinimo kasetes reikia valyti arba jose nepakanka rašalo.

Jei tai neišsprendė problemos, bandykite kitą sprendimą.

#### 4 sprendimas: Pakeiskite spausdinimo kasetes

**Sprendimas:** Pakeiskite nurodytą spausdinimo kasetę. Taip pat galite išimti nurodytą spausdinimo kasetę ir spausdinti rašalo atsargos režimu.

Patikrinkite, ar jūsų spausdinimo kasetei vis dar galioja garantija ir ar garantijos laikas nepasibaigęs.

- · Jei garantijos laikas baigėsi, nusipirkite naują spausdinimo kasetę.
- Jei garantijos laikas nesibaigė, susisiekite su HP pagalbos tarnyba. Eikite į <u>www.hp.com/support</u>. Jei prašoma, nurodykite savo šalį / regioną ir paspauskite **Contact HP** (Susisiekti su HP), kad gautumėte informacijos apie skambinimą techninės pagalbos tarnybai.

Priežastis: Spausdinimo kasetė buvo sugadinta.

# Spaudiniai atrodo migloti arba neryškūs.

Bandykite šiuos sprendimus, kad išspręstumėte problemą. Sprendimai pateikiami pradedant labiausiai tikėtinu sprendimu. Jeigu pirmas sprendimas neišsprendžia problemos, bandykite likusius sprendimus, kol išspręsite problemą.

- <u>1 sprendimas: Patikrinkite spausdinimo nuostatas</u>
- <u>2 sprendimas: Naudokite aukštesnės kokybės vaizdą</u>
- 3 sprendimas: Spausdinkite mažesnio dydžio vaizdą

#### 1 sprendimas: Patikrinkite spausdinimo nuostatas

Sprendimas: Patikrinkite spausdinimo nuostatas

- Patikrinkite ir pakeiskite popieriaus rūšies nuostatą, kad ji atitiktų į įvesties dėklą įdėto popieriaus rūšį.
- Patikrinkite kokybės nuostatą. Kad būtų padidintas spausdinti naudojamo rašalo kiekis, taikykite aukštesnę kokybės nuostatą.

Išsamesnės informacijos ieškokite:

- "Pasirinkti popieriaus rūšį," puslapyje 45
- "<u>Pakeisti spausdinimo greitį arba kokybę</u>," puslapyje 45
- "<u>Didžiausia skyra (dpi)</u>," puslapyje 46

**Priežastis:** Popieriaus rūšies arba spausdinimo nuostatos buvo netinkamos.
Jei tai neišsprendė problemos, bandykite kitą sprendimą.

### 2 sprendimas: Naudokite aukštesnės kokybės vaizdą

Sprendimas: Naudokite didesnės skyros vaizdą.

Jei spausdinate nuotraukas arba vaizdus, o skyra yra per maža, spaudiniai atrodys migloti arba neryškūs.

Jei pakeisite skaitmeninės nuotraukos arba rastrinio grafikos vaizdo dydį, spaudiniuose jie gali atrodyti migloti arba neryškūs.

Priežastis: Vaizdo skyra buvo per maža.

Jei tai neišsprendė problemos, bandykite kitą sprendimą.

### 3 sprendimas: Spausdinkite mažesnio dydžio vaizdą

Sprendimas: Sumažinkite vaizdo dydį ir spausdinkite jį.

Jei spausdinate nuotraukas arba vaizdus, o spausdinimo dydis yra nustatytas per didelis, spaudiniai atrodys migloti arba neryškūs.

Jei pakeisite skaitmeninės nuotraukos arba rastrinio grafikos vaizdo dydį, spaudiniuose jie gali atrodyti migloti arba neryškūs.

Priežastis: Vaizdas buvo atspausdintas didelio dydžio.

### Spaudiniuose yra vertikalių dryžių

Skaitykite šį skyrių, jei jūsų spaudiniuose yra išilginių arba pasikartojančių linijų, dryžių arba žymių.

Pastaba Šios problemos priežastis nėra susijusi su jūsų rašalo eksploatacinėmis medžiagomis. Todėl nėra reikalo keisti spausdinimo kasetes.

**Sprendimas:** HP rekomenduoja naudoti popierių "HP Advanced" ar kitą produktui tinkamą popierių.

Būtinai patikrinkite, ar popierius, ant kurio spausdinate, nesuglamžytas. Kad gautumėte aukščiausios kokybės atspausdintus vaizdus, naudokite fotopopierių HP Advanced.

Išsamesnės informacijos ieškokite:

"Kaip saugoti ir tvarkyti fotopopierių," puslapyje 24

Priežastis: Į popieriaus dėklą įdėtas netinkamos rūšies popierius.

### Spaudiniai yra kreivi arba asimetriški

Išbandykite šiuos sprendimus, jei jūsų spaudiniai neatrodo tiesūs.

- 1 sprendimas: Isitikinkite, kad popierius yra įdėtas tinkamai
- <u>2 sprendimas: Įsitikinkite, kad įdėtas tik vienos rūšies popierius</u>

<u>3 sprendimas: Patikrinkite užpakalinį dangtį</u>

### 1 sprendimas: Įsitikinkite, kad popierius yra įdėtas tinkamai

**Sprendimas:** Patikrinkite, ar popierius teisingai įdėtas. Plačiau apie tai skaitykite:

- "Spausdinti dokumentus," puslapyje 26
- "<u>Spausdinti nuotraukas</u>," puslapyje 18

**Priežastis:** Popierius nebuvo įdėtas ar tiekiamas tinkamai. Jei tai neišsprendė problemos, bandykite kitą sprendimą.

### 2 sprendimas: Įsitikinkite, kad įdėtas tik vienos rūšies popierius

Sprendimas: Vienu metu spausdintuve turi būti vienos rūšies popierius.

Priežastis: [vesties dėkle įdėtas ne vienos rūšies popierius.

Jei tai neišsprendė problemos, bandykite kitą sprendimą.

### 3 sprendimas: Patikrinkite užpakalinį dangtį

**Sprendimas:** Įsitikinkite, kad galinės prieigos dangtis yra saugiai įtaisytas. **Priežastis:** Užpakalinis dangtis nebuvo saugiai įtaisytas.

# Rašalo dryžiai popieriaus blogojoje pusėje

Išbandykite šiuos sprendimus, jei jūsų spaudinio blogojoje pusėje yra rašalo dėmių.

- <u>1 sprendimas: Išspausdinkite puslapį ant paprasto popieriaus</u>
- <u>2 sprendimas: Palaukite, kol rašalas išdžiūs</u>

### 1 sprendimas: Išspausdinkite puslapį ant paprasto popieriaus

**Sprendimas:** Spausdinkite vieną ar keletą puslapių ant paprasto popieriaus, kad būtų sugertas produkto viduje išsiliejęs rašalas.

### Kaip pašalinti išsiliejusį rašalą, naudojant paprastą popierių

- 1. Į popieriaus dėklą įdėkite kelis paprasto popieriaus lapus.
- 2. Palaukite penkias minutes.
- 3. Spausdinkite dokumentą, kuriame nėra teksto arba yra labai mažai.
- Patikrinkite, ar blogojoje popieriaus pusėje yra rašalo. Jei rašalo vis dar yra, bandykite spausdinti dar vieną paprasto popieriaus puslapį.

**Priežastis:** Produkto viduje susikaupė rašalas, toje vietoje, kurią spausdinant liečia popieriaus blogoji pusė.

Jei tai neišsprendė problemos, bandykite kitą sprendimą.

### 2 sprendimas: Palaukite, kol rašalas išdžiūs

**Sprendimas:** Palaukite mažiausiai trisdešimt minučių, kol produkto viduje esantis rašalas išdžiūs, ir bandykite atlikti spausdinimo užduotį dar kartą.

Priežastis: Produkto viduje išsiliejusiam rašalui reikėjo išdžiūti.

### Iš įvesties dėklo neįtraukiamas popierius

Bandykite šiuos sprendimus, kad išspręstumėte problemą. Sprendimai pateikiami pradedant labiausiai tikėtinu sprendimu. Jeigu pirmas sprendimas neišsprendžia problemos, bandykite likusius sprendimus, kol išspręsite problemą.

- <u>1 sprendimas: [sitikinkite, kad popierius yra įdėtas tinkamai</u>
- <u>2 sprendimas: Patikrinkite spausdinimo nuostatas</u>
- <u>3 sprendimas: Suktukų valymas</u>
- <u>4 sprendimas: Susisiekite su HP techninės pagalbos tarnyba</u>

### 1 sprendimas: Įsitikinkite, kad popierius yra įdėtas tinkamai

Sprendimas: Patikrinkite, ar popierius teisingai įdėtas.

Plačiau apie tai skaitykite:

- "Spausdinti dokumentus," puslapyje 26
- "Spausdinti nuotraukas," puslapyje 18

Priežastis: Popierius buvo įdėtas netinkamai.

Jei tai neišsprendė problemos, bandykite kitą sprendimą.

### 2 sprendimas: Patikrinkite spausdinimo nuostatas

Sprendimas: Patikrinkite spausdinimo nuostatas

- Patikrinkite ir pakeiskite popieriaus rūšies nuostatą, kad ji atitiktų į įvesties dėklą įdėto popieriaus rūšį.
- Patikrinkite kokybės nuostatą. Kad būtų padidintas spausdinti naudojamo rašalo kiekis, taikykite aukštesnę kokybės nuostatą.

Išsamesnės informacijos ieškokite:

- "Pasirinkti popieriaus rūšį," puslapyje 45
- "Pakeisti spausdinimo greitį arba kokybę," puslapyje 45
- "Didžiausia skyra (dpi)," puslapyje 46

**Priežastis:** Popieriaus rūšies arba spausdinimo nuostatos buvo nustatytos netinkamai.

Jei tai neišsprendė problemos, bandykite kitą sprendimą.

### 3 sprendimas: Suktukų valymas

Sprendimas: Nuvalykite suktukus.

Iš pradžių pasirūpinkite, kad turėtumėte po ranka šias priemones:

- Nepūkuoto, bet kokio švelnaus, neplyštančio ir nepaliekančio plaušų audinio.
- Distiliuoto, filtruoto arba buteliuose parduodamo geriamojo vandens (vandentiekio vandenyje gali būti spausdinimo kasetėms kenksmingų teršalų).

## Kaip valyti suktukus

- 1. Išjunkite produktą ir ištraukite maitinimo kabelį.
- 2. Išimkite užpakalinį dangtį, kad pasiektumėte suktukus.

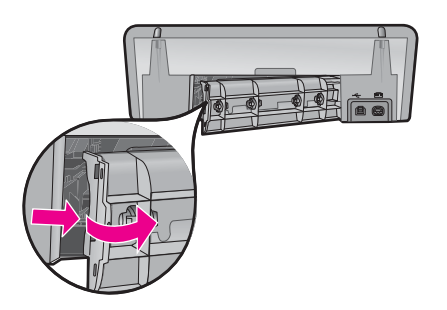

- Pamirkykite pūkelių neturintį audinį į švarų arba distiliuotą vandenį ir išgręžkite jį, kad nusausintumėte.
- 4. Nuvalykite guminius suktukus, kad neliktų dulkių ir purvo.
- Įdėkite užpakalinį dangtį į vietą. Atsargiai stumtelėkite dangtelį į priekį, kad jis užsifiksuotų savo vietoje.
- 6. Prijunkite maitinimo kabelį ir įjunkite spausdintuvą.
- 7. Bandykite spausdinti dar kartą.

Priežastis: Suktukai buvo nešvarūs ir juos reikėjo nuvalyti.

Jei tai neišsprendė problemos, bandykite kitą sprendimą.

# 4 sprendimas: Susisiekite su HP techninės pagalbos tarnyba

**Sprendimas:** Jeigu atlikote visus ankstesnių sprendimų veiksmus ir vis tiek turite problemų, susisiekite su HP technine pagalba.

Eikite į: www.hp.com/support.

Jei prašoma, nurodykite savo šalį / regioną ir paspauskite **Contact HP** (Susisiekti su HP), kad gautumėte informacijos apie skambinimą techninės pagalbos tarnybai.

**Priežastis:** Jums gali prireikti pagalbos, kad produktas arba programinė įranga veiktų tinkamai.

# Nelygūs teksto kraštai

Bandykite šiuos sprendimus, kad išspręstumėte problemą. Sprendimai pateikiami pradedant labiausiai tikėtinu sprendimu. Jeigu pirmas sprendimas neišsprendžia problemos, bandykite likusius sprendimus, kol išspręsite problemą.

- <u>1 sprendimas: Naudokite "TrueType" arba "OpenType" šriftus</u>
- <u>2 sprendimas: Kaip sulygiuoti spausdinimo kasetes</u>

### 1 sprendimas: Naudokite "TrueType" arba "OpenType" šriftus

**Sprendimas:** Jeigu norite būti tikri, kad produktas tikrai spausdins lygiu šriftu, naudokite šriftus "TrueType" arba "OpenType". Rinkdamiesi šriftą ieškokite "TrueType" arba "OpenType" piktogramų.

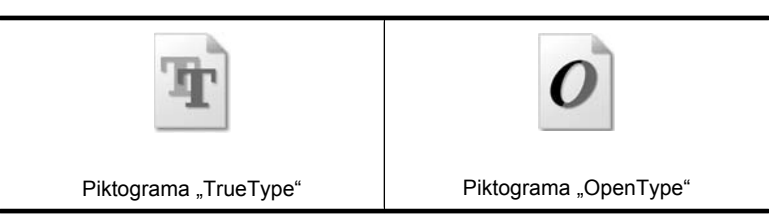

Priežastis: Šriftas yra pasirinktinio dydžio.

Kai kurios programos siūlo pasirinktinį šriftą, kurio kraštai jį padidinus arba spausdinant būna nelygūs. Jeigu naudosite taškinės grafikos tekstą, jo kraštai jį padidinus arba spausdinant taip pat gali būti nelygūs.

Jei tai neišsprendė problemos, bandykite kitą sprendimą.

### 2 sprendimas: Kaip sulygiuoti spausdinimo kasetes

Sprendimas: Išlygiuokite spausdinimo kasetes.

Išsamesnės informacijos ieškokite:

"Sulygiuokite spausdinimo kasetes," puslapyje 57

Priežastis: Spausdinimo kasetes reikia išlygiuoti.

# Blogai išspausdintas dokumentas

Jeigu dokumentas nėra spausdinamas gerai, patikrinkite šiuos skyrius, kad sužinotumėte, kaip išspręsti šiuos klausimus:

- Tekstas ir vaizdas yra blogai sulygiuoti
- Dokumentas yra atspausdintas ne centre arba krašte
- <u>Trūksta dalies dokumento arba ji atspausdinta blogoje vietoje</u>
- Vokas atspausdinamas krašte
- <u>Dokumente neatsispindi nauji spausdinimo nustatymai</u>

### Tekstas ir vaizdas yra blogai sulygiuoti

**Sprendimas:** Jei jūsų spaudiniuose tekstas ir vaizdai yra neišlygiuoti, išlygiuokite spausdintuvo kasetes.

Išsamesnės informacijos rasite skyriuje "<u>Sulygiuokite spausdinimo kasetes</u>," puslapyje 57.

### Dokumentas yra atspausdintas ne centre arba krašte

### Sprendimas:

- Patikrinkite, kad popierius būtų taisyklingai įdėtas į įvesties dėklą. Išsamesnės informacijos rasite skyriuje <u>"Spausdinti dokumentus</u>," puslapyje 26.
- 2. Patikrinkite, kad popieriaus nuorodos tiksliai atitiktų popieriaus kraštus.
- 3. Pakartotinai išspausdinkite dokumentą.

### Trūksta dalies dokumento arba ji atspausdinta blogoje vietoje

**Sprendimas:** Atidarykite <u>"Dialogo langas "Printer Properties" (spausdintuvo ypatybės)</u>," puslapyje 51 ir patvirtinkite šias pasirinktys:

| Skirtukas                   | Nustatymas                                                                                                    |  |  |  |
|-----------------------------|----------------------------------------------------------------------------------------------------|--|--|--|
| <b>Features</b> (Priemonės) | Portrait or Landscape (vertikalusis arba horizontalusis formatas): Patikrinkite atitinkamą padėtį.                                                                                                    |  |  |  |
|                             | Size (dydis): Patikrinkite atitinkamą popieriaus dydį.                                                                                                    |  |  |  |
|                             | Scale to paper size (Nustatykite parametrus pagal<br>popieriaus dydį): Pasirinkite šia pasirinktį, kad teksto ir<br>grafikos parametrai būtų nustatyti pagal popieriaus dydį,<br>nurodytą atitinkamame išskleidžiamajame sąraše. |  |  |  |

Jeigu vis dar trūksta dalies dokumento, gali būti, kad spausdintuvo nustatymus panaikino programos spausdinimo parametrai. Pasirinkite atitinkamus spausdinimo parametrus iš programos.

### Vokas atspausdinamas krašte

### Sprendimas:

- Atidarykite voko atlanką prieš dedant į spausdintuvą. Plačiau apie vokų įdėjimą skaitykite <u>"Spausdinti vokus</u>," puslapyje 28.
- 2. Patvirtinkite, kad popieriaus nuorodos tiksliai atitiktų popieriaus kraštus.
- 3. Perspausdinkite voką.

### Dokumente neatsispindi nauji spausdinimo nustatymai

**Sprendimas:** Spausdintuvo nustatymai gali skirtis nuo programos spausdinimo nustatymų. Pasirinkite atitinkamus spausdinimo parametrus iš programos.

# Jei vistiek turite rūpesčių

Jei po trikčių diagnostikos vis tiek turite rūpesčių išjunkite ir vėl įjunkite kompiuterį.

Jei iš naujo įjungus kompiuterį problemų nepavyksta išspręsti, apsilankykite HP techninės pagalbos svetainėje <u>www.hp.com/support</u>.

Informacijos apie techninės pagalbos procesą ieškokite "<u>HP pagalba</u>," puslapyje 113.

# A HP pagalba

- Informacija apie rašalo kasetei taikomą garantiją
- <u>Techninės pagalbos procesas</u>
- HP techninė pagalba telefonu

# Informacija apie rašalo kasetei taikomą garantiją

HP rašalo kasetės(-čių) garantija taikoma, jeigu gaminys naudojamas jam skirtame HP spausdinimo įrenginyje. Ši garantija negalioja tiems HP produktams, kurie buvo pakartotinai užpildyti, perdirbti, atnaujinti, netinkamai naudojami arba sugadinti.

Gaminiui taikomas garantinis draudimas, kol neišeikvojamas HP rašalas ir nepasibaigia garantinis laikotarpis. Garantijos galiojimo pabaigos data pateikiama formatu YYYY/MM/DD (metai/mėnuo/ diena), ir ją galima rasti ant gaminio, kaip matyti paveikslėlyje:

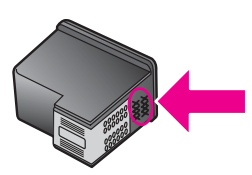

HP garantijos lapo "HP Limited Warranty Statement" kopija pateikiama bendrajame žinyne, kuris pridėtas prie spausdintuvo.

# Techninės pagalbos procesas

### Jei kilo problema, vykdykite šiuos nurodymus

- 1. Patikrinkite su HP Deskjet gautą dokumentaciją.
- Aplankykite HP techninės pagalbos tinkle tinklalapį <u>www.hp.com/support</u>. HP techninė pagalba tinkle galima visiems HP klientams. Tai yra greičiausias būdas gauti naujausią informaciją apie įrenginį bei profesionalią pagalbą ir apima šias funkcijas:
  - galimybė greitai susisiekti su kvalifikuotais techninės pagalbos tinkle specialistais;
  - HP Deskjet programinės įrangos ir tvarkyklių naujiniai;
  - vertinga HP Deskjet ir trikčių diagnostikos informacija, susijusi su dažnai pasitaikančiomis problemomis;
  - išplėstinio palaikymo įrenginio naujiniai, techninės pagalbos įspėjimai ir HP naujienos, kurias galite gauti užregistravę savo įrenginį.
- Tik Europos šalims: kreipkitės į vietinį pardavimo skyrių. Jeigu jūsų įrenginio techninė įranga yra sugedusi, grąžinkite jį ten, kur įsigijote. (Įrenginio ribotos garantijos laikotarpiu techninės pagalbos paslaugos teikiamos nemokamai. Garantijai pasibaigus imamas mokestis).
- 4. Kreipkitės į HP techninės pagalbos tarnybą. Techninės pagalbos pasirinktys ir prieinamumas priklauso nuo įrenginio, šalies (regiono) ir kalbos.

# HP techninė pagalba telefonu

- <u>Techninės pagalbos telefonu laikotarpis</u>
- Kaip skambinti
- Pasibaigus techninės pagalbos telefonu laikotarpiui

### Techninės pagalbos telefonu laikotarpis

Vienerių metų techninės pagalbos telefonu laikotarpis taikomas Šiaurės Amerikai, Azijos Ramiojo vandenyno pakrantės ir Lotynų Amerikos šalims (įskaitant Meksiką). Jei norite nustatyti techninės pagalbos laikotarpį Europai, Vidurio Rytams ir Afrikai, eikite į <u>www.hp.com/support</u>. Už telefono ryšio paslaugas galioja įprasti mokesčiai.

### Kaip skambinti

HP skambinkite būdami šalia kompiuterio ir HP Deskjet. Būkite pasirengę suteikti tokią informaciją:

- [renginio modelio numerį (pateikiamą priekinėje įrenginio dalyje esančioje etiketėje)
- Įrenginio serijos numerį (esantį įrenginio užpakalinėje pusėje arba apačioje pritvirtintoje etiketėje)
  - Pastaba [renginio serijos numerį taip pat galite sužinoti naudodamiesi spausdintuvo programine įranga. Kad naudodamiesi spausdintuvo programine įranga pasiektumėte įrenginio serijos numerį, "Windows" užduočių juostoje spustelėkite Start (Pradėti) > All Programs (Visos programos) > HP > HP Solution Center (HP sprendimų centras). Puslapyje Help (Žinynas) spustelėkite Technical information (Techninė informacija) srityje Tools (Įrankiai).
- Pranešimą, pasirodantį iškilus problemai
- Atsakymus į šiuos klausimus:
  - Ar taip buvo nutikę anksčiau?
  - Ar galite atkurti šią situaciją?
  - Ar tuo metu, kai įvyko triktis, jūs prie kompiuterio neprijungėte naujos techninės įrangos arba neįdiegėte naujos programinės įrangos?
  - Ar kas nors nebuvo nutikę prieš taip atsitinkant (pavyzdžiui, žaibas, įrenginys buvo patrauktas arba pan.)?

### Pasibaigus techninės pagalbos telefonu laikotarpiui

Pasibaigus techninės pagalbos telefonu laikotarpiui, HP teikia techninę pagalbą už papildomą mokestį. Pagalbos taip pat galima ieškoti HP pagalbos tinkle tinklalapyje: <u>www.hp.com/support</u>. Jei norite daugiau sužinoti apie techninės pagalbos parinktis, kreipkitės į HP platintoją arba skambinkite savo šalies ar regiono techninės pagalbos telefonu.

# B Gaminio techniniai duomenys

- Spausdintuvo techniniai duomenys
- Pranešimas operacinės sistemos "Windows 2000" vartotojams.
- Produkto aplinkos priežiūros programa
- <u>Reglamentinės pastabos</u>

# Spausdintuvo techniniai duomenys

HP Deskjet būdingi toliau nurodyti techniniai duomenys ir reikalavimai.

### Fiziniai duomenys

Spausdintuvo matmenys (neištraukus dėklo): aukštis - 140,9 mm, plotis - 437,7 mm, gylis - 307 mm (aukštis - 8,14 colio, plotis - 18,46 colio, gylis - 12,09 colio)

Spausdintuvo svoris (be spausdinimo kasečių): 2,8 kg (6,16 svaro)

Spausdintuvo svoris (su spausdinimo kasetėmis): 2,9 kg (6,32 svaro)

### Atmintis

8 MB integruota atmintis

### Minimalūs sistemai taikomi reikalavimai

Reikalavimus sistemai ir programinei įrangai rasite faile "Readme".

Pastaba Siekiant užtikrinti geriausią spausdintuvo veikimą, reikia naudoti su USB 2.0 suderinamą kabelį.

### Popieriaus dėklo talpa

Paprasto popieriaus lapų: iki 80

### Popieriaus dydis

Visų tinkamo dydžio lapų sąrašo ieškokite spausdintuvo programinėje įrangoje.

### **Popieriaus svoris**

Popierius "Letter": 65-90 g/m² (16-24 svarai) Popierius "Legal": 70-90 g/m² (20-24 svarai) Vokai: 70-90 g/m² (20-24 svarai) Kortelės: iki 200 g/m² (ne daugiau kaip 110 svarų) Fotopopierius: iki 280 g/m² (ne daugiau kaip 75 svarai)

### Spausdinimo kasetės išeiga

Daugiau informacijos apie apytikslę spausdinimo kasečių išeigą rasite svetainėje <u>www.hp.com/</u> pageyield.

# Pranešimas operacinės sistemos "Windows 2000" vartotojams

Veikdamas operacinės sistemos "Windows 2000" aplinkoje šis produktas neišnaudoja visų galimybių, įskaitant, bet neapsiribojant:

- Negalima naudoti programinės įrangos HP Photosmart.
- Ekrano žinynas nėra įdiegtas, tačiau jį galima atsisiųsti iš <u>www.hp.com/support</u>.

# Produkto aplinkos priežiūros programa

Hewlett-Packard yra įsipareigojusi gaminti kokybiškus produktus aplinkai nekenkiančiu būdu. Projektuojant šį gaminį buvo sudaryta galimybė perdirbti. Užtikrinant gerą veikimą ir patikimumą buvo stengiamasi naudoti kuo mažiau medžiagų. Nepanašios medžiagos buvo naudojamos taip, kad jas būtų lengva atskirti. Tvirtiklius ir kitus jungiamuosius elementus lengva rasti, pasiekti ir nuimti naudojant įprastus įrankius. Labai svarbios dalys buvo sukurtos taip, kad jas būtų lengva pasiekti, ardyti ir taisyti.

Daugiau informacijos rasite tinklalapyje "HP Commitment to the Environment" (HP įsipareigojimas saugoti aplinką):

www.hp.com/hpinfo/globalcitizenship/environment/index.html

Šiame skyriuje aprašytos tokios temos:

- Popieriaus naudojimas
- Plastmasė
- Medžiagų saugos duomenų lentelės
- Perdirbimo programa
- <u>HP rašalinių spausdintuvų eksploatacinių medžiagų perdirbimo programa</u>
- <u>Energy Star® pranešimas</u>
- Disposal of waste equipment by users in private households in the European Union

### Popieriaus naudojimas

Su šiuo produktu galima naudoti perdirbtą popierių pagal DIN 19309, EN 12281:2002.

### Plastmasė

Plastikinės detalės, sveriančios daugiau nei 25 gramus, yra žymimos pagal tarptautinius standartus, padedančius identifikuoti ir perdirbti plastmasines produkto detales, pasibaigus jo eksploatavimo laikui.

### Medžiagų saugos duomenų lentelės

Medžiagų saugos duomenų lapus (MSDS) galite rasti HP tinklalapyje: www.hp.com/go/msds

### Perdirbimo programa

HP siūlo vis didesnį asortimentą produktų grąžinimo bei perdirbimo programų įvairiose šalyse ir bendradarbiauja su kai kuriais didžiausiais elektroninių dalių perdirbimo centrais visame pasaulyje. Be to, HP tausoja išteklius perdirbdama ir perparduodama kai kuriuos populiariausius savo produktus.

Daugiau informacijos apie HP gaminių perdirbimą ieškokite:

www.hp.com/hpinfo/globalcitizenship/environment/recycle/

### HP rašalinių spausdintuvų eksploatacinių medžiagų perdirbimo programa

HP įsipareigoja saugoti aplinką. "HP Inkjet" atsargų perdirbimo programa, vykdoma daugelyje šalių / regionų, leidžia nemokamai perdirbti panaudotas rašalo kasetes. Daugiau informacijos ieškokite interneto svetainėje:

www.hp.com/hpinfo/globalcitizenship/environment/recycle/

### Energy Star® pranešimas

Šis produktas yra skirtas sumažinti energijos suvartojimą ir taupyti gamtos išteklius nepakenkiant produkto darbui. Jis skirtas sumažinti bendrą energijos suvartojimą tiek įrenginiui dirbant, tiek esant neaktyviam. Šis produktas atitinka ENERGY STAR® reikalavimus. Ši savanoriška programa buvo sukurta siekiant skatinti energiją tausojančių biuro produktų kūrimą.

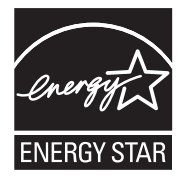

"ENERGY STAR" - JAV registruotas U.S. EPA paslaugos ženklas. Būdama "ENERGY STAR" partnerė, HP nustatė, kad šis gaminys atitinka "ENERGY STAR" energijos efektyvumo reikalavimus. Plačiau apie ENERGY STAR rekomendacijas rasite šiame tinklalapyje: www.energystar.gov

### Disposal of waste equipment by users in private households in the European Union

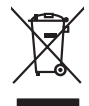

Disposal of Waste Equipment by Users in Private Households in the European Union. This symbol on the product or on is poologing indicates that this product must not be disposed of with your other household weate. Instead, it is your responsibility to dispose of your waste equipment by house it over to a dispute cluciation point on the neychigal of wave becitication and excited. The second wave equipment of the fine of disposal will help to conserve native resolutes and ensure that is posited from the effect of the effect of the effect of the disposal of the interval of the average of the second ensure that is excited in a name to the product house head the end wave expension for more interval on the original of the end wave expension. The resolution of the end wave expension for the end wave of the product of the original of the end wave expension for more interval on the origin of the end wave expension for the end wave or product of the original of the end wave expension for the end wave expension for the end wave of the product of the end wave expension for the end wave expension for the end wave expensio

No con topol tipol mane, provide sequeptinem do response, proder colonal por a concurso proder a direct sequeptinem da response, proder colonal por a concurso proder a direct sequeptinem da response, proder colonal por a concurso direct sequeptinem da response proder a direct sequeptinem da response proder a direct concurso direct sequeptinem da response proder a direct sequeptinem da response proder a direct sequeptinem da response proder a direct sequeptinem da response proder a direct sequeptinem da response proder a direct sequeptinem da response direct sequeptinem da response direct de response direct sequeptinem da response direct sequeptinem da response direct sequeptinem da response direct sequeptinem da response direct sequeptinem da response direct sequeptinem da response direct sequeptinem da response direct sequeptinem da response direct sequeptinem da response direct sequeptinem da response direct sequeptinem da response direct sequeptinem da response direct sequeptinem da response direct de response da response direct da res

Note many, wire sind um autometer bes section intendiges on e magane to two view downer product. **Ensorgung von stelle der autometer bes sections intendiges on erindgalan for two view downer product**. Dess symbol auf dem Produkt oder dessen Verprodukting glif zur, dass der Produkt nicht zusammen mit dem Restmill enterogt wenden darf. Es söbliegt daher fliher Versentwortung, dass Speziehn ihrer diese Editorgenite zur zur der dessen Verprodukting glif zur "dass der Frodukt nicht zusammen mit dem Restmill enterogt wenden darf. Es söbliegt daher fliher Versentwortung, dass Speziehn ihrer diese Editorgenite zum zur darfeich ihrer Editorgenite grinz geschlicher der Humale Neis und Aufschlichertigte darfahr. Die soperiers darfahrer der Humale Neis und Verlage darfahrer der der der Humale Neis und Verlage der Humale Neis und Verlage der Humale Neis und Verlage darfahrer der darfahrer der darfahrer Verstehn und Verlage darfahrer der darfahrer der darfahrer Verstehn in der darfahrer der darfahrer der darfahrer der darfahrer der darfahrer der darfahrer der darfahrer Verstehn in der darfahrer der darfahrer der darfahrer der darfahrer der darfahrer der darfahrer der darfahrer Verstehn in der darfahrer der darfahrer der darfahrer der darfahrer darfahrer, word Sie die Elektrogente zum Recyceln obgeben können, erhalten Sie bei dar nichtern Belahrerken, Westehliftlichen der darfahrer darfahrer darfahrer darfahrer der darfahrer der darfahrer der darfahrer darfahrer, Mestehliftlichen der darfahrer der darfahrer der dare darfahrer der darfahrer der darfahrer der darfahrer

I servico di simulimeno de muni come o i regizio pesso i quoe e solo coquanto i prosono.
Elliminación de residuos de aparatos eléctricos y electricos, pesso retur de usuarios domésticos en la Unión Europea.
Este simbolo en el producio en el emboleje indica que no se puede deschor el producio pino con los residuos domésticos. Ter el contento, si debe eliminar este fipo de residuo, este prosonalisticad de usarios electricos y electricos. El recidar y el mesora de la usario el terroparte de usario el usario entere el la usario entere el la usario entere el la usario entere el la usario entere el la usario entere el la usario el la usario della de la usario el la usario el

Likvidace vysloužilého zařízení uživateli v domácnosti v zemich EU Tala značka na pradukt nebo na jeho obalo značuje, že teto produkt nemi byl likvidován pratým vyhozenim do běžného domovního odpadu. Odpovídále za to, že vysloužilé znátem bude předova k likvida ci do stanových běmých mia uterných k revylkace polebine zpisobem drvinicím liduže zdraví a živnis pratelik. Dabi niformace o tom, kom nižket a polečna k stanova stanovaní přirodnich zdroji a zajíšluje, že nevylkace polebine zpisobem drvinicím liduže zdraví a živnis pratelik. Dabi niformace o tom, kom nižket vyslužile zárazem lided k revylkaci, mialete zsika d vidadí mini samapravy, o zajednosta produkti sava čisla v sa dovala polebo volavela, ka je pradukt v sa stravenské stravel v sa velkaci na stravenské sa v sa stravenské sa v sa stravenské sa stravenské sa stravenské sa stravenské sa stravel vidadí mini samapravy o v spěcenské prováděli sa vzi livitará dovalovali polebo volavbě, kde je pradukt

Borskaffelse af affaldsudstyr for brugere i private husholdninger i EU Dette symlop på posikket eller på dets embalage indikere, at produktet ikke må borskaffe stammen med andet husholdningsaffald. I stedet er det dit ansvar at borskaffe affaldsudstyr på af at allevere det all det alle bergene en danningsateber met herbik på genbarg af eldetnik saffaldsudstyr. Den separate indramling og genbrag af af affaldsudstyr på rådspunkte for borskaffelse med til at berøre naturige resourcer og sike, at gentrug indret sted på en måde, de beskyfter mennesken heldes anim miljeet. Hvis du vil vide mete om, hvor d kan afberee aft allafaldsudst.

om, mor au na menere ar anaxisuary ti gentrag, isan du kontekte kommunen, del kakte nonocitorwesen eller den forretning, hord du kekte pradukte." Afvoer van afgeschakte opparaturu door gebruikter, in particultere huldshoudens in de Europese Unit Di symbol og het product al de verpakking geet aan dat di product nije mag, worden afgevoed met het husbodkalijk advol. Het is uw ventrovatelijkhad uw afgedankte opparaturu draag taj taj het passe van atalulijke toomen en ta het hetgebruik van metericala per en vije de de vallagezondade ei hetme lossen en verer informatio euro het al anagerusen inzamentelijken voor eel vereine jaar uit on takte het peelpului van metericala peer visje de de vallagezondade ei hetme lossen. Voor ener informatio euro het al anagerusen inzamentelijken voor eel vereine jaar uit on takte hetepalvali van metericala peer visje de de vallagezondade ei hetme informatio euro hete aangerusen inzamentelijken voor eel vereine jaar uit on onte peer een eel vereine en vereine een vereine vereine een vereine en vereine een vereine eel vereine een vereine een vereine en vereine een vereine een verei

Eromaigridomistes kosutuselt kõrvaldatuvate seadmete kältenine Evroopp Liidus Ku todel rõi ober pelandil on se suisuka ku todu kasi kasi ku tekste ku tekste ku tekste ku tekste ku tekste ku uliteserimiskens. Uliteseninaate seadmete eradi kagamine ja kältenine alab sääta kodukasi kasi kasi kasi ku tekst usi kasi ku tekste ku tekste ku tekste ku tekste ku tekste ku tekste ku tekste ku tekste ku tekste ku tekste ku

Har-IntelVan laiteiden käsittely kottalouksias Eurooppan unionin aluvelle män kuteisessi ja espäksiksissi ole enterkitä esittelä eli kuteittei sia on kuteihätä kuiskajäteiden mukana. Käyttäjän vehellisuus on huolehtia siita, että hävitettavä laite oimitelaan sähkö, ja elektroniikkajateironna teröppisteisesen. Hävitettävin laitaiden eilillen teröryta ja keirötys sääädä luonnovaroija, kutei kuteissi ja kuteittavä ja kuteittavä sia ta keirän kajaduu toralla, joku suojette limiteit tervenjä ja prapäristä. Saatta vahritassa läätelää ja jadaidis keirän keirän keirän ja kajaduusta ja kajaduusta.

### Απόρριψη άχρηστ

επιπηγησια. Τόρομη άχρηταν ανακτικόν στην Ευρωπαϊκή Ένωση παρών συμβοίο στον έξανλαμό ή στη αμοκτιασία του υπρόκειγα ήτι το προϊέγι από δεν πρίπει να πταρτί μαζί με άλλα οικαικά αποροίματα. Αντίθητα παθύτη σας έναι το παρών συμβοίο στον έξανλαμό ή στη αμοκτιασία του υπρόκειγα ήτι το προϊέγι από δεν πρίπει να πταρτί μαζί με άλλα σκαικά στηροίματα. Αντίθητα παθύτη από τη παρών συμβοίο στον έξανλαμό τη διατήρητα των έφαισκά πρώτε το πού μπορτίει να απορρίματα τη παρών συμβοία. Τη μαστά παλλαγή από το περιβάλλον. Για παροσότερις ήλοροορείς οχεικά με το πού μπορείτε να απορρίματα τι σταρτίβαλλος ται παροσότερα τη διαδιά το πολογιασία τη διαστήρου.

apper, i per samonigue ano to enois organoste na posor. A hulidadéamographi kezelése a meginhatartataskhen az Európai Uniciban. Es a subcialat hulida y a temelan vegy anak, cossingli nam vegen este de la cossi de la cossi de este la cossi de la cossi de la cossi de la cossi de la cossi de la cossi de la cossi de la cossi de la cossi de la cossi de la cossi de la cossi de la cossi de la cossi de la cossi de la cossi de la cossi de la cossi de la cossi de l

o nery monitary zanace, in rusci na minace vegnjerene ogunaco vanana z voj o enne organizacijana. Uzotaju ostrživačniš na nederičjan intricem Eropes Savienibas privitajis majisaminelicitas Sis simbal su ierices voi tis ispolojuma norida, je so ierici nedrist izmest kopā or prēsijem mijaraminelicitas to nadod nordžitajis avakšanas veika ji ništi veika nederija elektrika an estava norizētā partatotā. Specida nederigās ierices, polidzi tarajā avakšanas veika ir veika partatota sargā cilektrika ar estava artikas norizētā partatotā. Specida nederigās ierices savakšana un ortezētā partatota. padat nederijo terici, ladas, zasimieste ar vietep partatotā, nagada nedera veika elektrika veikas denes veika elektrika nederijas, kari egidaļates to ieris veikas neu negatarte veika partatota kari veika padatota intervisēta patentatota veika padatota intervisēta patentatota veikas neu negatarte veikas neukas neukas

naguaa menango mico, taou, au aumente ai meng panahaka, mapaminekata damania dankasina demiar da menala, kai egodapeta so renct. Evropos Squageas vantoloje ja privacije namu uku da produkta negali biti ilmentas kartu su klomis namu oko difekomis. Jas privalari ismo alfekama janga diduodami ja ja falekamo elektroni angao parlicihan punku je alfekamo janga pabu bakihai sumentan i perdidame, bus takogani natiraka na ja falekamo elektroni angao parlicihan punku je alfekamo janga pub askihai sumentan i perdidame, bus takogani natiraka si falekani u tizikrinama, kad janga na perdindu zmoga svelkati i gamta tauajanci bidu. Del informacios opie tai, kur galite ilmesti alfekama gerdinbi skirta janga krejukite ja ditinkam vietas tamba, anam viko alfeku vietue tamating arta ja padabutu, kurio piriko produkte,

### Utylizacja zużytego sprzętu przez użytkowników domowych w Unii Europejskiej Szebał za uniestatowa na pradukcie lub opakowaniu oznacza, że lego produktu nie należy wyrzucać ra

u vyjuzida u zajvego sprzetu przez u uzytawanikow somowych w Unii suropejskoj ca u innymi odpodni domowali, Upławnik jest odpowiedaj na obatrzenie su zajwe przek da wyzaczenego poliku grandzanie datowa i stodowala natvarinego. Datas informacje na temat podaću utyżetych urządzeń natvari u zajska u odpowiednich wdat z ladatych, w przeskiejalnowi z admowali z dodowala natvarinego. Datas informacje na temat poda u vjizacji zużytych urządzeń natvari u zajska u odpowiednich wdat z ladatych, w przeskiejalnowi z admowali z modarnego ka w miejcu zajska produku.

uz prace o opometania maza champo, w prezingenosme zujimjegrim se pometania obspaciom na w miejez zavajo produku. Descrite de equipimentos por vezinórios em esidéncias da Uniño Européia Este simbolo no produto ou na embalagem indica que o produto não pode ser descatado junto cam o lixo doméstico. No entanto, é sua responsabilidade levar os equipamentos serem descritados u nu proto de calcada designado para o reaclogam de espugmentos deten-definicas. A colte separada o a reciclagem dos equipamentos descarte laydam na conservação das recursos naturais e garantem que os equipamentos serios reciclados de forma a proteger a suida de serios de su bolhoro o una loja em Informações subje o a descarte regulamentos para reciclagem, ente em contato com a caricito ta de sua cádado o serios de limpera publica de sub bolhoro ou o loja em

### v**žívateľov v krajinách Európskej únie pri vyhadzovaní zariadenia v domácom používaní do odpadu** na produkte alebo na jeho obale znamená, že nesmie by vyhodený s iným komunálnym odpadom. Namiesto toho máte tup po

os odovzda toto zariade nico na produke tereb na jedno douže intenzi, ze nesine ov vnjočeni s snjin kolina njim dupodoni. Namesto nako me povinica dostala bio zahodeni e na odpod Neke sa zabezegovije evyklača i elektinských a elektinských znradení. Postovné prostredie. Dálše informácie o separovanom zbere a recyklacia ziskate na miestnom obecnom úrade, se zabezegovijecí ber vstábo komvinného odpadu eleko v rednání. Ne ke zabezegovijecí ber vstábo komvinného o dosta dobe v orednání. Ne ke zabezegovijecí ber vstábo komvinného o dosta dobe v orednání. Ne ke zabezegovijecí ber vstábo komvinného o dosta do be v orednání. Ne ke zabezegovijecí ber vstábo komvinného o dosta dobe v orednání. Ne ke zabezegovijecí ber vstábo komvinného o dosta do be v orednání. Ne ke za odvik kují se zabezegovijecí ber vstábo komvinného o dosta do be v orednání. Ne ke za odvik kují se zabezegovijecí ber vstábo komvinného o dosta do be v orednání. Ne ke za odvik kují se zabezegovijecí ber vstábo komvinného o dosta do be v orednání. Ne ke zabezegovi jecí ber vstábo komvinného o dosta do be v orednání. Ne ke za odvik kují se zabezegovi jecí ber vstábo komvinného o dosta do ber v orednání. Ne ke za odvik kují se zabezegovi jecí ber vstábo komvinného dosta do ber v orednání. Ne ke za odvik kují se zabezegovi jecí ber vstábo komvinného dosta do ber v orednání. Ne ke za odvik kují se zabezegovi jecí ber vstábo komvinného dosta odvik se v zabezegovi jecí ber vstábo komvinného dosta odvik se zabezegovi jecí ber vstábo komvinného ko dosta odvik se zabezegovi jecí ber vstábo komvinného dosta odvik se v odvik jecí ber zabezegovi jecí ber vstábo komvinného dosta odvik se v zabezegovi jecí ber vstábo komvinného dosta odvik se v odvik jecí ber zabezegovi jecí ber vstábo komvinného ko dosta odvik se zabezegovi jecí ber vstábo komvinného dosta odvik se zabezegovi jecí ber vstábo komvinného ko dosta odvik se zabezegovi jecí ber vstábo komvinného komvinného ko zabezegovi jecí ber vstábo komvinného ko zabezegovi jecí ber vstábo komvinného ko zabezegovi jecí ber vstábo komvinného ko zabezp

Rovnanje z odpadno opremo v gospodinjstvih znotraj Evropske unije To znak na izdelku ali embiali i izdelka ponemi, da izdelka ne zmele odlogali skupaj z drugimi gospodinjskimi odpadki. Odpadno opremo ste dolžni oddati na določenem zbim struktu za raciklima odpadne jeditirka objekti na izdelka ne zmele odlogali skupaj z drugimi presidenom odpadne opremo ste dolžani oddati na določenem zbim struktu za raciklima odpadne jeditirka objekti na kolje. Već informacij o mestih, kjer lahko oddate odpadno opremo za recilitanje, lahko doble na občim, v komunohem podljetji oli trgovini, kjer ste izdelek skoljetji od jediti na kolje. Već informacij o mestih, kjer lahko oddate odpadno opremo za recilitanje, lahko doble na občim, v komunohem podljetji oli trgovini, kjer ste izdelek skoljet od jediti na kolje. Već informacij o mestih, kjer lahko oddate odpadno opremo za recilitanje, lahko doble na občim, v komunohem podljetji oli trgovini, kjer ste izdelek skoljet od jediti na kolje. Već informacij o mestih, kjer lahko oddate odpadno opremo za recilitanje, lahko doble na občim, v komunohem podljetji oli trgovini. Jere ste izdelek skoljet od jediti na kolje. Već informacij o mestih, kjer lahko oddate odpadno opremo za recilitanje, lahko doble na občim, v komunohem podljetji oli trgovini. Jere ste izdelek skoljet od jediti na koljet. Već informacij o mestih, kjer lahko oddate odpadno opremo za recilitanje, lahko doble na občim, starovina na struktu obravani struktu obravani struktu obrav

Kassering av förbrukningsmaterial, för hem- och privatanvändare i EU Produkter eller produktlopackningar med den här symbolen fär inte kassera med vanligt hushållsovfall. I stället har du ansvar för att produkten lämnas till en behörig ätervinningsstation för hartering av 6 ver beketonkipacidakter Genora till ämne kassarade produkter ill ällervinning hjälper du till att bevara vära gemenamma naturesurer. Desustom skyddia både männikar och miljön när produkter ätervinnis på rätt sätt. Kommunda myndigheter, sophanteringsforetag eller butken där varan kaptes kan ge mer information om var du lämnar kasserde produkter för derivinnis.

налистие произве на оконстрание потадъции от патръблени и части раналиста в Екронейски съоз Ихъграние на оборудане за отпадъци от патръблени и части раналиста в Екронейски съоз оборудането за отпадъци, како то правдете на определе пулкт за рециклърове на елетричеко ини изълично оборудането за отпадъци. Отделного съберане и рециклъро на оборудането за отпадъци и пот оправдете на определе пулкт за рециклърове на елетричеко ини изълично оборудането за отпадъци. Отделного съберане и рециклъро на оборудането за отпадъц на изълитата на съберато на сталитата на потадъци за рециклъране се сърхете със съотвени информаци на редисти продука зараке и колнета среда. За повече информация на ележе да освоите оборудането за отпадъци за рециклъране се сърхете със съотвени офис в града и, фирата за съберане на отпадъц и или с катазита, от које на съотрини продука

Laterplant to display must be under § 4 second a display the population of the population of the po

, is a

Svenska

# Reglamentinės pastabos

- FCC statement
- Notice to users in Korea
- VCCI (Class B) compliance statement for users in Japan
- Notice to users in Japan about the power cord
- Toxic and hazardous substance table
- Spausdintuvas "HP Deskjet D730" declaration of conformity

### FCC statement

### FCC statement

The United States Federal Communications Commission (in 47 CFR 15.105) has specified that the following notice be brought to the attention of users of this product.

This equipment has been tested and found to comply with the limits for a Class B digital device, pursuant to Part 15 of the FCC Rules. These limits are designed to provide reasonable protection against harmful interference in a residential installation. This equipment generates, uses and can radiate radio frequency energy and, if not installed and used in accordance with the instructions, may cause harmful interference to radio communications. However, there is no guarantee that interference to radio or television reception, which can be determined by turning the equipment off and on, the user is encouraged to try to correct the interference by one or more of the following measures:

- Reorient the receiving antenna.
- Increase the separation between the equipment and the receiver.
- Connect the equipment into an outlet on a circuit different from that to which the receiver is connected.
- Consult the dealer or an experienced radio/TV technician for help.

For further information, contact:

Manager of Corporate Product Regulations Hewlett-Packard Company 3000 Hanover Street Palo Alto, Ca 94304 (650) 857-1501

Modifications (part 15.21)

The FCC requires the user to be notified that any changes or modifications made to this device that are not expressly approved by HP may void the user's authority to operate the equipment.

This device complies with Part 15 of the FCC Rules. Operation is subject to the following two conditions: (1) this device may not cause harmful interference, and (2) this device must accept any interference received, including interference that may cause undesired operation.

### Notice to users in Korea

사용자 안내문(B급 기기) 이 기기는 비업무용으로 전자파 적합 등록을 받은 기기로서, 주거지역에서는 물론 모든 지역에서 사용할 수 있습니다.

### VCCI (Class B) compliance statement for users in Japan

この装置は、情報処理装置等電波障害自主規制協議会(VCCI)の基準に基づくクラス B情報技術装置です。この装置は、家庭環境で使用することを目的としていますが、こ の装置がラジオやテレビジョン受信機に近接して使用されると受信障害を引き起こす ことがあります。 取り扱い説明書に従って正しい取り扱いをして下さい。

### Notice to users in Japan about the power cord

製品には、同梱された電源コードをお使い下さい。 同梱された電源コードは、他の製品では使用出来ません。

### Toxic and hazardous substance table

| 根据中国《电子信息产品污染控制管理办法》                                                                                                    |           |   |   |     |      |       |  |  |
|----------------------------------------------------------------------------------------------------|-----------|---|---|-----|------|-------|--|--|
| 零件描述                                                                                                    | 有毒有害物质和元素 |   |   |     |      |       |  |  |
|                                                                                                    | 铅         | 汞 | 镉 | 六价铬 | 多溴联苯 | 多溴联苯醚 |  |  |
| 外壳和托盘*                                                                                                    | 0         | 0 | 0 | 0   | 0    | 0     |  |  |
| 电线*                                                                                                    | 0         | 0 | 0 | 0   | 0    | 0     |  |  |
| 印刷电路板*                                                                                                    | Х         | 0 | 0 | 0   | 0    | 0     |  |  |
| 打印系统*                                                                                                    | Х         | 0 | 0 | 0   | 0    | 0     |  |  |
| 显示器*                                                                                                    | Х         | 0 | 0 | 0   | 0    | 0     |  |  |
| 喷墨打印机墨盒*                                                                                                    | 0         | 0 | 0 | 0   | 0    | 0     |  |  |
| 驱动光盘*                                                                                                    | Х         | 0 | 0 | 0   | 0    | 0     |  |  |
| _ 扫描仪*                                                                                                    | Х         | Х | 0 | 0   | 0    | 0     |  |  |
| 网络配件*                                                                                                    | Х         | 0 | 0 | 0   | 0    | 0     |  |  |
| 电池板*                                                                                                    | Х         | 0 | 0 | 0   | 0    | 0     |  |  |
| 自动双面打印系统*                                                                                                    | 0         | 0 | 0 | 0   | 0    | 0     |  |  |
| 外部电源*                                                                                                    | Х         | 0 | 0 | 0   | 0    | 0     |  |  |
| 0: 指此部件的所有均一材质中包含的这种有毒有害物质,含量低于SJ/T11363-2006 的限制<br>X: 指此部件使用的均一材质中至少有一种包含的这种有毒有害物质,含量高于SJ/T11363-2006 的限制<br>注:环保使用期限的参考标识取决于产品正常工作的温度和湿度等条件<br>*以上只适用于使用这些部件的产品 |           |   |   |     |      |       |  |  |

### Spausdintuvas "HP Deskjet D730" declaration of conformity

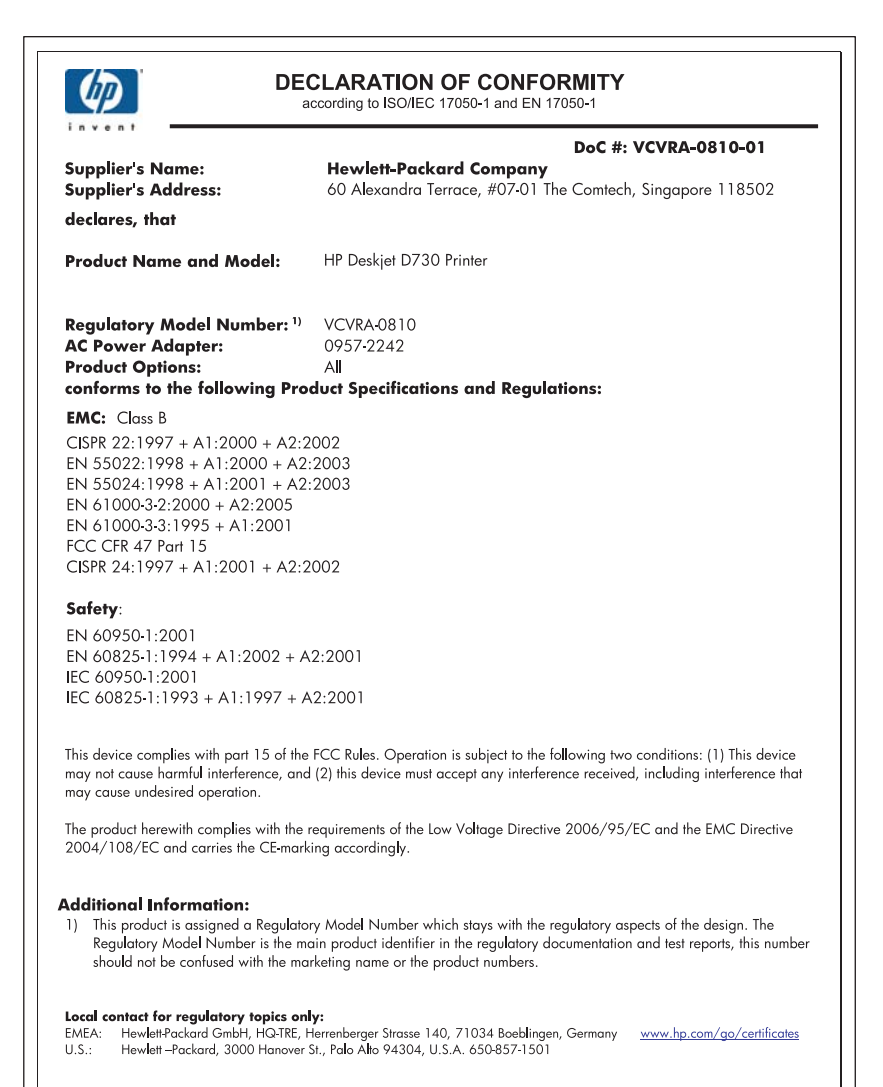

# Rodyklė

## Simboliai/skaitmenys

"Exif" spausdinimas 23 "iron-on transfers" (lygintuvu prilipdomų lipdukų) spausdinimas 37 "Hewlett-Packard Company" pastabos 2

# Α

apytikris rašalo kiekis 58 aplinka Produkto aplinkos priežiūros programa 115 Atsargos užsakymas 62 Atsargų užsakymas 62 atviruko spausdinimas 29

# В

bandomasis puslapis, spausdinimas 39 bendras kasdienis spausdinimas 44 blogai išspausdintas dokumentas dokumentas yra atspausdintas ne centre arba krašte 111 brošiūrų spausdinimas 33 bukleto spausdinimas 34

# D

dokumentas spausdinamas lėtai Atidarytos kelios taikomosios programos iš karto 80 Pasirinktas režimas Maximum dpi" (didžiausias taškų colyje skaičius) 80 rašalo atsargos spausdinimo režimas. 80 sistemos reikalavimai 80 spausdintuvo programinė įranga yra pasenusi 80 sudėtiniai dokumentai spausdinami 80 dokumento spausdinimas 26 dokumentų dydžių keitimas 47 dvigubinimas 43, 47 dvipusis spausdinimas 43

# Е

el. pašto spausdinimas 25 etiketės spausdinimas 31

# F

fakso problemos prasta spausdinimo kokybė 98 faksograma prastos kokybės spaudiniai 98 foto taisymo pasirinktys 22 fotopopierius, saugojimas ir tvarkymas 24

# I

Individualaus spausdinimo nustatymo skirtukas 40 išsiliejęs rašalas 96 įdiegimas programa sustoja 68 įstrigęs popieriaus 86

# κ

kasetės. Žr. spausdinimo kasetės kitų dokumentų spausdinimas 25 kortelės spausdinimas 30

# L

laiško spausdinimas 27 lemputės Maitinimo lemputė 9 Mirksi maitinimo lemputė 71 Mirksi spausdinimo kasetės būsenos lemputė 72 Mirksi tęsimo (Resume) lemputė 71 mirksi visos lemputės 72 Spausdinimo kasečių būsenos lemputė 11 Tęsimo lemputė 10

# Μ

maksimali skyra (dpi) 46 mažai rašalo 58 mirksi maitinimo lemputė 70 mygtukai Maitinimo mygtukas 9 Mygtukas Atšaukti 10 Tęsimo mygtukas 10

# Ν

naujiniai programinės įrangos siuntimasis 52 neatsiranda spausdintuvo pavadinimas 69 nėra popieriaus 88 numatytasis spausdintuvas 50 numatytosios spausdinimo nuostatos 50 nuostatos 51 nuotraukoje yra nepageidautinas apvadas nedidelio formato fotopopierius 95 nuotraukos skaitmeninės 22 spausdinamos netinkamai 92 nuotraukų spausdinimas nuotraukos ant paprasto popieriaus 21 nuotraukos be rėmelių 18 nuotraukos su rėmeliais 20 pinigų taupymas 24

# Ρ

pasibaigus techninės pagalbos laikotarpiui 114

### Rodyklė

pasirinktinas popieriaus dydis 44 perdirbti rašalo kasetės 116 plakato spausdinimas 36 popieriaus dėklas popieriaus dėklo ištraukimas 12 popieriaus dėklo istumimas 13 popieriaus rūšis, pasirinkimas 45 popierius nepavykęs tiekimas 108 nėra 88 Popierius arba kitos laikmenos užsakymas 62 pranešimai apie klaidas klaidos, susijusios su spausdinimo kasetėmis 63 nėra popieriaus 88 Pranešimas Nežinomas irenginys 69 prasta spaudinių kokybė 96 prasta spausdinty faksogramy kokybė 98 priežiūra spausdinimo kasetės 54. 60 spausdintuvas 54 spausdintuvo korpusas 58 pristatymo spausdinimas 49 pritaikymas neigaliesiems 2 Problemos spausdinant nuotraukas spausdinimo nuostatu patikrinimas 93 puslapio išdėstymas, nustatymas 41

# R

rašalas dryžiai blogojoje popieriaus pusėje 107 mažai 65 rašalas, rašalo pašalinimas nuo odos ir drabužių 59 rašalo atsargos spausdinimo režimas 15 rašalo kasetės. Žr. spausdinimo kasetės rašalo pašalinimas nuo odos ir drabužių 59 Real Life Technologies 22

# S

skaidrių spausdinimas 32 skaitmeninės nuotraukos 22 skambinimas 114 skyra (dpi), didžiausia 46 spalva neryški 103 spartus/ekonominis spausdinimas 41 spausdinama su viena spausdinimo kasete 15 spausdinimas "Exif" spausdinimas 23 4800 x 1200 optimali skyra (dpi) 46 atvirukai 29 aukšta koybė 46 bendras kasdienis spausdinimas 44 blankūs 103 brošiūros 33 bukletai 34 dokumentai 26 dokumentų dydžių keitimas 47 dvipusis spausdinimas 43 el. paštas 25 etiketės 31 iron-on transfers (lygintuvu prilipdomi lipdukai) 37 iškraipytas spaudinys 100 keli lapai ant vieno lapo popieriaus 42 kiti dokumentai 25 kokybė, trikčių šalinimas 96, 101, 105 kortelės ir kita maža laikmena 30 laiškai 27 maksimali skyra (dpi) 46 nuotraukos 18 nuotraukos ant paprasto popieriaus 21 nuotraukos be rėmelių 18 nuotraukos su rėmeliais 20 pasirinktinas popieriaus dydis 44

patarimai 39 pilkas pustonis 43 plakatai 36 poieriaus rūšies pasirinkimas 45 pristatymo spausdinimas 49 programinė iranga 50 puslapio išdėstymo nustatymas 41 skaidrės 32 skaitmeninės nuotraukos 22 spartus/ekonominis 41 spausdinimo greitis 45 spausdinimo kokybė 45 spausdinimo nuostatos 51 spausdinimo peržiūra 44 spausdinimo raiška 46 susegtas dvipusis spausdinimas 47 sveikinimo atvirukai 34 vertikalūs dryžiai 106 vokai 28 spausdinimas be apvady 93 spausdinimas pilku pustoniu 43 Spausdinimo arba rašalo kasetės užsakvmas 62 spausdinimo greitis 45 Spausdinimo kasečių būsenos lemputės 11 spausdinimo kasečių keitimas 55 spausdinimo kasečių lygiavimas 57 spausdinimo kasetės anksčiau naudotos 64 automatiškas valymas 57 keitimas 55 lvoiavimas 57 mažai rašalo 65 naudojamos su spausdintuvu 14 pasirinkimo numeriai 54 priežiūra 60 spausdinti su viena spausdinimo kasete 15 užsakymo informacija 58 valymas rankiniu būdu 59 spausdinimo kokybė išsiliejęs rašalas 96

spausdinimo nuostatos keitimas 51 numatytosios nuostatos 50 spausdinimo patarimai 39 spausdinimo peržiūra 44 spausdinimo raiška 46 Spausdinkite Tinklalapiai 48 spausdinti kokybė, problemų diagnostika ir šalinimas 98 spausdintuvas nespausdina 73 spausdintuvas spausdina ant kelių lapų iš karto 92 spausdintuve neveikia popieriaus tiektuvas 87 spausdintuvo darbas užlaikomas 84 spausdintuvo funkciios 8 spausdintuvo ypatybės 51 spausdintuvo programinė įranga naujinių siuntimasis 52 spausdintuvo techniniai duomenys 115 spausdintuvo Toolbox (irankiai) 60 spausdintuvo trikčių diagnostika ir šalinimas 63 spuasdintuvo priežiūra 54 Su aplinkos apsauga susijusi informacija medžiagų saugos duomenų lapai 116 perdirbimo programa 116 plastmasė 116 popieriaus naudojimas 116 susegtas dvipusis spausdinimas 47 susisiekimas su HP techninės pagalbos tarnyba 114 sveikinimo atvirukų spausdinimas 34

### Т

techninės pagalbos telefonu laikotarpis techninės pagalbos laikotarpis 114 tekstas

alotnus šriftas 109 nelygus 109 neužpildytas 98 Tinklalapiai, spausdinkite 48 Toolbox (jrankiai) 60 trikčių diagnostika ir šalinimas blogai išspausdintas dokumentas 110 dokumentas spausdinamas lėtai 79 dokumente neatsispindi nauji spausdinimo nustatymai 111 idiegimo programa sustoja 68 istriges popieriaus 86 keli lapai iš karto 92 Mirksi maitinimo lemputė 71 Mirksi spausdinimo kasetės būsenos lemputė 72 Mirksi tęsimo (Resume) lemputė 71 mirksi visos lemputės 72 neatsiranda spausdintuvo pavadinimas 69 nuotraukų spausdinimo problemos 92 prasta spausdinimo kokvbė 95 problemos, susijusios su spausdinimu be rėmų 93 spausdinimo be apvadu gairės 93 spausdinimo kokybė 96 spausdintuvas 63 spausdintuvas nespausdina 73 spausdintuve neveikia popieriaus tiektuvas 87 spausdintuvo darbas užlaikomas 84 tekstas ir vaizdas yra blogai sulygiuoti 110 trūksta dalies dokumento arba ji atspausdinta blogoje vietoje 111 Vaizdo spaudiniai kampu 94 vokas atsispausdina krašte 111 trikčių šalinimas ir diagnostika

fakso problemos 98

### U USB

spausdintuvo prijungimas 17

# V

valymas spausdinimo kasetės automatiškai 57 spausdinimo kasetės rankiniu būdu 59 spausdintuvo korpusas 58 voko spausdinimas 28

# Ž

Žinynas "What's This? ("kas tai?")". 52